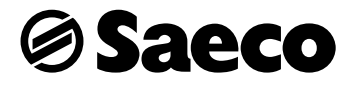

Gran Baristo

사용 설명서 Type HD8964 커피 머신을 사용하기 전에 자세히 읽어 보시기 바랍니다.

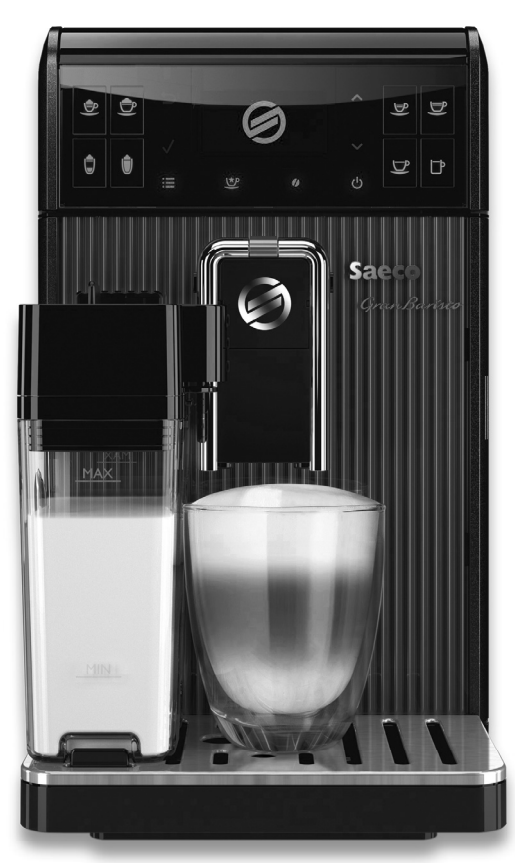

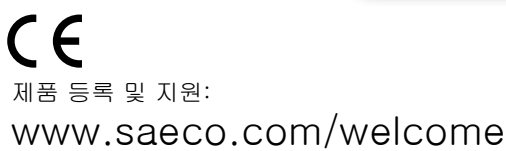

KOR

25

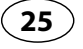

희 게 오

세코 GranBaristo 슈퍼 자동 커피 머신 구입을 축하합니다!

세코에서 제공하는 지원 서비스를 최대한 활용하려면 제품을 www.saeco. com/welcome에 등록해야 합니다.

이 사용 설명서는 HD8964 모델에 적용됩니다.

이 커피 머신은 커피 원두를 사용한 에스프레소 커피 제조용이며 우유통이 장착되어 있어 빠르고 쉬운 방식으로 완벽한 카푸치노 또는 라떼 마끼아또 를 준비할 수 있습니다. 이 사용 설명서에서는 커피 머신을 설치, 사용 및 세척하고 스케일을 제거하는 데 필요한 모든 정보를 찾을 수 있습니다.

목차

| 중요 사항<br>안전 지침<br>경고<br>주의 사항<br>전자기장<br>커피 머신 처리                                                                            | 4<br>4<br>6<br>7<br>7                                      |
|----------------------------------------------------------------------------------------------------|------------------------------------------------------------|
| <b>설치</b>                                                                                                    | <b>8</b>                                                   |
| 제품 개요                                                                                                    | 8                                                          |
| 일반 설명                                                                                                    | 9                                                          |
| <b>사용 준비</b>                                                                                                    | <b>10</b>                                                  |
| 커피 머신 포장                                                                                                    | .10                                                        |
| 커피 머신 설치                                                                                                    | .10                                                        |
| 데모 모드 기능                                                                                                    | .12                                                        |
| <b>커피 머신을 처음 사용할 때</b>                                                                                                    | <b>13</b>                                                  |
| 언어 선택                                                                                                    | .13                                                        |
| 자동 헹굼/세척 과정                                                                                                    | .14                                                        |
| 수동 헹굼 과정                                                                                                    | .15                                                        |
| 물 경도 측정 및 프로그래밍                                                                                                    | .18                                                        |
| "INTENZA+" 정수 필터 설치                                                                                                    | .20                                                        |
| "INTENZA+" 정수 필터 교체                                                                                                    | .24                                                        |
| <b>조절</b><br>커피 프로필<br>새 프로필 활성화<br>사용자 프로필 비활성화<br>세코 맞춤 시스템(SAS)<br>세라믹 커피 분쇄기 조절<br>아로마(커피 농도) 조절<br>음료 추출구 조절<br>커피 양 조절 | <b>25</b><br>.25<br>.26<br>.28<br>.28<br>.29<br>.30<br>.32 |
| <b>커피 추출</b>                                                                                                    | <b>33</b>                                                  |
| 커피 원두로 커피 추출                                                                                                    | .33                                                        |
| 분쇄 커피로 커피 추출                                                                                                    | .34                                                        |
| <b>우유통</b>                                                                                                    | <b>36</b>                                                  |
| 우유통 채우기                                                                                                    | .36                                                        |
| 우유통 삽입                                                                                                    | .37                                                        |
| 우유통 제거                                                                                                    | .37                                                        |

| 우유통 비우기                                                        | 38                      |
|----------------------------------------------------------------|-------------------------|
| <b>우유 첨가 음료 추출</b><br>간략 우유통 자동 세척 과정<br>우유 첨가 음료량 조절          | <b>. 39</b><br>42<br>43 |
| <b>특별 음료.</b><br>뜨거운 물<br>뜨거운 물 추출 조절<br>기타 음료 추출을 위한 특별 음료 메뉴 | .45<br>45<br>47<br>48   |
| 그 외 "특별 음료" 메뉴 음료량 조절<br>음료 프로그래밍<br>아로마                       | 49<br>50                |
| 커피 양<br>온도<br>풍미<br>우유 양                                       | 51<br>51<br>52<br>52    |
| <b>뜨거운 물 프로그래밍</b><br>물 양                                      | <b>.52</b><br>53        |
| 음료 매개변수 복원                                                     | . 53                    |
| <b>커피 머신 프로그래밍</b><br>물 설정                                     | .54                     |
| 인이 일정<br>대기 설정<br>버튼 소리                                        | 55                      |
| 포기 글 8<br>토게                                                   | 56                      |
| ובא ודס<br>ובא ודס                                             | 57                      |
| · · · · · · · · · · · · · · · · · · ·                          | 57                      |
| 세청 및 으피과기                                                      | 50                      |
| 커피 머신 일일 세척                                                    |                         |
| 불 탱크 일일 세적<br>우유통 일일 세척                                        | 61                      |
| 우유통 주간 세척                                                      | 64                      |
| 우굴 그룹 우긴 세적<br>원두 투입구 및 커피 받침(있는 경우) 주간 세척                     |                         |
| 우유통 월간 세척<br>츠축 그류 월가 유화                                       | 73                      |
| "커피 오일 리무버"를 사용하여 추출 그룹 월간 세척                                  | 78                      |
| 스케일 제거                                                         | . 81                    |
| 예상치 못한 스케일 제거 과정 중단                                            | . 86                    |
| 메시지 표시                                                         | . 87                    |
| 문제 해결                                                          | . 89                    |
| <b>에너지 절약</b><br>Stand-by(대기)                                  | <b>.92</b><br>92        |
| 기술 사양                                                          | . 93                    |
| 보증 및 서비스                                                       | . 93                    |
| 보증<br>서비스                                                      | 93                      |
| 유지관리 제품 주문                                                     | .94                     |
| 개국 실험                                                          | 06                      |
| 세축 실성                                                          | . 90                    |

# 중요 사항 안전 지침 이 커피 머신에는 안전 장치가 설치되어 있 습니다. 그럼에도 불구하고 커피 머신을 잘 못 사용함에 따라 발생하는 우발적인 부상 또는 손상을 방지하려면 안전 지침을 자세 히 읽고 지침에서 설명된 대로만 커피 머신 을 올바르게 사용하십시오. 본 안내서는 차 후 참고를 위해 잘 보관하시기 바랍니다. 경고라는 용어와 이 아이콘은 발생할 수 있는 심각한 부상, 생명의 위험 및/또는 커 피 머신에 대한 손상을 경고합니다. 주의 사항이라는 용어와 이 아이콘은 경미 한 수준의 부상 및/또는 커피 머신 손상을 경고합니다. 이 아이콘은 사용 또는 유지관리 작업을 수행하기 전에 이 설명서를 자세히 읽어야 함을 알립니다. 경고 • 커피 머신을 기술 사양에 알맞는 전압이 공급되는 벽면 콘센트에 연결합니다. • 커피 머신을 접지 벽면 콘센트에 연결합 LIC. • 탁자 또는 카운터의 가장자리에 전원 코 드를 걸어 두거나 전원 코드가 뜨거운 표면에 닿지 않도록 하십시오. • 커피 머신, 본체 플러그 또는 전원 코드 가 물에 잠기지 않도록 하십시오. 감전 의 위험이 있습니다. • 전원 코드 커넥터에 액체를 쏟지 마십시오.

- 뜨거운 물을 인체 방향으로 분사하지 마 십시오. 화상의 위험이 있습니다!
- 뜨거운 표면을 만지지 마시고 핸들과 손 잡이를 사용하십시오.
- 다음과 같은 경우에는 커피 머신 뒷면에 있는 전원 버튼을 눌러 커피 머신을 끈 후 벽면 콘센트에서 메인 플러그를 뽑으 십시오.
  - 오작동이 발생한 경우
  - 커피 머신을 장기간 사용하지 않는 경 우
  - 커피 머신을 청소하기 전
- 전원 코드가 아닌 메인 플러그를 당기십 시오.
- 젖은 손으로 메인 플러그를 만지지 마십 시오.
- 본체 플러그, 전원 코드 또는 커피 머신 자체가 손상된 경우 커피 머신을 만지지 마십시오.
- 커피 머신 또는 전원 코드를 개조하지 마십시오. 위험한 상황이 발생하지 않도 록 필립스 공식 서비스 센터를 통해서만 수리를 받으십시오.
- 8세 미만의 어린이가 커피 머신을 사용 하지 않도록 하십시오.
- 8세 이상의 어린이들은 커피 머신의 올바 른 사용 방법을 숙지하고 관련된 위험을 인식하고 있는 경우 또는 성인의 감독을 받고 있는 경우 사용할 수 있습니다.
- 8세 이상이 아니거나 성인의 감독을 받고 있지 않는 어린이는 청소 및 유지관 리를 수행할 수 없습니다.
- 8세 미만의 어린이의 손에 커피 머신의

전원 코드가 닿지 않도록 주의하십시오.

- 신체적, 감각적 또는 정신적 능력이 떨어지거나 경험이나 지식이 부족한 사람들은 이전에 기기의 올바른 사용에 대한지시를 받았으며 관련 위험을 인식하고 있거나 성인의 감독 아래에 이 제품을 사용해야 합니다.
- 어린이가 이 커피 머신을 가지고 장난을 치지 않도록 감독하여야 합니다.
- 커피 분쇄기에 절대 손이나 다른 물체를 넣지 마십시오.

# 주의 사항

- 이 커피 머신은 가정용입니다. 구내식 당, 매장, 사무실, 공장의 주방 또는 다 른 근무 환경에서 이 기기를 사용하지 마십시오.
- 커피 머신은 항상 안정된 평면 위에 두 십시오.
- 뜨거운 표면 위, 뜨거운 오븐, 히터 바로 옆에 두거나 유사한 열 발생원에 근접한 장소에 커피 머신을 두지 마십시오.
- 원두 투입구 칸에는 로스팅된 커피 원두 만 사용하십시오. 분쇄 커피, 인스턴트 커피, 생원두 또는 기타 물질을 원두 투 입구에 넣으면 커피 머신이 손상될 수 있습니다.
- 커피 머신의 부품을 삽입하거나 제거하 기 전에 식히십시오. 사용 후 가열된 표 면에는 열기가 남아있을 수 있습니다.
- 물 탱크를 채울 때 따뜻한 물이나 뜨거 운 물을 사용하지 마십시오. 가스가 없 는 차가운 식수만 사용하십시오.

- 세척 시 연마용 분말이나 강력한 세제가 아닌 물에 적신 부드러운 천만 사용하십 시오.
- 커피 머신의 스케일을 정기적으로 제거 하십시오. 이 절차를 수행하지 않으면 커피 머신이 제대로 작동하지 않게 되며 이런 경우의 수리에는 보증이 적용되지 않습니다.
- 커피 머신을 0°C 이하의 온도에 두지 마 십시오. 가열 시스템에 남아 있는 물이 얼거나 기기를 손상시킬 수 있습니다.
- 커피 머신을 장기간 사용하지 않을 때는 물 탱크에서 물을 비우십시오. 물이 오 염될 수 있습니다. 커피 머신을 사용할 때마다 깨끗한 물을 사용하십시오.

# 전자기장

이 가전제품은 전자기장 노출과 관련하여 적용될 수 있는 모든 표준과 규정을 준수 합니다.

# 커피 머신 처리

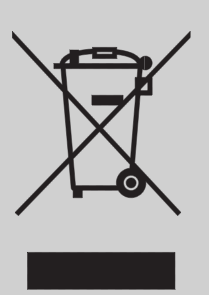

제품에 이 기호가 있는 경우 EU 지침(EU Directive) 2012/19/EU에 따라 본 제품을 처리해야 합니다. 현지에서 별도로 운영되 는 전기 전자 제품 수거 시스템을 숙지해 두십시오. 현지 규정을 준수해야 하며 본 제품을 생활 폐기물로 처리하지 마십시오. 폐가전제품을 적절히 처리해야 인체와 환 경에 부정적인 영향을 주지 않습니다. 3

설치

34

35

36 37

38

39 40 41

42

43

제품 개요

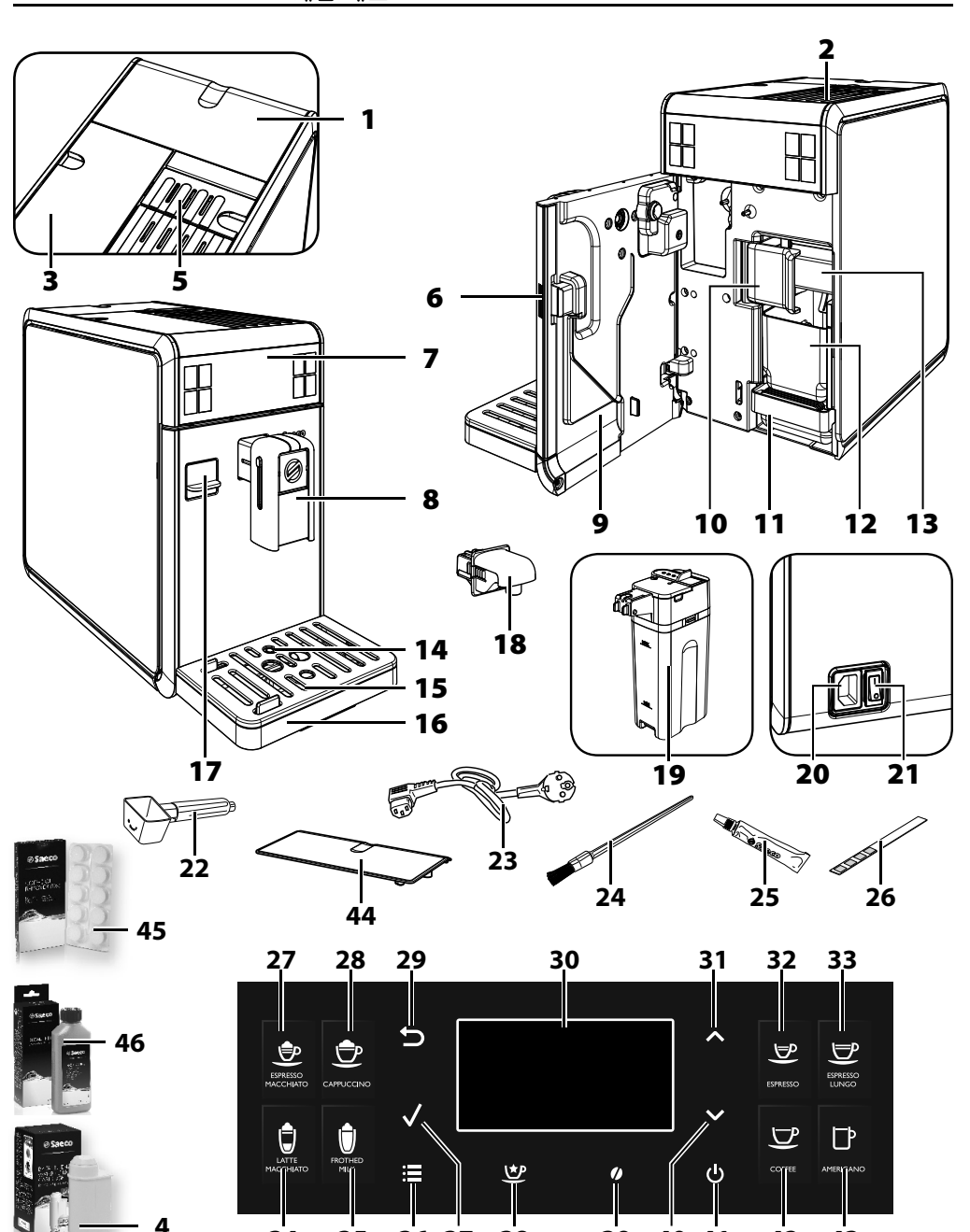

# 일반 설명

| 1. 원두 투입구 커버 및 원두 투입구              |  |
|------------------------------------|--|
| <ol> <li>컵 예열 표면</li> </ol>        |  |
| <ol> <li>물 탱크 + 커버</li> </ol>      |  |
| <b>4.</b> "INTENZA+" 정수 필터(옵션)     |  |
| 5. 분쇄 커피 칸                         |  |
| 6. 서비스 도어 버튼                       |  |
| 7. 제어판                             |  |
| 8. 탈착형 커피 추출구                      |  |
| 9. 서비스 도어                          |  |
| 10. 추출 그룹 잠금/탈착형 핸들                |  |
| <b>11.</b> 물받이(내부)                 |  |
| <b>12.</b> 커피 찌꺼기통                 |  |
| 13. 추출 그룹                          |  |
| 14. 물받이 비움 표시기                     |  |
| 15. 잔 받침대                          |  |
| 16. 물받이(외부)                        |  |
| 17. 보호 커버(옵션)                      |  |
| 18.물 주줄구(탈작형)                      |  |
| 19. 우유통                            |  |
| 20. 전원 코드 콘센트                      |  |
| 21. 선원 버튼                          |  |
| 22. 문쇄 커피 계량 스푼/문쇄 소설기 키           |  |
| 23. 선원 코드                          |  |
| 24. 성소풍 드러시(곱선)                    |  |
| 25.수물 그룹용 눈왈유(놉선)<br>06 모 거도 거나지   |  |
| 20. 굴 경도 김사지<br>27. 에스포페스 미페이트 비트  |  |
| 27.에스프데소 마까아오 머근                   |  |
| 20. パーヘエ UIC<br>20. "EQO" HE       |  |
| 29. 230 비근<br>30 I CD 페이파          |  |
| 31 "위근" 버트                         |  |
| 32 에스프레스 버트                        |  |
| 33 롱 에스프레소 버튼                      |  |
| <b>34.</b> 라떼 마끼아또 버튼              |  |
| <b>35.</b> 뜨거운 우유 버튼               |  |
| 36. "MENU" 버튼                      |  |
| <b>37</b> . "OK" 버튼                |  |
| 38. "특별 음료" 버튼                     |  |
| <b>39.</b> "Aroma"(아로마) - 분쇄 커피 버튼 |  |
| <b>40.</b> "아래로" 버튼                |  |
| <b>41.</b> 대기(Stand-by) 버튼         |  |
| <b>42.</b> 커피 버튼                   |  |
| 43. 아메리카노 커피 버튼                    |  |
| 44. 보호 커버(옵션)                      |  |
| 45. 커피 오일 리무버(옵션)                  |  |
| <b>46.</b> 스케일 제거 용액(옵션)           |  |

# 사용 준비

### 커피 머신 포장

포장은 커피 머신을 운송 중에 보호할 수 있도록 설계 및 제작되었습 니다. 향후 운송을 위해 포장재를 보관해 두는 것이 좋습니다.

### 커피 머신 설치

1 물받이와 잔 받침대, 우유통을 포장 상자에서 꺼냅니다.

2 커피 머신을 포장 상자에서 꺼냅니다.

- 3 커피 머신을 가장 효율적으로 사용하려면 다음을 따르는 것이 좋 습니다.
  - 커피 머신이 뒤집히거나 사람이 부상을 입을 염려가 없는 안전 하고 평평한 표면을 선택합니다.
  - 충분하고 효율적인 조명이 가능하고 위생적이며 콘센트가 쉽 게 닿을 수 있는 위치를 선택합니다.
  - 그림에 나와 있는 것처럼 커피 머신 측면에 최소한의 거리를 확보합니다.
- 4 물받이(외부)와 잔 받침대를 커피 머신 끝까지 끼웁니다. 고정할 때 "딸깍" 소리가 나면 정확하게 설치된 것입니다.

# - 참고:

물받이에는 헹굼/자체 세척 과정 중에 음료 추출구 밖으로 나오는 물 과 음료 추출 중에 흘러나올 수 있는 커피가 모입니다. 물받이는 매일 세척하고 물받이 비움 표시기가 올라올 때마다 비우고 세척합니다.

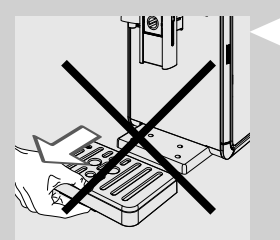

### 주의 사항:

커피 머신이 막 켜진 상태에서는 물받이를 제거하지 마십시오. 커피 머신에서 헹굼/자체 세척 과정이 진행되도록 몇 분 동안 기다려야 합 니다.

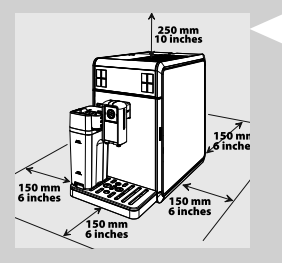

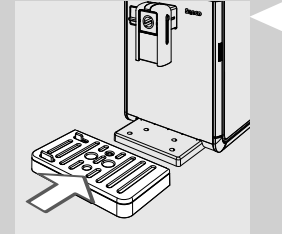

5 왼쪽 외부 커버를 들어 올립니다.

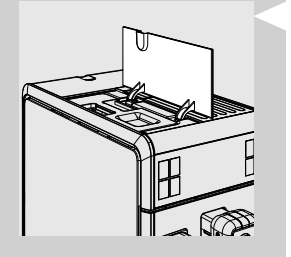

6 안쪽 커버에 있는 핸들을 사용하여 물 탱크를 빼냅니다.

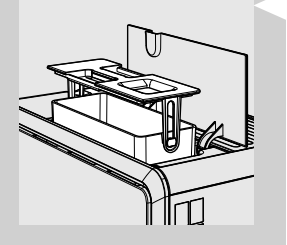

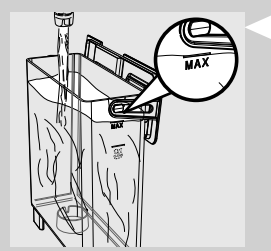

- 7 깨끗한 물로 물 탱크를 헹굽니다.
- 8 물 탱크에 깨끗한 식수를 MAX 선까지 채우고 커피 머신에 다시 넣 습니다. 완전히 끼워졌는지 확인합니다.

# 주의 사항: 물 탱크에 따뜻한 물, 뜨거운 물, 탄산수 또는 기타 액체를 채우지 마 십시오. 물 탱크나 커피 머신이 손상될 수 있습니다.

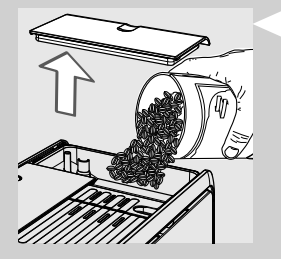

9 원두 투입구 커버를 제거합니다. 천천히 커피 원두를 넣습니다.

# - 참고:

원두 투입구에는 분쇄 과정에서 원두를 잘 흔들어 원두가 커피 분쇄기 로 운반되도록 하는 받침이 있습니다.

# 주의 사항:

원두 투입구에는 커피 원두만 넣어야 합니다. 분쇄 커피, 인스턴트 커 피, 캐러멜화된 커피 또는 기타 물질을 넣으면 커피 머신에 손상을 줄 수 있습니다.

10 원두 투입구 커버를 닫습니다.

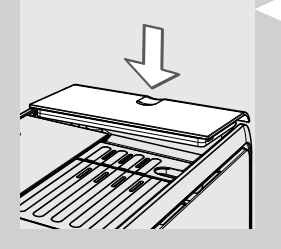

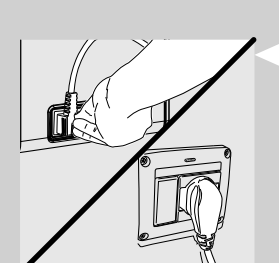

- 11 커피 머신 뒷면에 있는 콘센트에 플러그를 꽂습니다.
- 12 전원 코드의 다른 쪽 끝에 있는 플러그를 알맞은 전압이 공급되는 벽면 콘센트에 꽂습니다.

13 커피 머신 뒷편에 있는 전원 버튼을 "I"로 눌러 전원을 켭니다.

# 데모 모드 기능

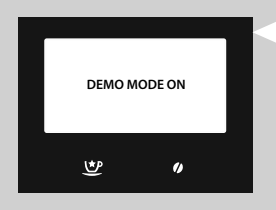

이 커피 머신에는 작동 시뮬레이션 기능이 포함되어 있습니다.

" 💇 " 버튼을 8초 이상 길게 누르면 커피 머신은 데모 모드로 변경됩 니다. 데모를 종료하려면 전원 코드를 뽑고 커피 머신을 다시 켜십시 오.

# 커피 머신을 처음 사용할 때

처음으로 커피 머신을 사용하는 경우 다음 작업을 해야 합니다. 1) 언어를 선택합니다.

2) 커피 머신이 자동 헹굼/세척 과정을 수행합니다.

3) 수동 헹굼 과정을 수행해야 합니다.

### 언어 선택

처음 시작할 때 언어를 선택해야 합니다.

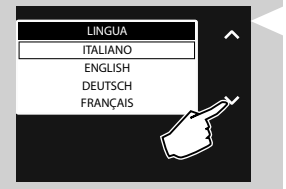

LINGUA ITALIANO ENGLISH DEUTSCH FRANÇAIS ■ 다음과 같이 표시됩니다. "♥" 또는 "▲" 스크롤 버튼을 눌러 원 하는 언어를 선택합니다.

2 "√" 버튼을 눌러 확인합니다.

3 커피 머신은 현재 예열 단계입니다.

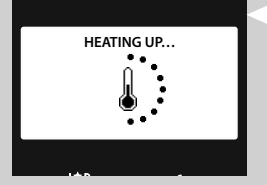

WATER CIRCUIT PRIMING 4 예열 단계가 완료되면 커피 머신에서는 물 통로 프라이밍이 자동 으로 수행됩니다.

PROFILE SAECO

# 자동 헹굼/세척 과정 예열 단계가 완료되면 기기가 내부 통로를 깨끗한 물로 자동으로 헹 궁/자체 세척 과정을 실행합니다. 이 과정은 1분 이내에 완료됩니다. 1 흘러나오는 적은 양의 물을 받기 위해 커피 추출구 아래에 용기를 놓습니다. 2 다음과 같이 표시됩니다. 과정이 자동으로 완료될 때까지 기다리 십시오. RINSING 참고: 분사를 중지하려면 "╋┓" 버튼을 누릅니다. ≣ ♥ 0

3 위에서 설명한 작동이 완료되면 커피 머신에 다음 화면이 표시됩니다. 이제 수동 헹굼 과정을 진행할 수 있습니다.

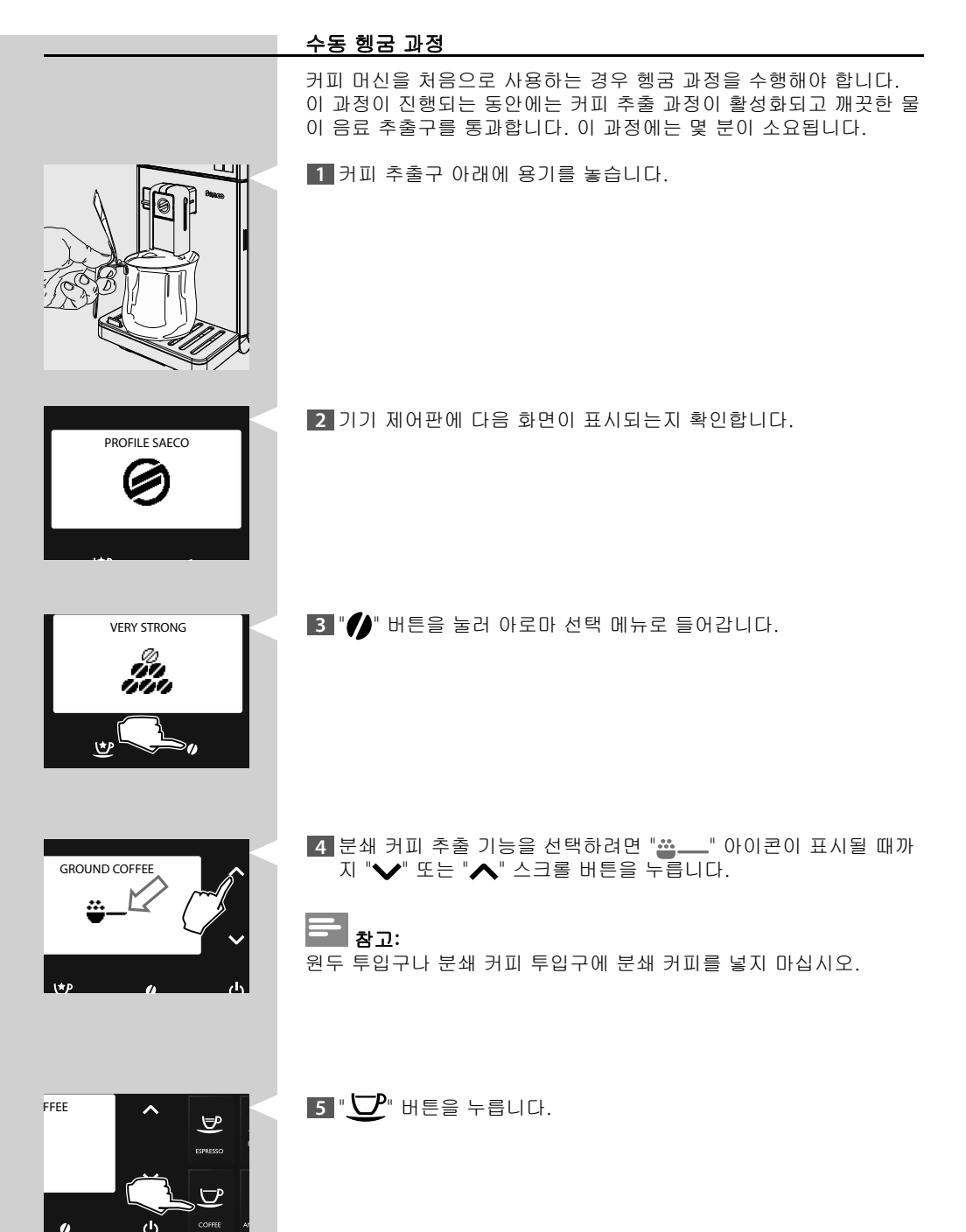

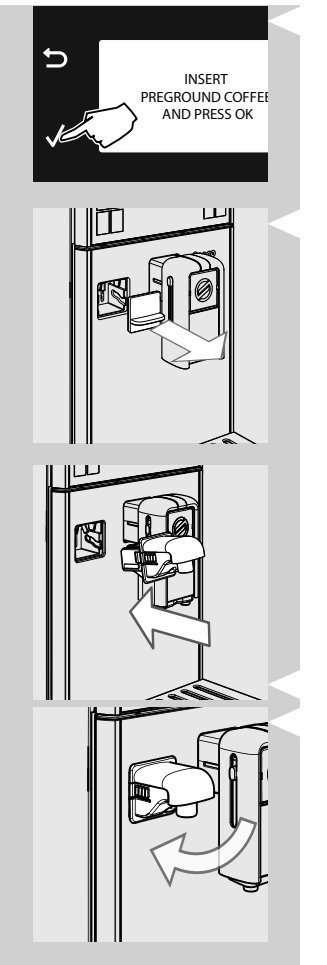

 6 음료를 선택할 때 분쇄 커피가 삽입되었음을 확인하는 메시지가 표시됩니다.
 "✓" 버튼을 누릅니다. 커피 머신의 커피 추출구에서 물을 배출하 기 시작합니다. 추출 작업이 완료되면 해당 용기를 비웁니다.

7 보호 커버(있는 경우)를 분리합니다.

**참고:** 커버를 잘 보관합니다.

8 물 추출구를 살짝 기울여서 커피 머신의 가이드 끝까지 끼웁니다. 그림에 표시된 것처럼 커피 머신에 잠길 때까지 물 추출구를 아래 방향으로 눌러 돌립니다.

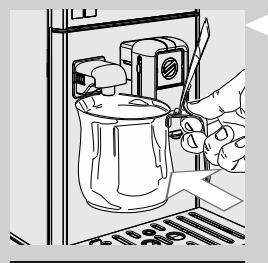

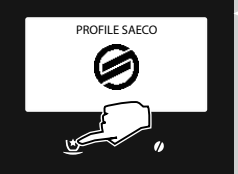

9 뜨거운 물 추출구 아래에 빈 용기를 놓습니다.

10 " 💇 " 버튼을 누릅니다.

11 "✔" 버튼을 누릅니다.

- 12 "✓" 버튼을 누릅니다. 예열 단계가 끝나면 기기에서 물 추출이 시 작됩니다.
- 13 물을 추출한 후 용기를 꺼내서 비웁니다.

14 물 탱크가 비워질 때까지 10~13단계를 반복한 후 15단계로 갑니 다.

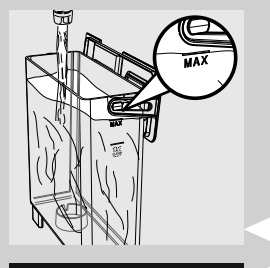

SPECIAL BEVERAGES

HOT WATER

INSERT WATER SPOUT

()

1

HOT WATER RISTRETTO ESPRESSO MILD ESPRESSO INTENSE

\*

Ð

Ð

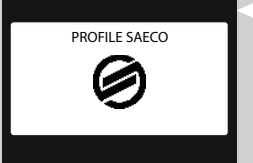

T5 작업이 끝나면 물 탱크 최고(MAX) 수위까지 물을 다시 채웁니다. 이제 커피 머신에서 커피를 추출할 수 있습니다. 이 아이콘이 표시됩니다.

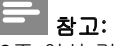

2주 이상 커피 머신을 사용하지 않은 경우 커피 머신의 스위치를 켜면 자동으로 헹굼/자체 세척 과정이 이루어집니다. 이어서 위에 설명된 대로 수동 헹굼 과정을 수행해야 합니다.

커피 머신이 15분 이상 동안 대기 모드이거나 전원이 꺼져 있으면 자동 헹굼/자체 세척 과정도 시작됩니다. 과정이 끝나면 음료를 추출할 수 있습니다.

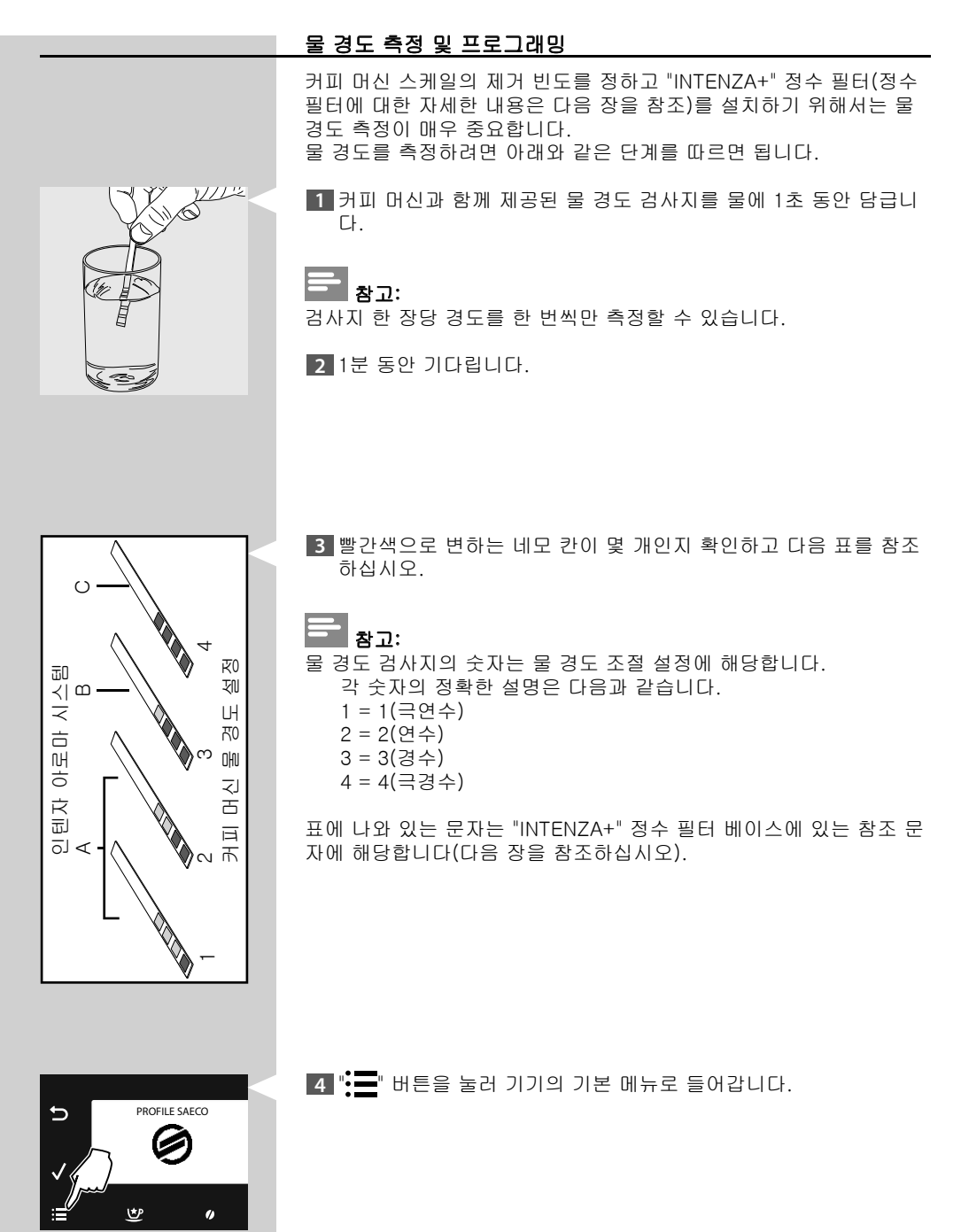

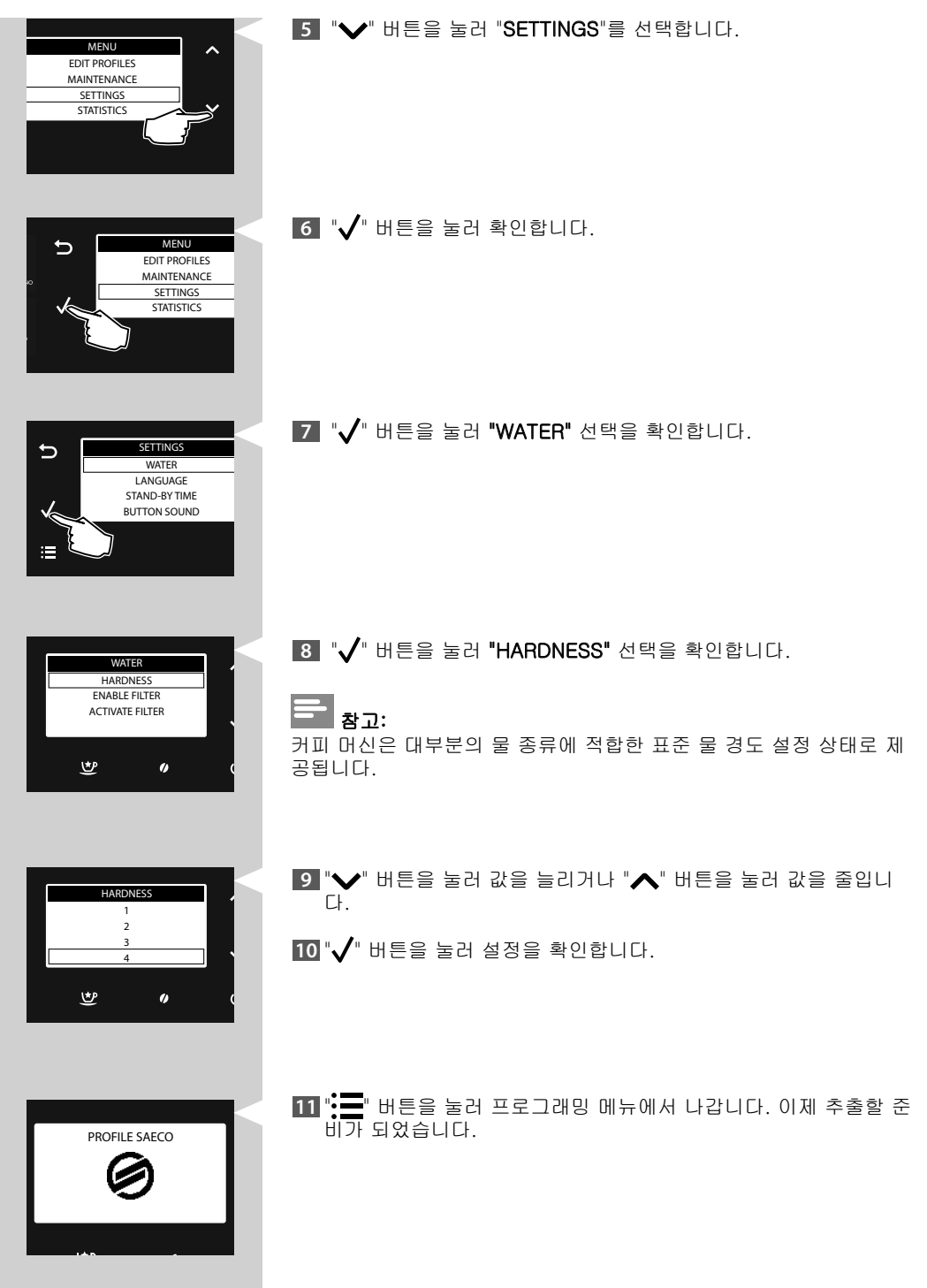

# "INTENZA+" 정수 필터 설치

"INTENZA+" 정수 필터는 커피 머신 내부에 스케일이 축적되는 것을 방지하고 커피의 아로마를 더욱 진하게 보존하는 효과를 가져다주므 로 이 정수 필터를 설치하도록 권합니다. 물은 모든 커피의 중요한 부분이므로 항상 전문적으로 필터링하는 것 이 매우 중요합니다. "INTENZA+" 정수 필터를 사용하면 광상이 축적 되는 것을 방지하여 수질을 향상시켜 줍니다.

1 "INTENZA+" 정수 필터를 포장 상자에서 꺼낸 다음 입구가 위로 가 도록 하여 냉수에 세로로 담근 상태로 양옆을 살짝 눌러 기포를 빼 냅니다.

- 2 수행한 측정값(이전 장 참조) 및 필터의 바닥에 기재되어 있는 표시에 따라 "INTENZA+" 정수 필터를 설정합니다.
   A = 연수 검사지의 1 또는 2에 해당
   B = 경수(표준) 검사지의 3에 해당
   C = 극경수 검사지의 4에 해당
- 3 " " 버튼을 눌러 기기의 기본 메뉴로 들어갑니다.

▲ "❤" 버튼을 눌러 "SETTINGS"를 선택합니다.

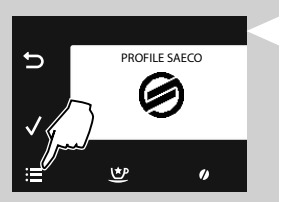

MENU EDIT PROFILES MAINTENANCE SETTINGS STATISTICS

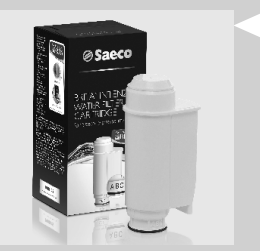

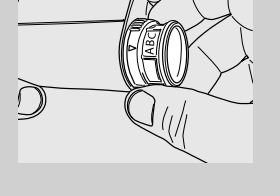

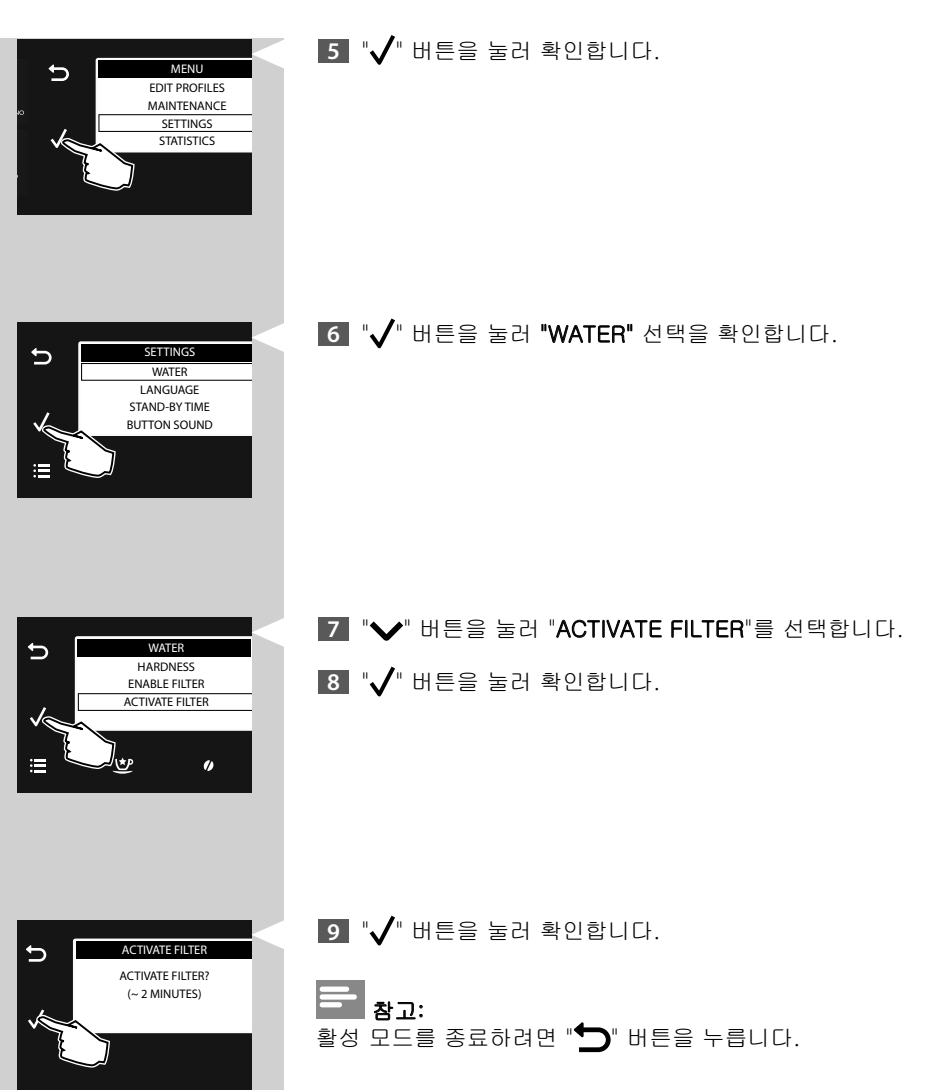

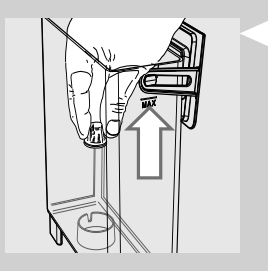

10 물 탱크에서 작은 흰색 필터를 제거하여 건조한 곳에 보관합니다.

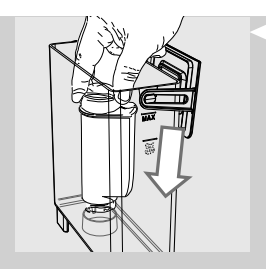

ACTIVATE FILTER INSERT FILTER. FILL WATER TANK

- 11 빈 물 탱크에 "INTENZA+" 정수 필터를 끼웁니다. 더 이상 아래로 들어가지 않을 때까지 누릅니다.
- 12 물 탱크에 깨끗한 물을 MAX 선까지 채우고 커피 머신에 다시 넣습 니다.
- 13 "√" 버튼을 눌러 확인합니다.

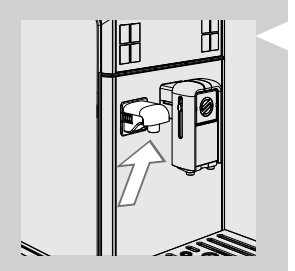

14 물 추출구가 올바르게 설치되어 있는지 확인하십시오.

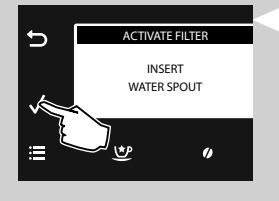

15 "✔" 버튼을 눌러 확인합니다.

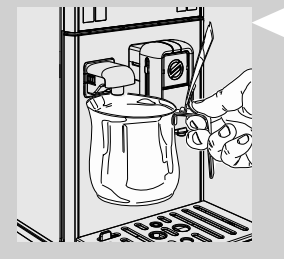

16 뜨거운 물 추출구 아래에 용기를 놓습니다.

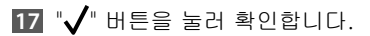

ACTIVATE FILTER

PLACE A CONTAINER UNDER THE WATER SPOUT

()

t

5

18 커피 머신이 물을 추출하기 시작합니다. 이 화면이 표시됩니다.

HEATING UP...

19 커피 머신이 예열되고 있습니다.

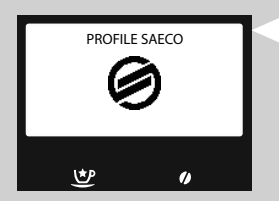

20 기기에서 물 공급이 완료되면 용기를 꺼내 비웁니다. 이제 추출할 준비가 되었습니다.

이렇게 하면 "INTENZA+" 정수 필터 교체 시기에 알림 메시지가 표시 되도록커피 머신이 프로그래밍됩니다.

♥

()

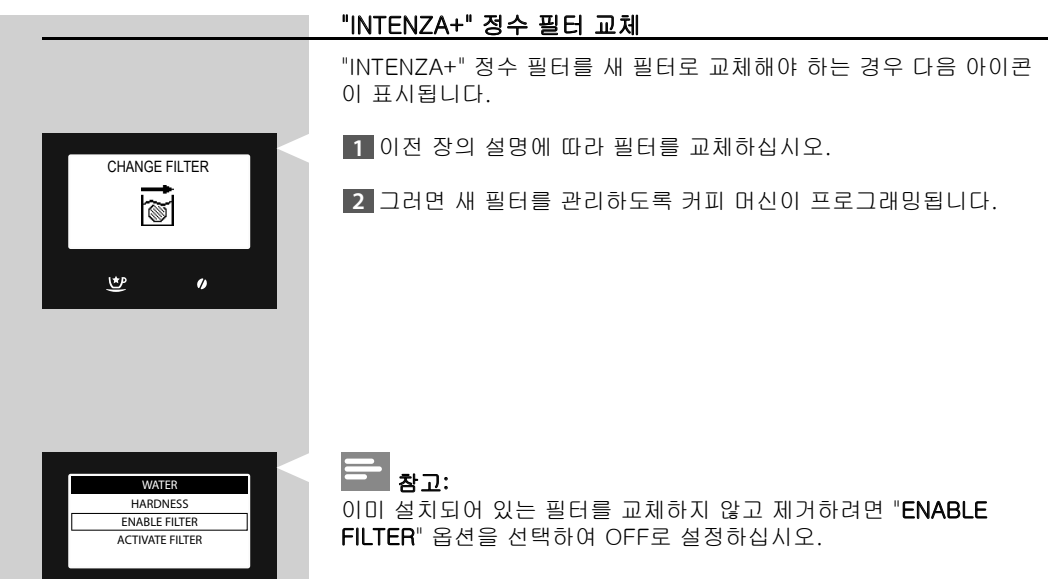

"INTENZA+" 정수 필터가 없는 경우 앞서 제거했던 작은 흰색 필터를 물 탱크에 끼웁니다.

중료하려면 "┋═ " 버튼을 한 번 이상 누릅니다.

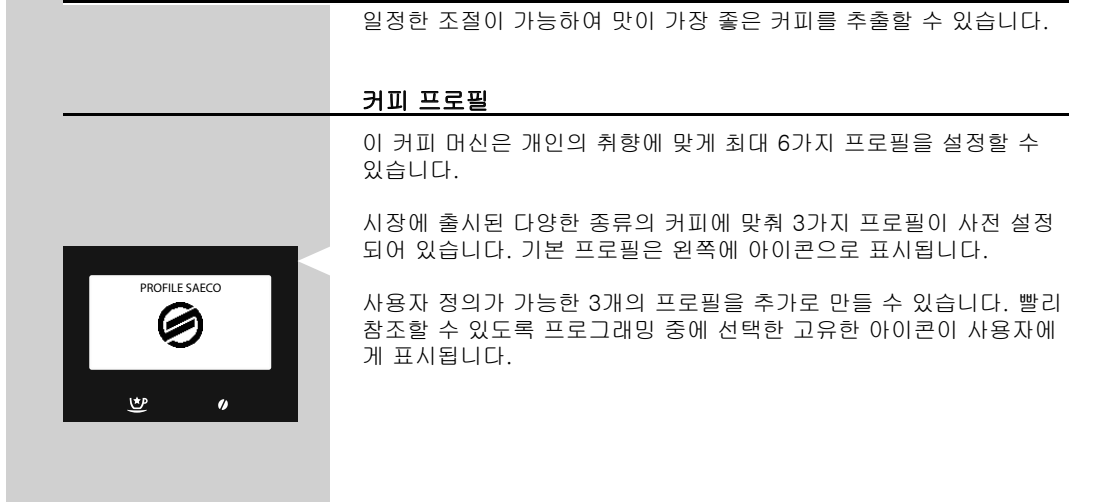

# 새 프로필 활성화

조절

1 "━━" 버튼을 눌러 기기의 기본 메뉴로 들어갑니다.

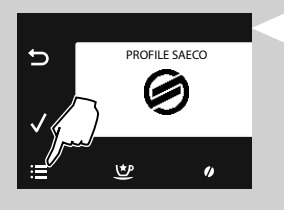

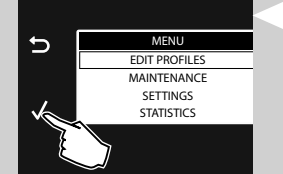

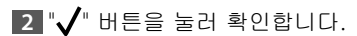

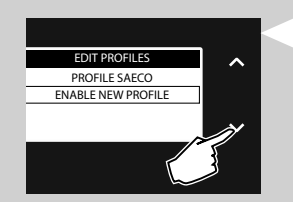

3 필요한 경우 "✔" 버튼을 눌러 "ENABLE NEW PROFILE"을 선택 합니다.

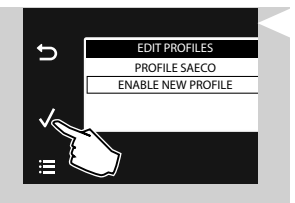

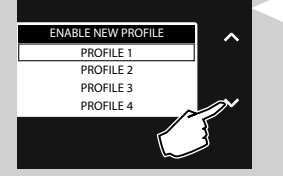

# 4 "✔" 버튼을 눌러 확인합니다.

5 "✔" 버튼을 누르거나 "▲" 버튼을 눌러 구분되는 아이콘으로 표 시되도록 원하는 프로필을 선택합니다.

# **-** 참고:

이미 프로필이 활성화되어 있으면 가능한 옵션에 표시되지 않습니다.

6 "✔" 버튼을 눌러 확인합니다.

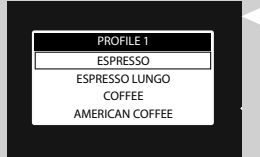

7 이제 개인 취향에 맞게 음료를 설정할 수 있습니다("음료 프로그래 밍" 장 참조).

# 사용자 프로필 비활성화

이미 활성화된 사용자 프로필은 비활성화할 수 있지만, 사전 설정된 프로필은 비활성화할 수 없습니다.

# 참고:

이러한 경우에 모든 프로필 설정은 메모리에 저장되지만 표시되지는 않습니다. 활성화 옵션에서 각각의 아이콘을 다시 사용할 수 있습니 다. 프로필을 다시 활성화하려면 "**새 프로필 활성화**" 섹션을 참조하십 시오.

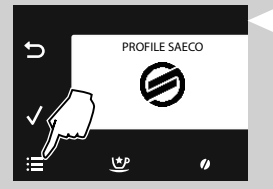

1 "==" 버튼을 눌러 기기의 기본 메뉴로 들어갑니다.

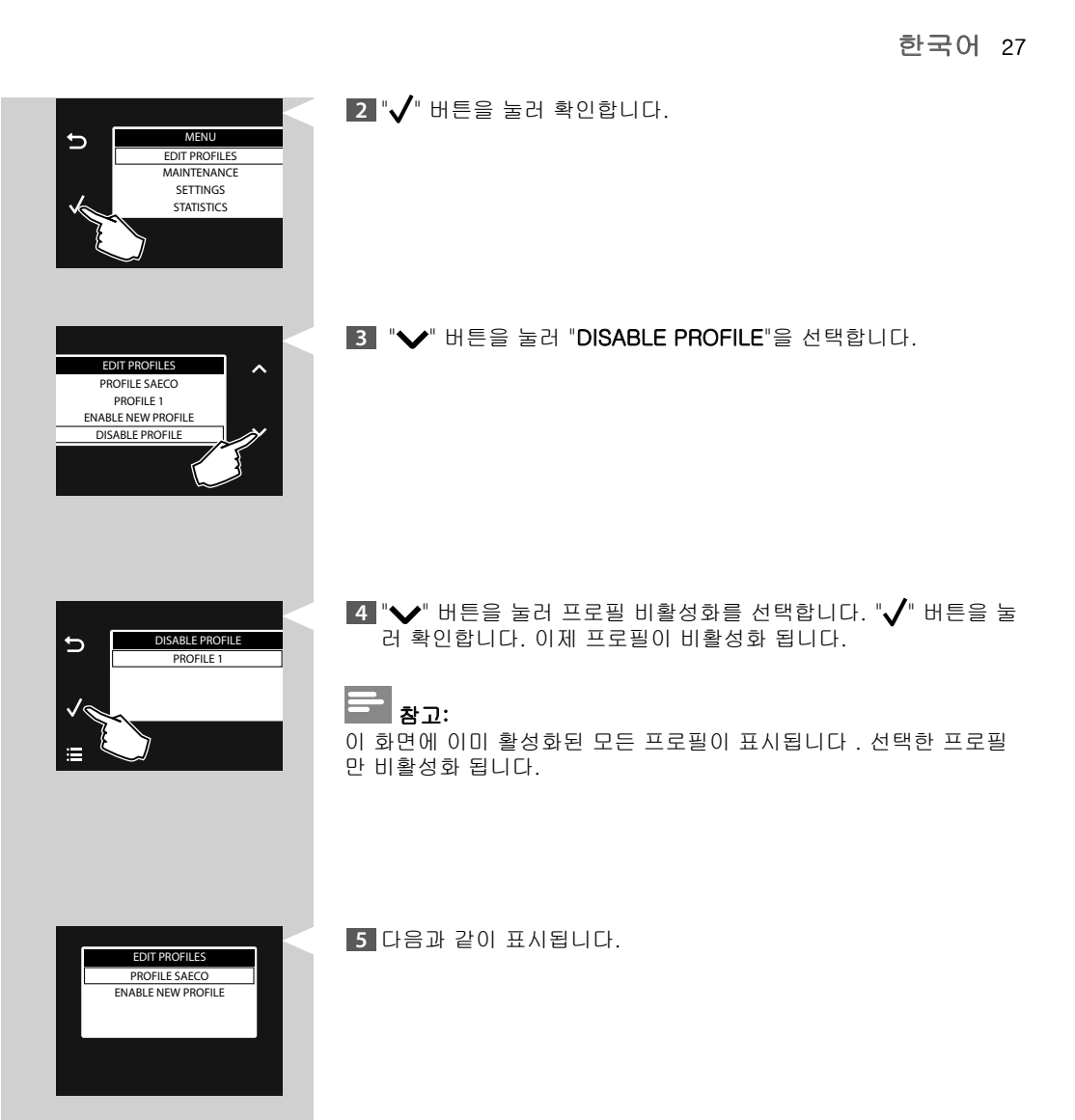

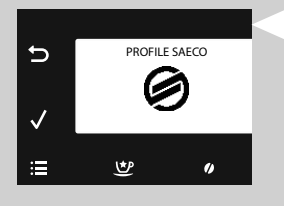

[6] ": ➡ " 버튼을 눌러 프로그래밍 메뉴에서 나갑니다. 이제 추출할 준 비가 되었습니다.

### 세코 맞춤 시스템(SAS)

천연 식품인 커피는 원산지, 블렌딩 및 로스팅 방법에 따라 특성이 달 라질 수 있습니다. 이 커피 머신은 캐러멜화되고 풍미를 가미한 커피 원두를 제외하고 시중에서 구할 수 있는 모든 종류의 커피 원두를 사 용할 수 있는 자체 조절 시스템을 갖추고 있습니다. 여러 잔의 커피를 추출한 후 자동으로 자체 조절하여 커피 추출을 최 적화합니다.

### <u>세라믹 커피 분쇄기 조절</u>

세라믹 커피 분쇄기는 모든 커피 특제품에 대해서 정확하고 완벽한 분 쇄와 분쇄물의 특정 굵기를 보장합니다. 이 기술을 통해 풍부한 커피 아로마를 보존하여 언제나 진정한 이탈리 아 커피의 맛을 낼 수 있습니다.

# / 경고:

세라믹 커피 분쇄기에는 움직이는 부품이 포함되어 있어 위험할 수 있 습니다. 손가락 또는 다른 물질을 넣어서는 안 됩니다. 분쇄 조절기 키 를 사용해서만 세라믹 커피 분쇄기를 조절하십시오.

세라믹 분쇄기를 조절하여 개인 취향에 맞게 커피 분쇄를 설정할 수 있습니다.

1 원두 투입구 커버를 제거합니다.

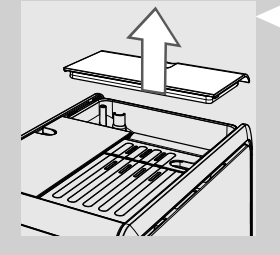

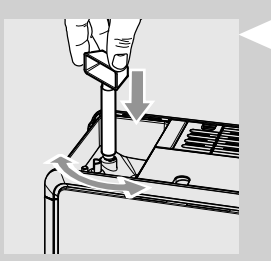

2 원두 투입구 아래에 있는 분쇄 조절기 손잡이 다이얼을 한 번에 눈 금 한 개씩 눌러 돌립니다. 커피 머신과 함께 제공된 커피 분쇄기 조절 키를 사용하십시오. 2~3잔의 커피를 추출해보면 그 차이를 느낄 수 있을 것입니다.

# \Lambda ਤੁਹ:

손상을 방지하기 위해 커피 분쇄기 눈금을 한 번에 한 개 이상 돌리지 마십시오.

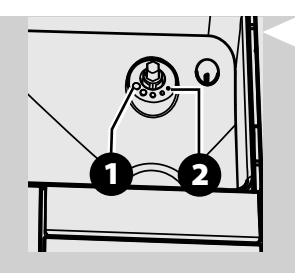

3 원두 투입구 칸의 참조 표시는 분쇄 설정을 나타냅니다. 굵게 분쇄 (연한 맛)를 위한 1단계부터 곱게 분쇄(더 강한 맛)를 위한 2단계 까지 선택할 수 있는 5가지의 서로 다른 분쇄 설정이 있습니다.

세라믹 커피 분쇄기를 곱게 분쇄 설정으로 조절할수록 커피 맛이 진해 집니다. 연한 커피 맛을 원하면 세라믹 커피 분쇄기를 굵게 분쇄 설정 으로 조절하십시오.

# 아로마(커피 농도) 조절

이 기기에서는 각 음료에 적합한 분쇄 커피 분쇄량을 조절할 수 있습니다. 각 음료의 기본 설정값 조절은 "EDIT PROFILES"에서 설정할 수 있습니다("음료 프로그래밍" 장, "STRENGTH" 옵션 참조).

 분쇄 커피의 분량을 일시적으로 변경하려면 제어판에서 "♥ " 버튼 을 누르십시오.

# 

커피를 선택하기 전에 반드시 이 옵션을 선택해야 합니다.

2 원하는 아로마가 표시될 때까지 "♥" 또는 "▲" 스크롤 버튼을 누 릅니다. 그런 다음 음료를 선택합니다.

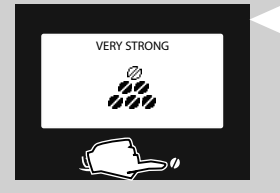

- ∅∅∅∅∅∅ = 매우 강한 아로마
- ●●●●●●● = 가장 강한 아로마
- ♣━━ = 분쇄 커피

# 참고:

이 기능은 30초 동안 활성 상태로 유지됩니다. 그런 다음 커피 머신이 선택을 재설정하고 이전 상태로 돌아갑니다.

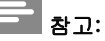

"에너지 커피", "진한 에스프레소" 및 "연한 에스프레소" 특별 음료에 대해서는 아로마를 선택할 수 없습니다.

# 응료 추출구 조절 사용하려는 컵의 크기에 잘 맞도록 커피 추출구의 높이를 조절할 수 있습니다. 그림과 같이 손가락으로 커피 추출구를 직접 위아래로 움직여 높이를 조절합니다. 그림과 같이 손가락으로 커피 추출구를 직접 위아래로 움직여 높이를 조절합니다. 한 왕고: 큰 용기를 사용하거나 세척하기 위해 추출구를 빼는 경우 다시 조립할 때 추출구가 올바른 방향으로 끼워졌는지 확인합니다. 이 삼각형이 보이면 추출구가 잘못 끼워진 것입니다.

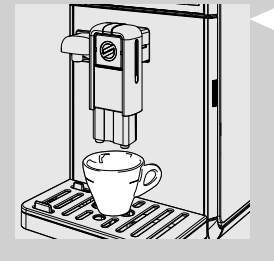

권장 위치는 그림과 같습니다. 작은 컵을 사용하는 경우

큰 컵을 사용하는 경우

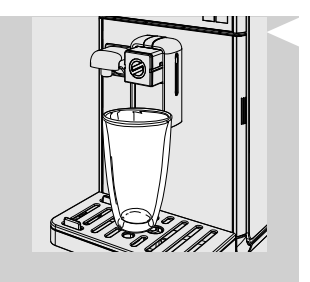

라떼 마끼아또를 위해 유리컵을 사용하는 경우

➡ 참고: 음료 추출구를 커피 머신쪽으로 이동하여 조절할 수 있습니다.

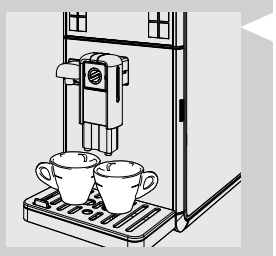

커피 두 잔을 동시에 추출하려면 컵 두 개를 커피 추출구 아래에 놓으 면 됩니다.

### 커피 양 조절

이 커피 머신에서는 개인의 취향 및 컵 크기에 따라 추출되는 커피 또 는 우유의 양을 조절할 수 있습니다. 에스프레소 "♥♥", 카페 크레마 "♥♥", 커피 "♥♥" 및 아메리카노 커 피 "♥" 버튼을 누를 때마다 기기는 미리 설정된 분량의 커피를 추출 합니다. 각 버튼을 개별적으로 프로그래밍하여 특정 추출 설정을 적용 할 수 있습니다.

다음 절차는 에스프레소 "♥♥ 버튼 프로그래밍 과정을 설명합니다.

1 커피 추출구 아래에 컵을 놓습니다.

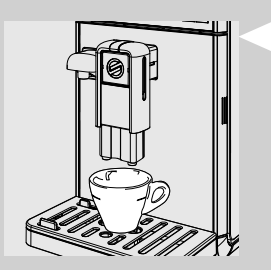

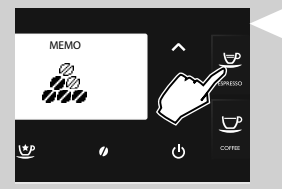

2 "MEMO" 아이콘이 표시될 때까지 에스프레소 "♥♥" 버튼을 길게 눌렀다 놓습니다. 이제 커피 머신은 프로그래밍 모드에 있습니다. 커피 추출 과정이 시작됩니다.

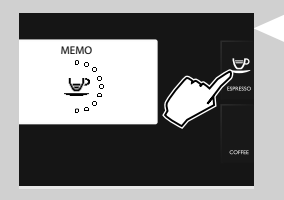

3 커피가 원하는 만큼 나왔을 때 "\_♥♥ 버튼을 누릅니다.

이제 에스프레소 "♥ " 버튼이 프로그래밍됩니다. 이 버튼을 누를 때 마다 커피 머신에서 방금 프로그래밍한 것과 같은 분량의 에스프레소 가 추출됩니다.

# - 참고:

같은 절차를 따라 카페 크레마 "♥♥", 커피 "♥♥" 및 아메리카노 커피 "♥" 버튼을 프로그래밍합니다. 원하는 양의 커피가 나오면 선택한 추출 버튼을 다시 눌러 추출을 멈 춥니다.

음료 추출 시간은 "EDIT PROFILES"에서 조절할 수 있습니다("음료 프 로그래밍" 장, "COFFEE AMOUNT" 옵션 참조).

| Э | Π | X | j. |
|---|---|---|----|
| - |   |   | ĺ  |

커피를 추출하기 전에 제어판에 경고 표시가 나타나지 않도록 하고 물 탱크와 원두 투입구가 차 있는지 확인하십시오.

# 커피 원두로 커피 추출

참고:

1 커피 추출구 아래에 컵 1개 또는 2개를 놓습니다.

- 2 에스프레소 한 잔은 "♥ 버튼, 카페 크레마 한 잔은 "♥" 버튼, 커피 한 잔은 "♥" 버튼, 아메리카노 커피 한 잔은 "♥" 버튼을 누릅니다.
- 3 커피 한 잔을 추출하려면 원하는 버튼을 한 번 누르십시오. 다음과 같이 표시됩니다.

- 2 x ESPRESSO
- 4 커피 두 잔을 추출하려면 원하는 버튼을 연속 두 번 누르십시오. 다음과 같이 표시됩니다.

이 작동 모드에서 커피 머신은 적절한 양의 커피를 자동으로 분쇄하고 투입합니다.

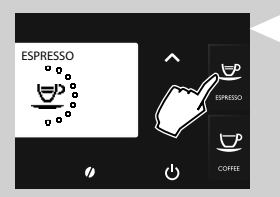

5 사전 추출 과정 후 커피 추출구에서 커피가 나오기 시작합니다.

6 사전 설정된 수준에 도달하면 커피 추출이 자동으로 멈춥니다. 추 출을 더 일찍 중단하려면 추출을 시작할 때 눌렀던 버튼을 다시 누 르십시오.

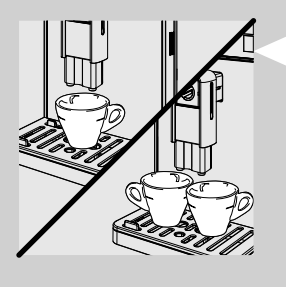

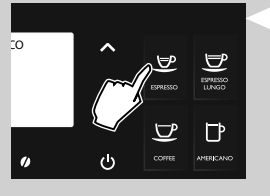

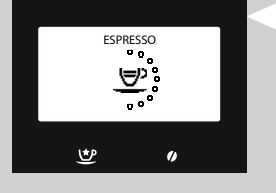

|                                            | 분쇄 커피로 커피 추출                                                                            |
|--------------------------------------------|-----------------------------------------------------------------------------------------|
|                                            | 이 기능을 통해 분쇄 커피와 카페인 없는 커피를 사용할 수 있습니다.<br>이 분쇄 커피 기능을 사용하면 한 번에 커피 한 잔만 추출할 수 있습<br>니다. |
|                                            | 1 커피 추출구 아래에 컵을 놓습니다.                                                                   |
| VERY STRONG                                | 2 "ᡣ 버튼을 눌러 아로마 선택 메뉴로 들어갑니다.                                                           |
| GROUND COFFEE                              | 3 분쇄 커피 추출 기능을 선택하려면 "╈━━" 아이콘이 표시될 때까지<br>"✔ 또는 "▲" 스크롤 버튼을 누릅니다.                      |
|                                            | 4 에스프레소는 "♥♥" 버튼, 카페 크레마는 "♥♥" 버튼, 커피는 "♥"<br>버튼을 누릅니다.                                 |
| INSERT<br>PREGROUND COFFEE<br>AND PRESS OK | 5 음료를 선택할 때 분쇄 커피가 삽입되었음을 확인하는 메시지가<br>표시됩니다.                                           |

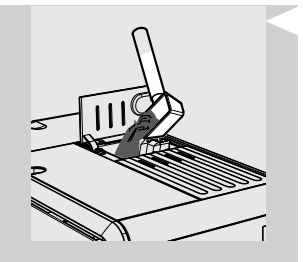

6 분쇄 커피 칸 커버를 엽니다.

7 분쇄 커피 1 계량 스푼을 커피 칸에 넣습니다. 커피 머신과 함께 제공된 계랑 스푼만을 사용합니다. 그 후 분쇄 커피 칸 커버를 닫 습니다.

# \Lambda 경고:

분쇄 커피 칸에는 분쇄 커피만 넣어야 합니다. 다른 물질을 넣으면 커 피 머신이 심각하게 손상될 수 있습니다. 이런 경우의 수리에는 보증 이 적용되지 않습니다.

⑧ "✓" 버튼을 누릅니다. 사전 추출 과정 후 커피 추출구에서 커피가 나오기 시작합니다.

INSERT PREGROUND COFFE AND PRESS OK

Ð

9 사전 설정된 수준에 도달하면 커피 추출이 자동으로 멈춥니다. 추 출을 더 일찍 중단하려면 선택한 음료 버튼을 다시 누르십시오.

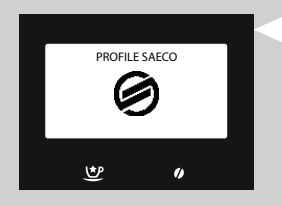

추출 후에는 커피 머신이 기본 메뉴 상태로 돌아갑니다.

분쇄 커피를 사용해 커피를 추가로 추출하려면 위에서 설명한 단계를 반복합니다.

### 참고:

분쇄 커피를 커피 칸에 붓지 않으면 물만 공급됩니다. 분쇄 커피의 양이 너무 많거나 커피를 2 계량 스푼 이상 추가하면 초 과한 분쇄 커피가 커피 찌꺼기통으로 배출됩니다. 분쇄 커피의 경우 추출 시간을 저장할 수 없습니다.

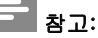

이 기능은 30초 동안 활성 상태로 유지됩니다. 그런 다음 커피 머신이 선택을 재설정하고 이전 상태로 돌아갑니다.

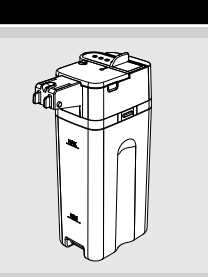

# 우유통

이 장에서는 우유 첨가 음료를 준비할 때 우유통을 사용하는 방법에 대해 설명합니다.

# \_\_\_\_ 참고:

우유통을 사용하기 전에 "세척 및 유지관리" 장의 설명에 따라 우유통 을 깨끗하게 씻습니다. 우유통에는 차가운 우유(약 5°C)를 채우는 것이 좋습니다.

# 🚹 경고:

우유통에는 음료를 준비할 때 우유를 담고 세척에 사용할 때는 식수 만 담습니다.

# 우유통 채우기

우유통은 사용 전 또는 사용 중에 채울 수 있습니다.

1 그림에서와 같이 우유통의 커버를 들어올립니다.

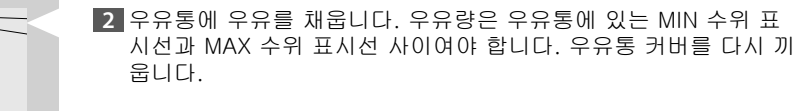

3 이제 우유통을 사용할 준비가 되었습니다.
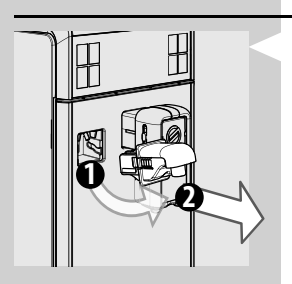

우유통 삽입

- 1 이미 설치되어 있는 물 추출구는 그림에 표시된 것처럼 분리합니
  - 다. - 측면에 있는 두 개의 버튼을 눌러 잠금을 해제하고 살짝 들어 올립니다.
  - 뜨거운 물 추출구를 당겨 빼냅니다.

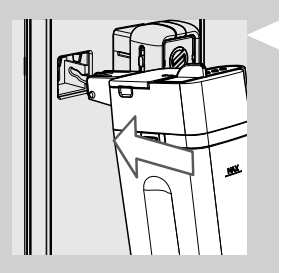

2 우유통을 살짝 엽니다. 커피 머신의 가이드 끝까지 추출구를 삽입 해야 합니다.

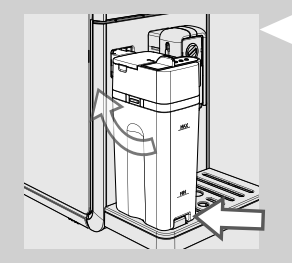

3 물받이에 잠길 때까지 우유통을 아래 방향으로 누르면서 돌립니 다. 우유통을 끼울 때 억지로 끼우지 마십시오.

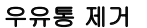

1 물받이의 삽입 위치에서 분리될 때까지 우유통을 위쪽으로 돌립니 다. 그런 다음 우유통을 빼냅니다.

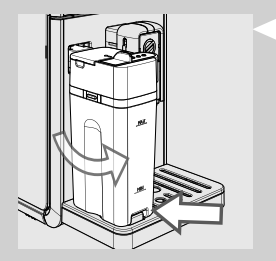

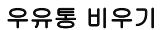

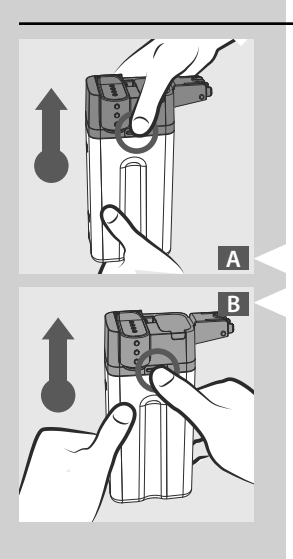

1 그림(A 또는 B)에 설명된 대로 우유통 상단을 분리하려면 풀기 버 튼을 누릅니다.

2 우유통의 상단을 들어올립니다. 우유통을 비우고 적절히 세척합니 다.

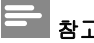

참고:

우유통은 사용한 후에 항상 "세척 및 유지관리" 장에 나와 있는 대로 세척합니다.

#### 우유 첨가 음료 추출

# 🚹 ਕੁਹ:

화상의 위험이 있습니다! 뜨거운 우유가 추출되기 전에 우유와 스팀이 분사될 수 있습니다. 우유통을 분리하기 전에 먼저 과정이 완료될 때 까지 기다립니다.

자동으로 에스프레소 마끼아또 "ऺॖॖॖॖॖॖॖॖॖॖॖॖ ", 카푸치노 "ॖॖॖॖ ", 라떼 마끼아또 "ॖॖॖ]" 및 뜨거운 우유 ", ]] "를 준비할 수 있는 버튼이 제어판에 표시됩니다.

카푸치노 "♥"를 프로그래밍하는 과정을 한 예로 설명하였습니다.

1 우유통에 우유를 채웁니다. 우유량은 우유통에 표시된 MIN 수위 표시선과 MAX 수위 표시선 사이여야 합니다. 우유통 커버를 다시 끼웁니다.

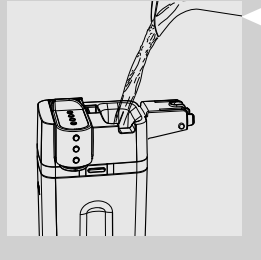

#### - 참고:

가장 좋은 맛의 카푸치노를 위해서는 단백질 함량이 3% 이상인 차가 운(~5 °C/41°F) 우유를 사용하십시오. 개인 취향에 따라 전유 또는 무 지방 우유도 사용할 수 있습니다.

2 우유통을 커피 머신에 끼웁니다.

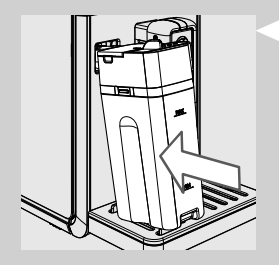

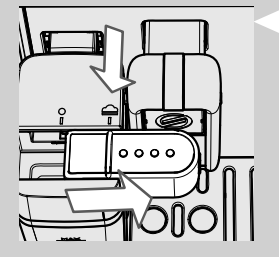

3 " ▲ " 아이콘까지 오른쪽으로 우유통 추출기를 빼냅니다. 추출구 손잡이가 " ▲ " 아이콘에 맞춰 정확하게 정렬되었는지 확인합니다.

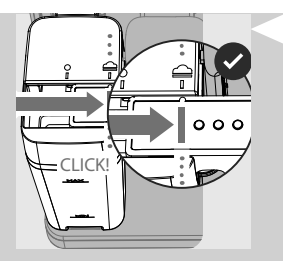

4 우유통 추출기가 제대로 끼워지면 딸깍! 소리가 들립니다.

#### 참고:

우유통 추출기가 완전히 빠지지 않으면 스팀이 새어나와 우유 거품이 제대로 만들어지지 않을 수 있습니다.

5 컵을 우유통 추출기 아래에 놓습니다.

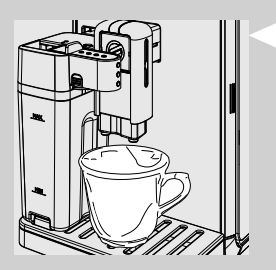

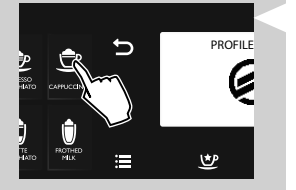

[6] 카푸치노 ", 💇 " 버튼을 눌러 추출을 시작합니다.

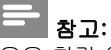

우유 첨가 음료를 추출할 때 "🍗" ESC 버튼을 누르면 추출 과정을 중 단할 수 있습니다.

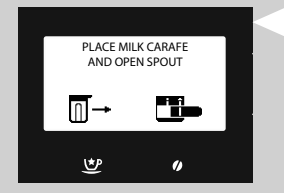

7 우유통을 삽입하고 우유통 추출기를 빼내라는 알림이 커피 머신에 표시됩니다.

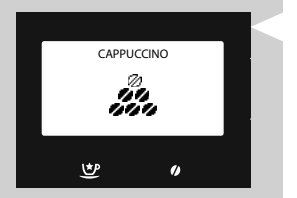

8 커피 머신이 사전 정의된 커피량을 분쇄합니다.

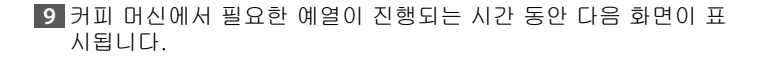

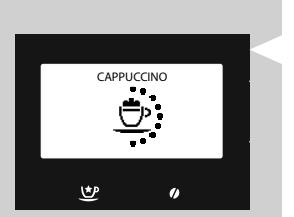

CAPPUCCINO <u>\$\$\$</u>

♥

()

10 커피 머신에서 우유가 분사되기 시작합니다. 분사 과정을 중단하 려면 선택했던 음료 버튼을 다시 누릅니다. 몇 초 안에 분사가 중 단됩니다.

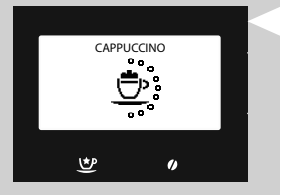

11 거품을 낸 우유가 모두 추출되고 나면 커피 추출이 시작됩니다. 추 출을 중단하려면 선택했던 음료 버튼을 다시 누릅니다.

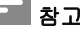

참고:

우유통을 사용한 후에 "세척 및 유지관리" 장의 설명에 따라 우유통을 깨끗하게 씻습니다.

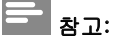

같은 절차를 따라 에스프레소 마끼아또 "🕏", 라떼 마끼아또 "🗊" 또는 뜨거운 우유 "")"를 준비할 수 있습니다. 5단계에 이르면, 원하는 음료 버튼을 누릅니다.

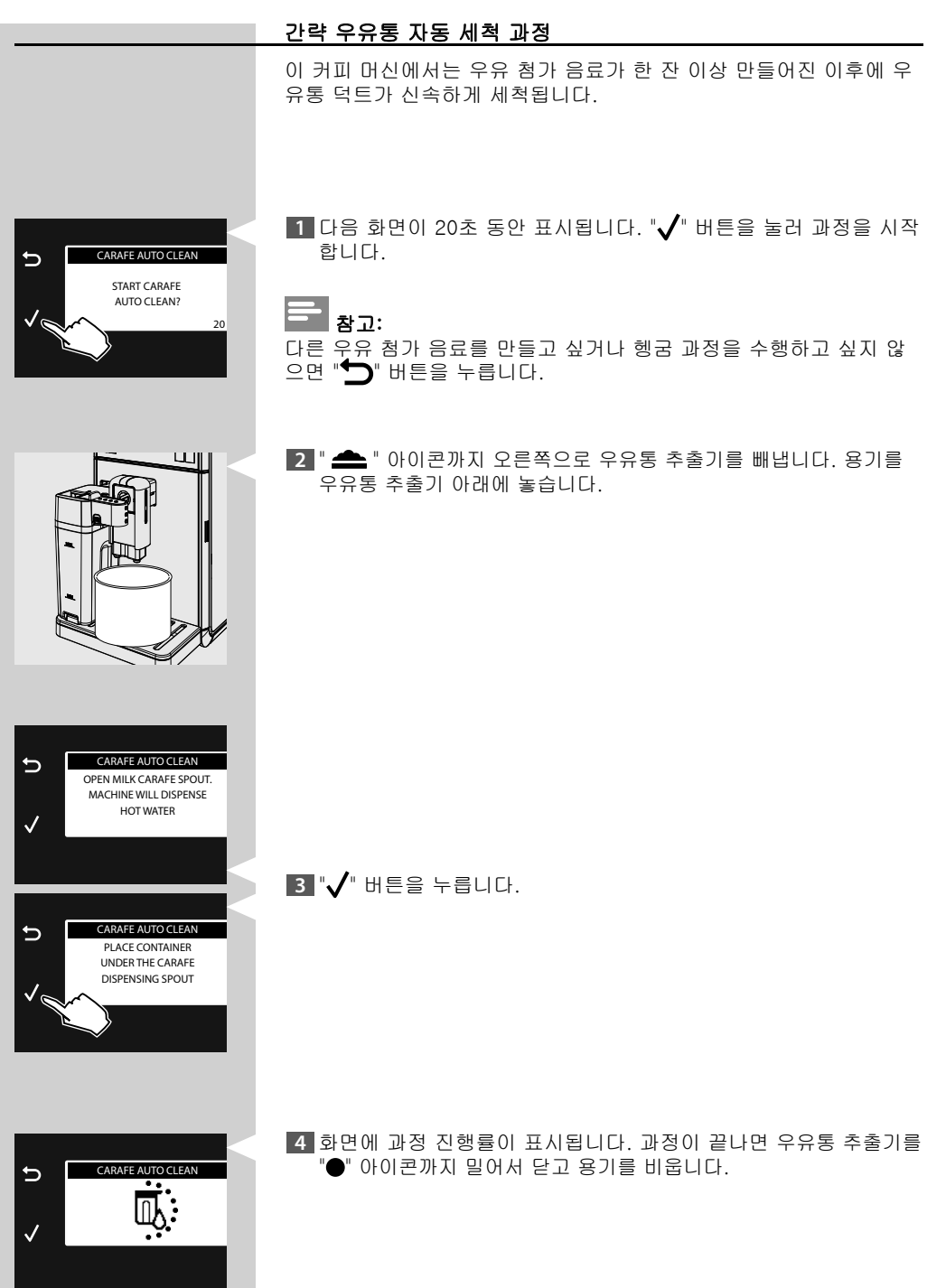

\_\_\_\_\_

#### 우유 첨가 음료량 조절

에스프레소 마끼아또 " 🕏 ", 카푸치노 " 호 ", 라떼 마끼아또 " 🗊 및 뜨 거운 우유 "🗊 " 버튼을 누를 때마다 커피 머신은 미리 설정된 분량의 음 료를 추출합니다.

이 커피 머신으로는 개인의 취향 및 컵 크기에 따라 음료의 양을 조절 할 수 있습니다.

카푸치노 "宁 "를 프로그래밍하는 과정을 한 예로 설명하였습니다.

1 우유를 채운 우유통을 커피 머신에 장착합니다.

2 "▲ " 아이콘까지 오른쪽으로 우유통 추출기를 빼냅니다. 컵을 우 유통 추출기 아래에 놓습니다.

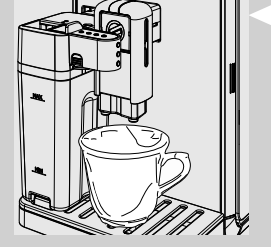

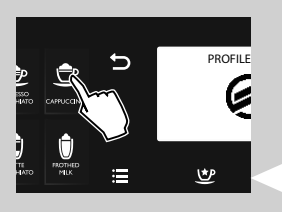

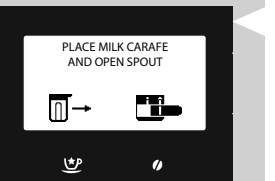

3 다음 화면이 표시될 때까지 카푸치노 " → " 버튼을 길게 눌렀다 놓 습니다. 우유통을 삽입하고 우유통 추출기를 빼내라는 알림이 커 피 머신에 표시됩니다. 이제 커피 머신은 프로그래밍 모드에 있습 니다.

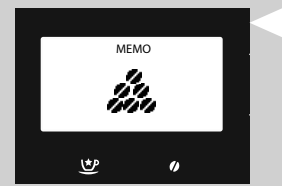

4 커피 머신이 사전 정의된 커피량을 분쇄합니다.

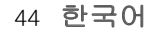

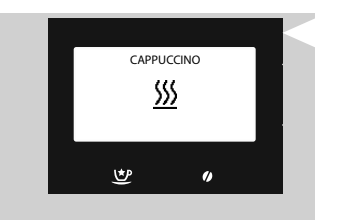

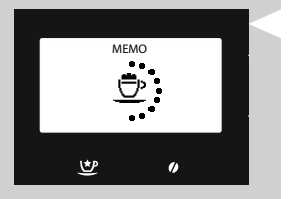

5 커피 머신에서 필요한 예열 시간 동안 이 아이콘이 표시됩니다.

6 이 아이콘이 표시되면 커피 머신에서는 거품을 낸 우유가 컵으로 추출되기 시작합니다. 거품을 낸 우유가 원하는 만큼 나오면 선택 했던 음료 버튼을 다시 누릅니다. 몇 초 안에 분사가 중단됩니다.

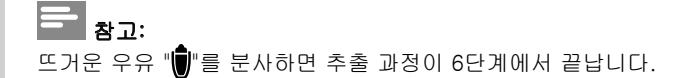

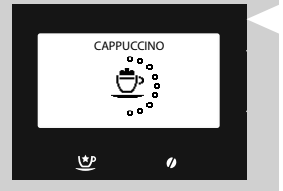

7 거품을 낸 우유가 모두 추출되고 나면 커피 추출이 시작됩니다. 원 하는 만큼 나오면 선택했던 음료 버튼을 다시 누릅니다.

이제 카푸치노 "한" 버튼이 프로그래밍되었습니다. 이 버튼을 누를 때마다 이 기기는 프로그래밍된 카푸치노 양만큼 추출을 하게 될 것 입니다.

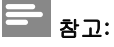

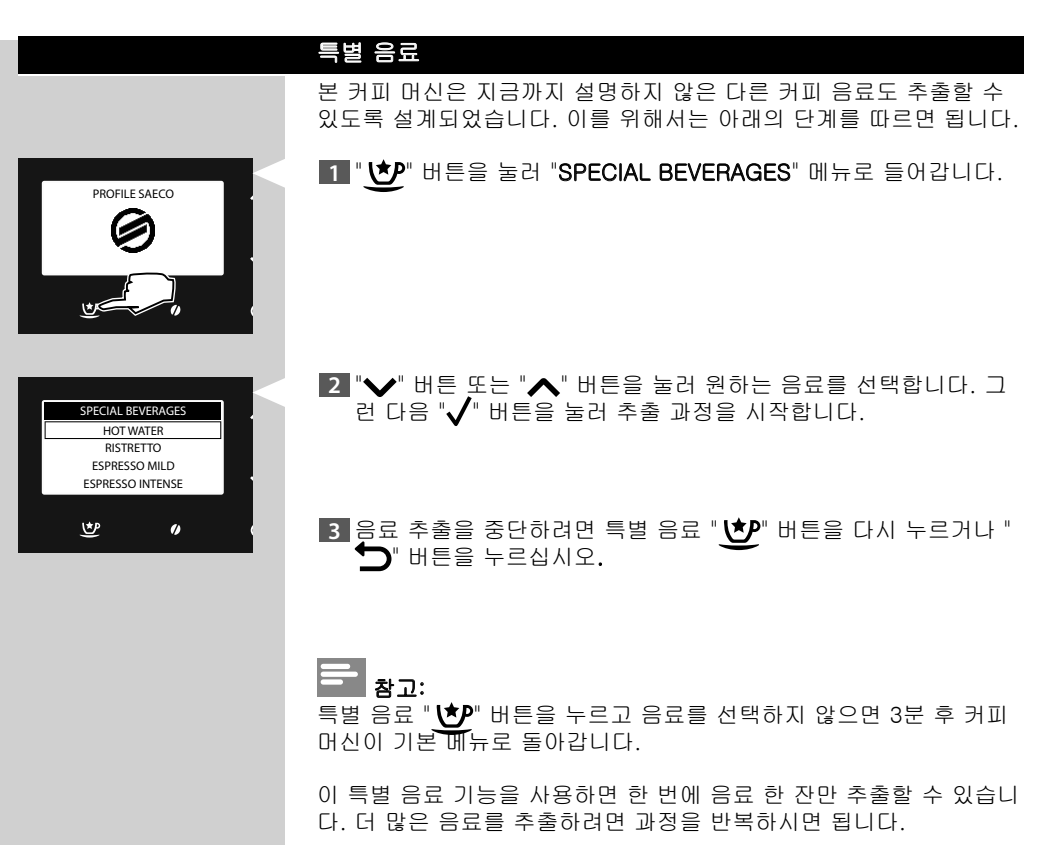

#### 뜨거운 물

# 🛕 ਰੁਹ:

화상의 위험이 있습니다! 추출되기 전에 뜨거운 물과 스팀이 약간 분 사될 수 있습니다. 물 추출구를 분리하기 전에 먼저 과정이 완료될 때 까지 기다립니다.

1 우유통이 삽입된 경우 제거하십시오. 물 추출구를 살짝 열고 커피 머신의 가이드 끝까지 끼웁니다.

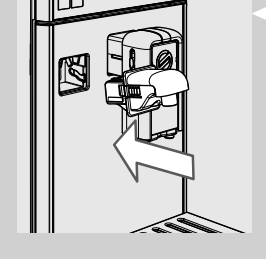

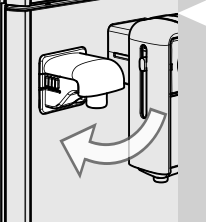

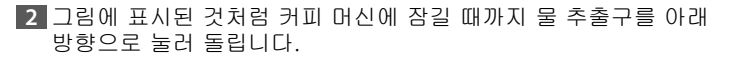

3 뜨거운 물 추출구 아래에 용기를 놓습니다.

- 4 "♥ 버튼을 눌러 "SPECIAL BEVERAGES" 메뉴로 들어갑니다.
- 5 "✔" 버튼을 눌러 추출을 시작합니다.
- 6 이 아이콘이 표시됩니다. 기기에 물 추출구를 설치하라는 메시지 가 표시됩니다. 물 추출구가 올바르게 설치되어 있는지 확인하십 시오. "√" 버튼을 눌러 확인합니다. 커피 머신이 뜨거운 물을 추 출하기 시작합니다.

7 커피 머신에서 필요한 예열 시간 동안 이 아이콘이 표시됩니다.

- 8 뜨거운 물을 원하는 만큼 추출합니다. 뜨거운 물 추출을 중단하려면 "♪" 버튼을 누릅니다.

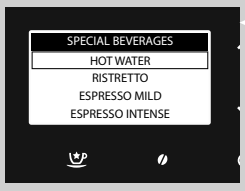

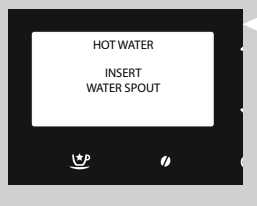

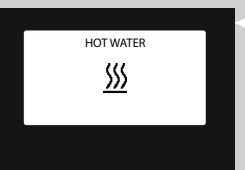

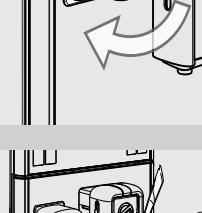

뜨거운 물 추출 조절

화상의 위험이 있습니다! 추출되기 전에 뜨거운 물과 스팀이 약간 분 사될 수 있습니다. 물 추출구를 분리하기 전에 먼저 과정이 완료될 때

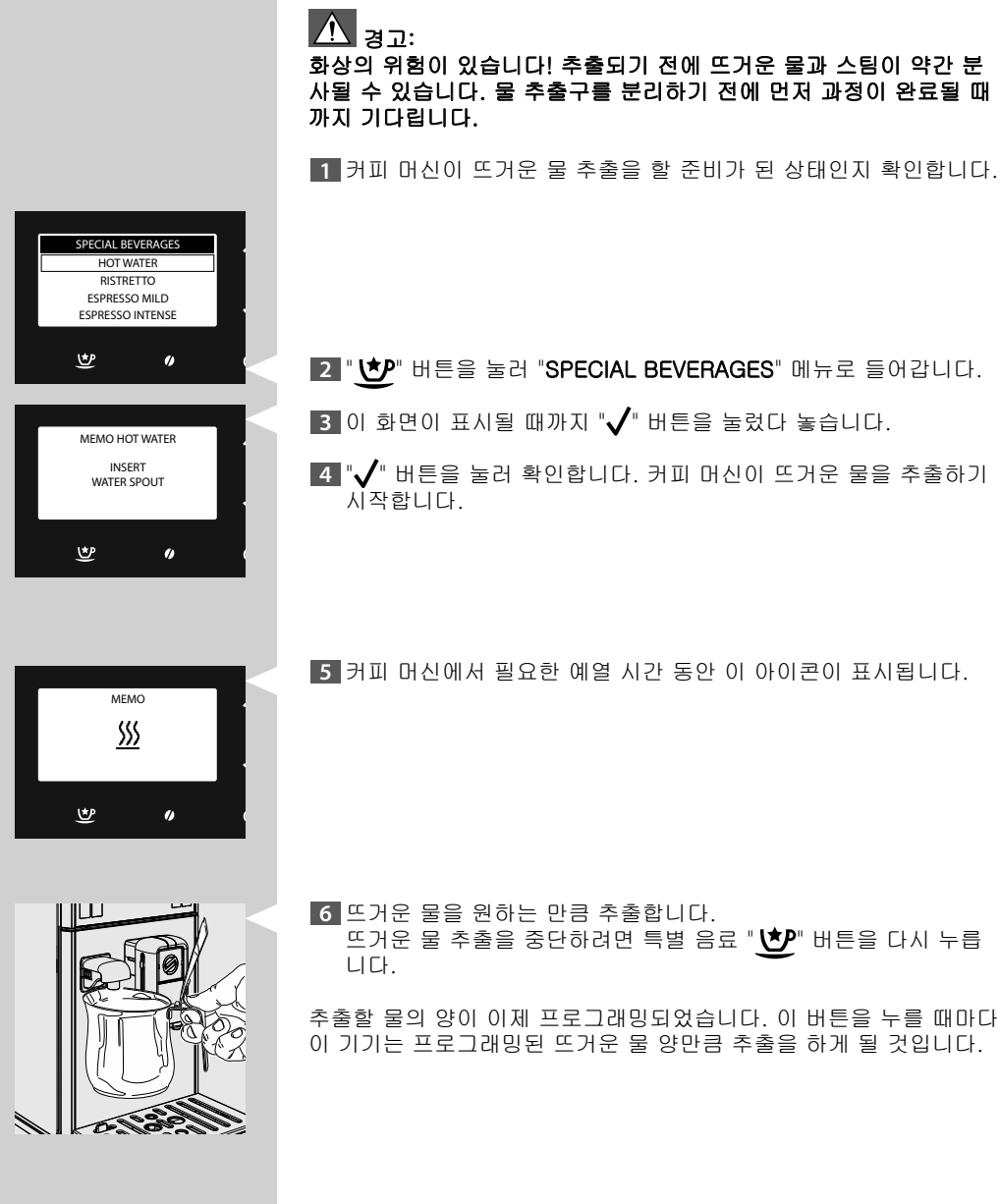

#### 기타 음료 추출을 위한 특별 음료 메뉴

이 메뉴로 개인의 취향에 따른 다른 음료를 추출할 수 있습니다.

진한 커피를 프로그래밍하는 과정을 한 예로 설명하였습니다.

#### - 참고:

같은 절차를 따라 기타 메뉴 음료를 추출합니다. 단, "플랫 화이트"를 추출할 때는 커피 머신을 카푸치노 추출로 변경해야 합니다.

1 커피 추출구 아래에 컵 1개를 놓습니다.

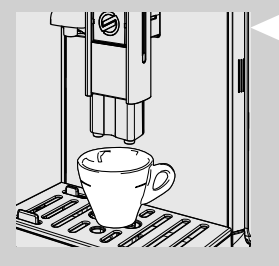

| EVERAGES |                                                 |
|----------|-------------------------------------------------|
| VATER    |                                                 |
| ETTO     |                                                 |
| SO MILD  |                                                 |
| DINTENSE |                                                 |
|          |                                                 |
| "        | (                                               |
|          | VERAGES<br>VATER<br>ETTO<br>O MILD<br>O INTENSE |

- 2 "♥♥ 버튼을 눌러 "SPECIAL BEVERAGES" 메뉴로 들어갑니다.
- 3 "RISTRETTO" 옵션이 나올 때까지 "✔" 버튼을 눌러 음료를 선택 합니다.
- 4 "✔" 버튼을 눌러 추출을 시작합니다.
- 5 사전 설정된 수준에 도달하면 커피 추출이 자동으로 멈춥니다. 추 출을 더 일찍 중단하려면 "Special beverages" "♥♥ 버튼을 다시 누르십시오.

#### 그 외 "특별 음료" 메뉴 음료량 조절

이 절차로 개인 취향에 따라 메뉴에 표시되는 다른 음료의 양을 조정 할 수 있습니다.

진한 커피를 프로그래밍하는 과정을 한 예로 설명하였습니다.

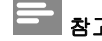

참고:

같은 절차를 따라 기타 메뉴 음료를 추출합니다. 단, "플랫 화이트"를 추출할 때는 커피 머신을 카푸치노 추출로 변경해야 합니다.

1 커피 추출구 아래에 컵 1개를 놓습니다.

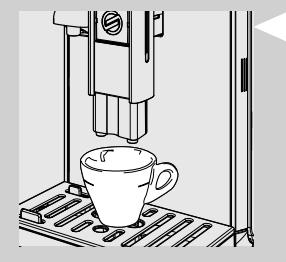

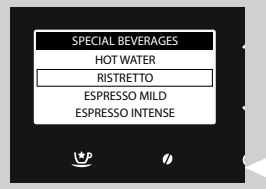

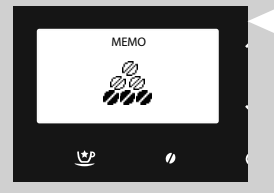

- 2 "♥♥ 버튼을 눌러 "SPECIAL BEVERAGES" 메뉴로 들어갑니다.
- 3 "RISTRETTO" 옵션이 나올 때까지 "✔" 버튼을 눌러 음료를 선택 합니다.
- 4 "MEMO" 아이콘이 표시될 때까지 "✔" 버튼을 길게 눌렀다 놓습니 다. 이제 커피 머신은 프로그래밍 모드에 있습니다. 커피 추출 과정이 시작됩니다.

5 커피가 원하는 만큼 나왔을 때 "♥♥ 버튼을 누릅니다.

이제 음료가 프로그래밍됩니다. 이 버튼을 선택할 때마다 커피 머신에 서 방금 프로그래밍한 것과 같은 분량의 에스프레소가 추출됩니다.

#### 참고:

단, "플랫 화이트"를 추출할 때는 카푸치노 추출로 표시되는 우유 및 커피 양으로 프로그래밍해야 합니다.

50 한국어

COFFEE AMERICAN COFFEE CAPPUCCINO LATTE MACCHIATO

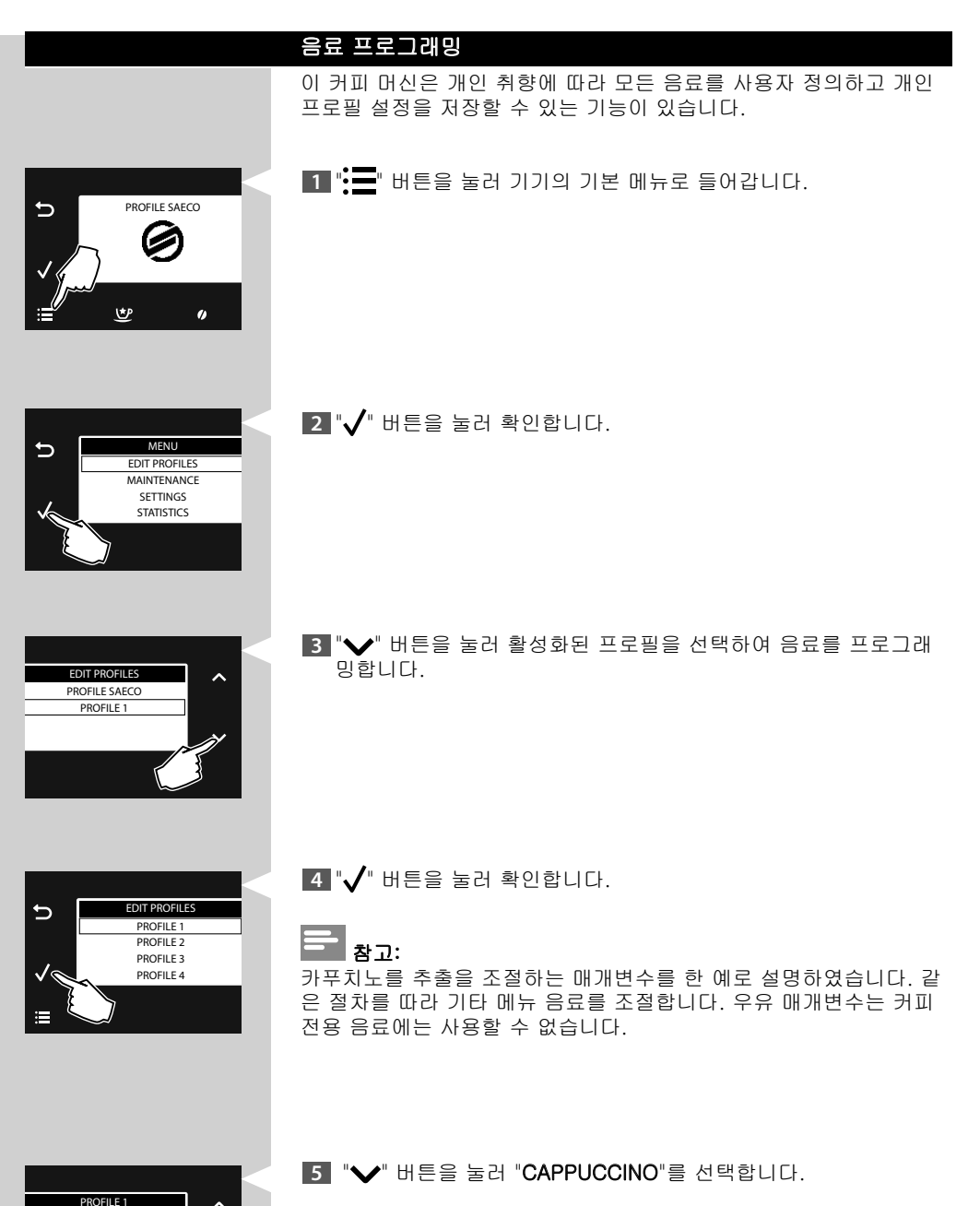

6 "✔" 버튼을 눌러 확인합니다.

| CAPPUCCINO<br>STRENGTH<br>COFFEE AMOUNT<br>TEMPERATURE<br>TASTE | 조절할 매개변수가 표시됩니다.<br>"▶" 또는 "▶" 스크롤 버튼을 눌러 선택합니다.<br>접근하려면 "▶" 버튼을 누릅니다.<br>이전 화면으로 돌아가려면 "▶" 버튼을 누르십시오.<br>시작 화면으로 돌아가려면 "▶" 버튼을 누르십시오. |
|-----------------------------------------------------------------|----------------------------------------------------------------------------------------------------|
|                                                                 | 아로마                                                                                                    |
| STRENGTH<br>VERY STRONG                                         | 이 설정은 분쇄될 커피의 양을 조절합니다.<br>////////////////////////////////////                                                                         |
|                                                                 | "✔" 또는 "▲" 스크롤 버튼을 눌러 선택한 다음 "√" 버튼을 눌러 확<br>인합니다.                                                                                      |
|                                                                 | 커피 양                                                                                                    |
| COFFEE AMOUNT                                                   | "❤" 또는 "▲" 스크롤 버튼으로 제어판의 막대를 조절하여 커피 추<br>출에 사용하는 물의 양을 선택할 수 있습니다.<br>"✔" 버튼을 눌러 조절을 확인합니다.                                            |
|                                                                 | 온도                                                                                                    |
| TEMPERATURE<br>HIGH<br>NORMAL<br>LOW                            | 이 설정을 사용하면 커피 추출 온도를 조절할 수 있습니다.<br>LOW: 저온<br>NORMAL: 표준 온도<br>HIGH: 고온<br>"❤" 또는 "▲" 스크롤 버튼을 눌러 선택한 다음 "√" 버튼을 눌러 확<br>인합니다.          |

풍미 이 설정은 사전 추출 전 처리 기능을 활성화합니다. 사전 추출 전 처리 TASTE 과정에서는 풍부한 커피 아로마를 추출하기 위해 커피를 미리 약간 적 DELICATE BALANCED 십니다. FULL BODY DELICATE: 사전 추출 전 처리 기능을 사용하지 않습니다. BALANCED: 사전 추출 전 처리 기능이 활성 상태입니다. FULL BODY: 커피의 풍미를 향상시키기 위해 사전 추출 전 처리 기 능을 더 오래 진행합니다. "✔" 또는 "▲" 스크롤 버튼을 눌러 선택한 다음 "✔" 버튼을 눌러 확 인합니다. 우유 양 MILK AMOUNT "✔" 또는 "∧" 스크롤 버튼으로 제어판의 막대를 조절하여 선택된 음료에 사용하는 우유의 양을 선택할 수 있습니다. "✔" 버튼을 눌러 조절을 확인합니다. 10 SEC 50 SEC 참고: 우유 조절 옵션은 우유 첨가 음료에만 사용할 수 있습니다. 뜨거운 물 프로그래밍 다음 절차는 뜨거운 물을 프로그래밍하는 과정을 설명합니다. 1 "✔" 버튼을 눌러 "HOT WATER"를 선택합니다. PROFILE 1 ESPRESSO MACCHIATO FROTHED MILK HOT WATER RISTRETTO 2 "✓" 버튼을 눌러 확인합니다. PROFILE 1 Ð ESPRESSO MACCHIATO FROTHED MILK HOT WATER RISTRETTO

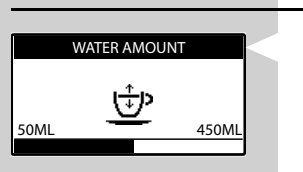

물 양

"♥" 또는 "▲" 스크롤 버튼으로 제어판의 막대를 조절하여 분사할 물의 양을 선택할 수 있습니다. "√" 버튼을 눌러 조절을 확인합니다.

#### 음료 매개변수 복원

모든 음료의 공장 출하 시 설정값은 각 프로필에 대해 복원할 수 있습 니다.

"♥" 버튼을 눌러 "RESTORE TO DEFAULT"를 선택합니다.

2 "✓" 버튼을 두 번 눌러 확인합니다. 모든 매개 변수가 공장 출하 시 설정으로 복원됩니다.

#### - 참고:

이 옵션을 통해 사용자가 프로그램한 모든 사용자 정의 설정이 삭제 됩니다.

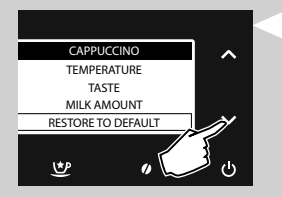

모든 음료의 공장 출하 시 설정값은 각 매개 변수에 대해 복원할 수 있 습니다.

1 원하는 음료를 선택했으면 "✔ " 버튼을 눌러 "RESTORE TO DEFAULT"를 선택합니다.

2 "✓" 버튼을 두 번 눌러 확인합니다. 모든 매개 변수가 공장 출하 시 설정으로 복원됩니다.

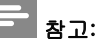

이 옵션을 통해 사용자가 선택한 음료에 대해 프로그램한 모든 사용자 정의 설정이 삭제됩니다.

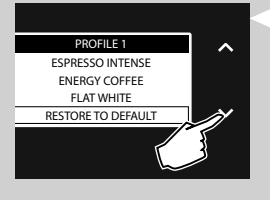

54 한국어

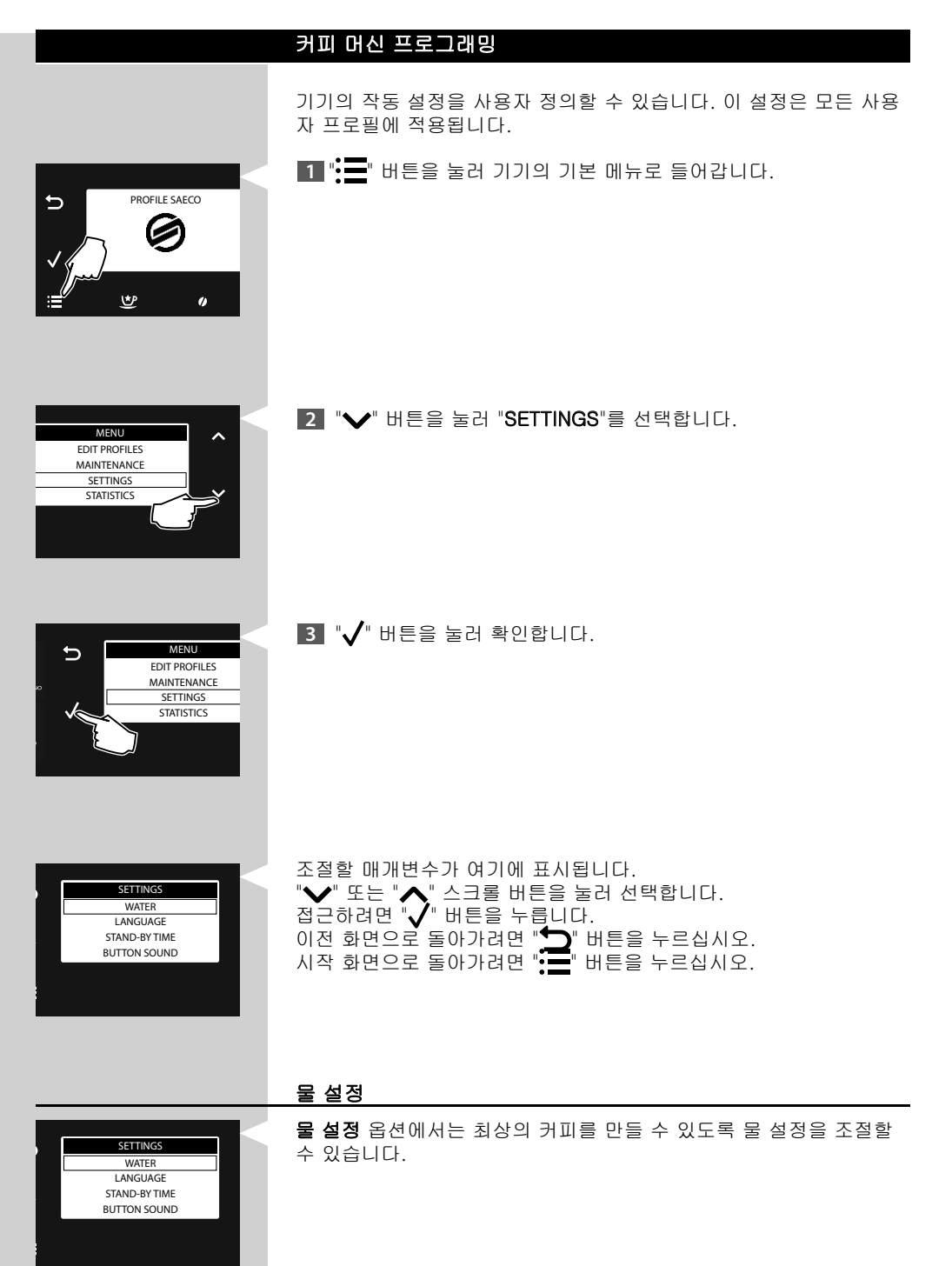

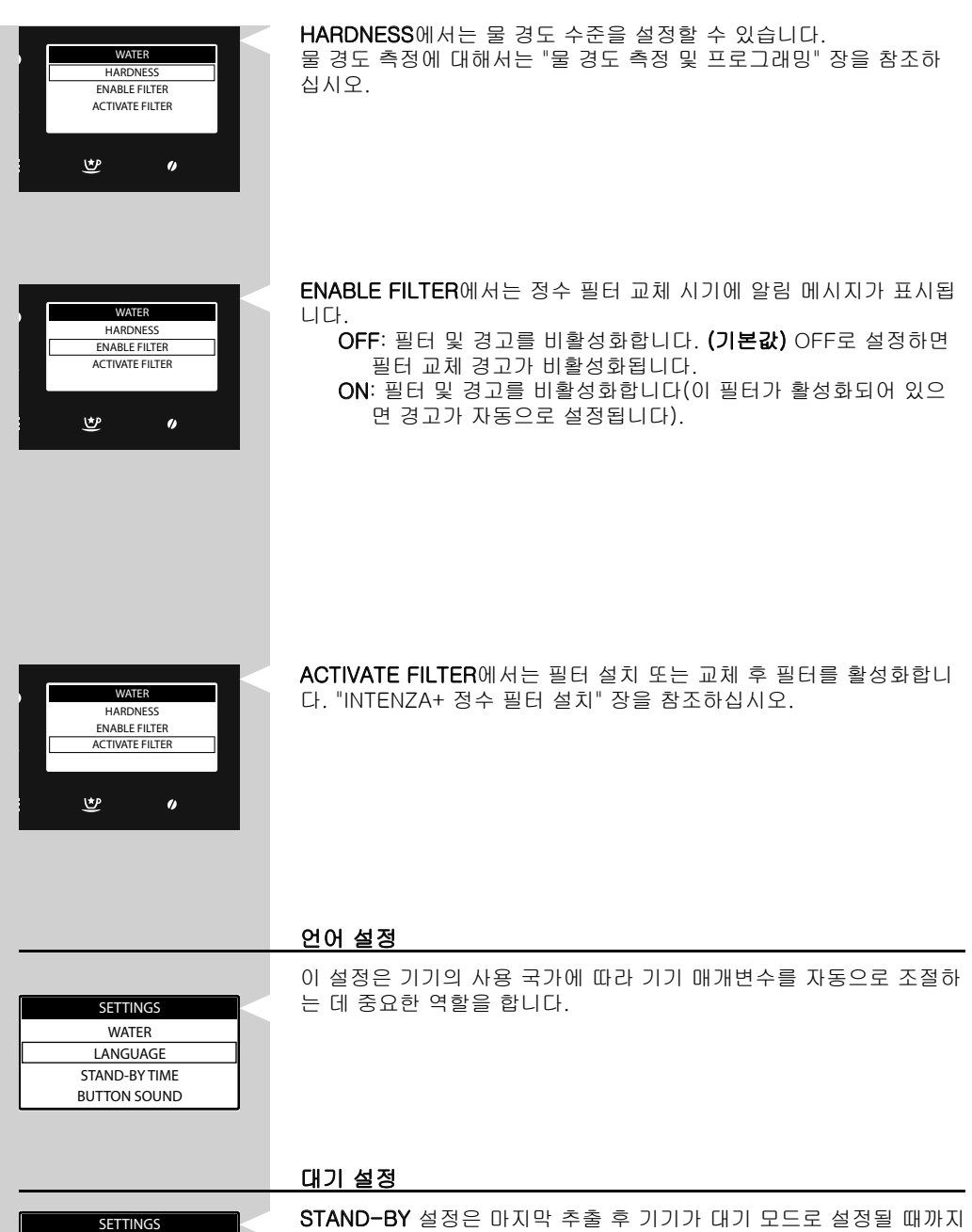

STAND-BY 설정은 마지막 추출 후 기기가 대기 모드로 설정될 때까지 의 시간 간격을 설정합니다. 대기 시간은 15, 30, 60 및 180분입니다. 기본값은 15분입니다.

WATER

LANGUAGE STAND-BY TIME BUTTON SOUND

음료 몇 잔을 추출했는지 커피 머신에서 볼 수 있습니다. 이를 통해 사 용 설명서에 표시된 다양한 유지관리 작업 일정을 계획할 수 있습니 다.

수 있

1 "= " 버튼을 눌러 기기의 기본 메뉴로 들어갑니다.

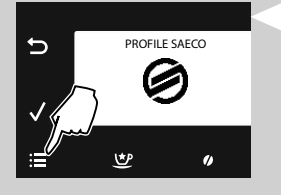

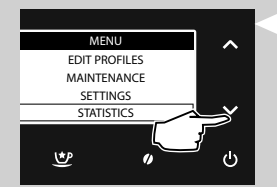

2 "✔" 버튼을 눌러 "STATISTICS"을 선택합니다.

3 "✔" 버튼을 눌러 확인합니다.

각 옵션 별로 추출된 음료의 양이 표시됩니다.

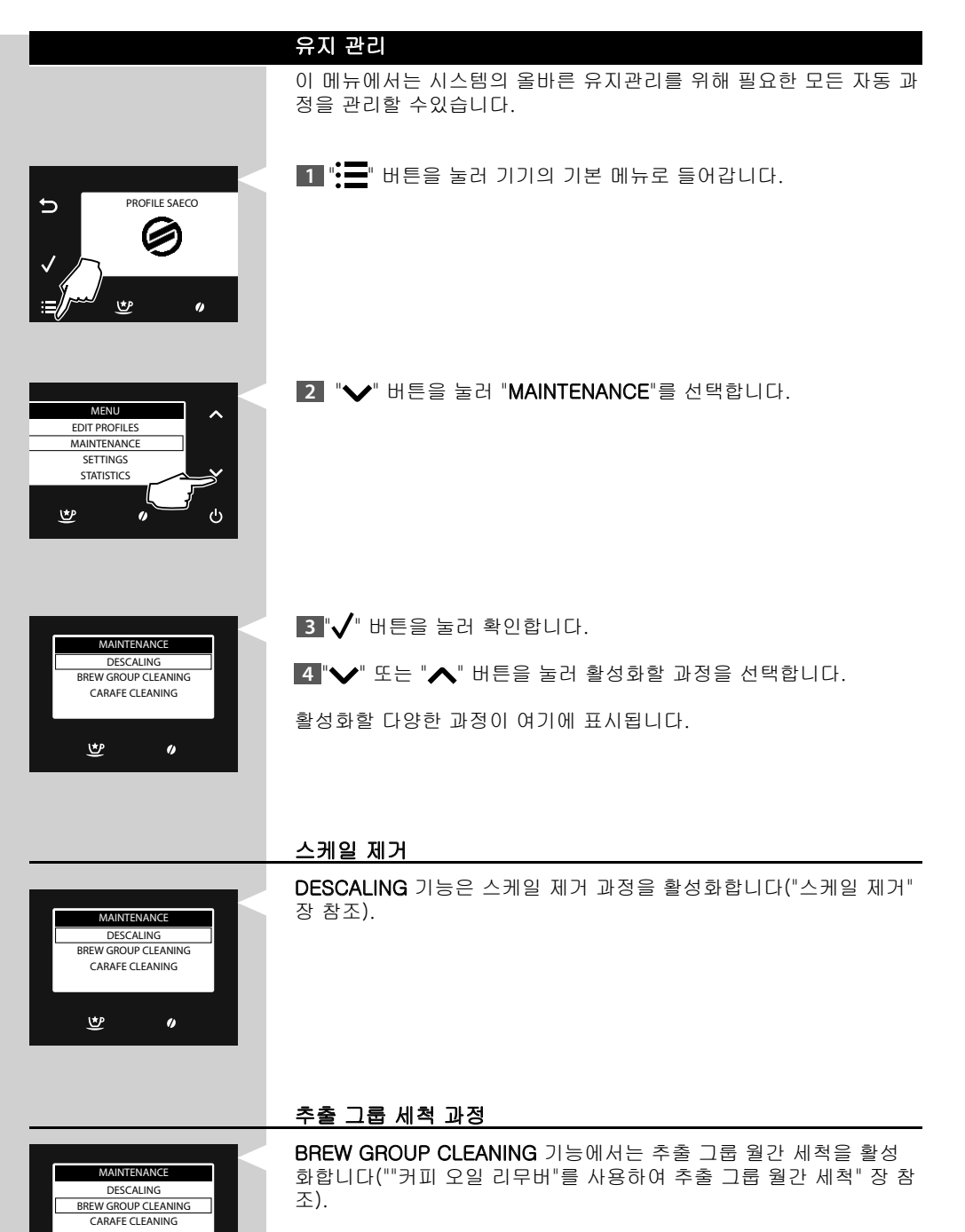

♥

1)

58 한국어

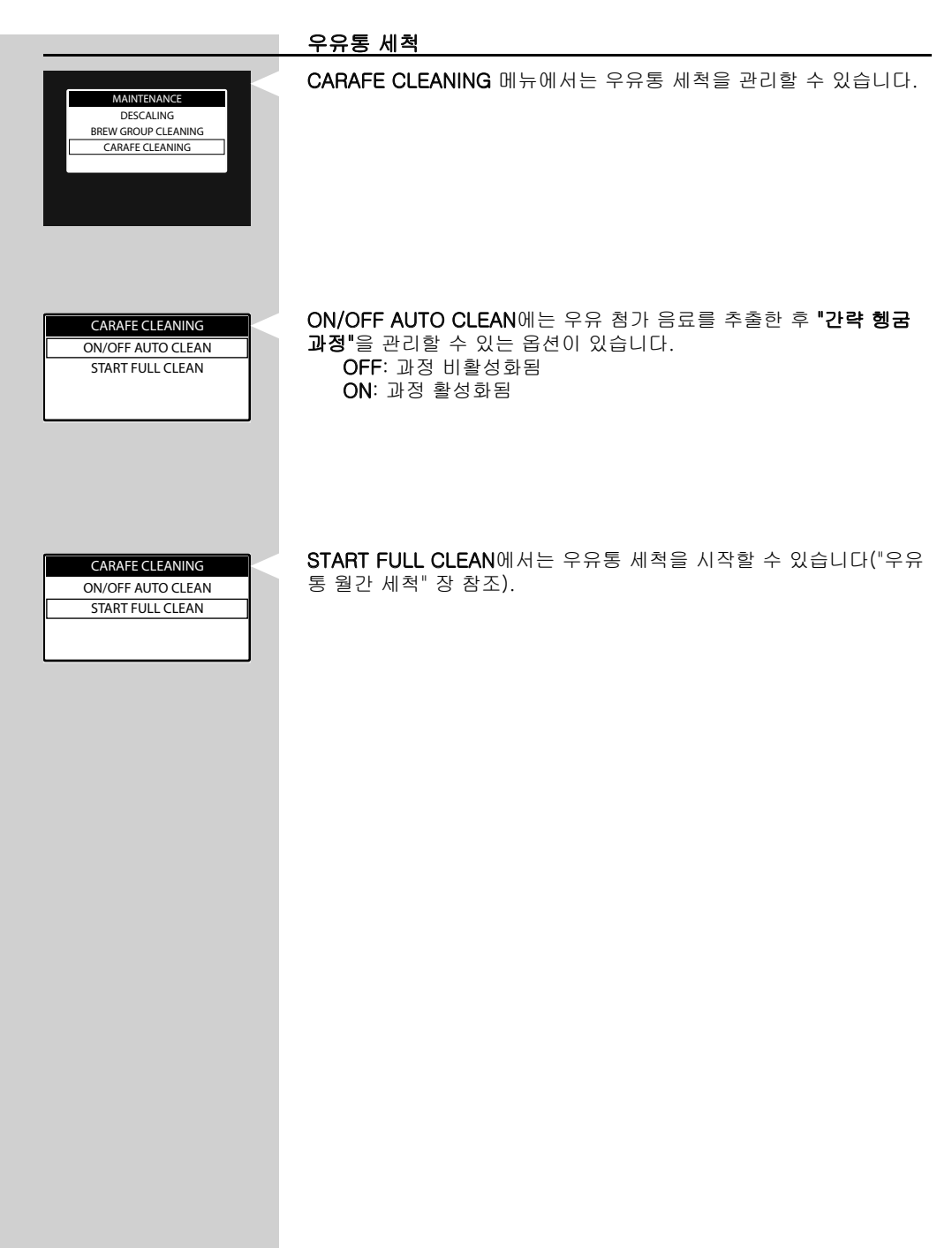

#### 세척 및 유지관리

#### 커피 머신 일일 세척

주의 사항:

커피 머신의 수명을 연장하기 위해서는 적절한 시기에 세척 및 유지관 리하는 것이 매우 중요합니다. 커피 머신은 습기, 커피와 스케일 축적 에 계속 노출됩니다.

수행해야 할 작업과 그 주기는 이 장에 자세히 설명되어 있습니다. 스 케일을 제거하지 않으면 커피 머신이 정상적인 작동을 멈추게 됩니다. 이런 경우의 수리에는 보증이 적용되지 않습니다.

# - <sub>참고</sub>:

- 부드러운 젖은 천으로 커피 머신을 세척합니다.
- "우유통 주간 세척" 섹션에서 설명된 대로 잔 받침대, 내부 물받이, 커피 찌꺼기통 및 우유통의 모든 부품만 식기세척기를 사용하여 세척할 수 있습니다. 나머지 모든 부품은 미지근한 물로만 씻어야 합니다.
- 커피 머신을 물에 담그지 마십시오.
- 커피 머신을 세척하는 데 알코올, 용매 및/또는 연마재를 사용하지 마십시오.
- 전자레인지 및/또는 일반 오븐을 사용하여 커피 머신 또는 구성품
  월 건조시키지 마십시오.

커피 머신을 켠 상태로 커피 찌꺼기통 및 물받이(내부)를 매일 비운 다 음 세척합니다. 아래 설명된 단계를 따르십시오.

1 프레임에서 버튼을 누르고 서비스 도어를 엽니다.

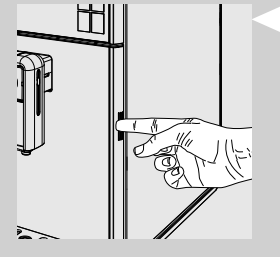

2 물받이(내부)와 커피 찌꺼기통을 분리합니다.

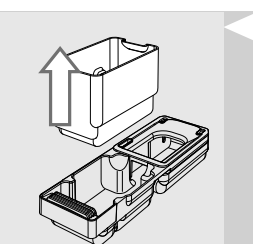

3 커피 찌꺼기통을 비우고 깨끗한 물로 씻습니다.

4 물받이(내부)를 비우고 커버와 함께 세척하고 깨끗한 물로 헹굽니 다.

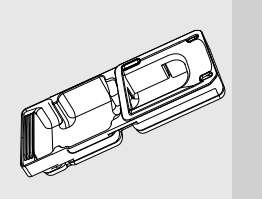

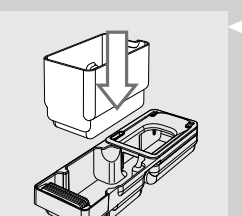

5 모든 구성품을 올바르게 다시 장착합니다.

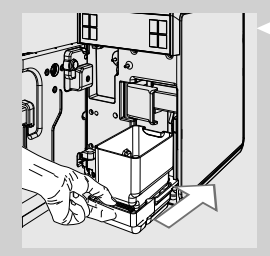

6 물받이와 커피 찌꺼기통을 끼우고 서비스 도어를 닫습니다.

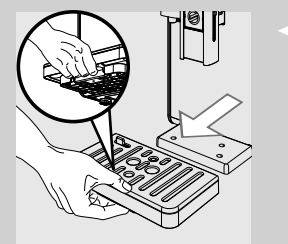

7 하단의 레버를 누르고 물받이(외부)를 분리한 후 비우고 세척합니 다.

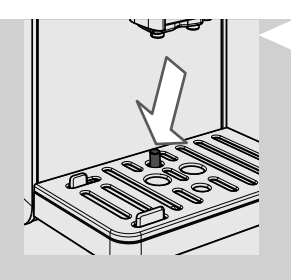

**참고:** 물받이 비움 표시기가 올라올 때도 이 작업을 수행하십시오.

#### 물 탱크 일일 세척

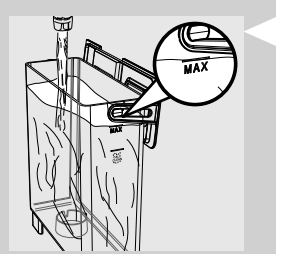

- 물 탱크에서 작은 흰색 필터 또는 INTENZA+ 정수 필터(설치된 경 우)를 제거하고 깨끗한 물로 세척합니다.
- 2 작은 흰색 필터나 INTENZA+ 정수 필터(설치된 경우)를 부드럽게 누르면서 돌려 장착부에 넣습니다.
- 3 깨끗한 물로 물 탱크를 채웁니다.

#### 우유통 일일 세척

간략 우유통 헹굼 과정 이외에도 아래 설명된 대로 우유통을 매일 세 척하는 것이 좋습니다. 이렇게 하면 위생을 지킬 수 있으며 거품을 낸 우유의 완벽한 농도도 만들어낼 수 있습니다.

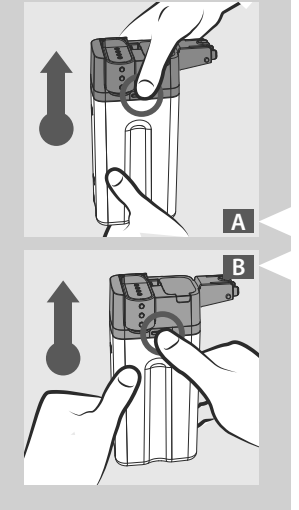

 그림(A 또는 B)에 설명된 대로 우유통 상단을 분리하려면 풀기 버 튼을 누릅니다.

2 커버를 제거합니다.

3 우유통 추출기를 들어 올려 우유통의 상단에서 제거합니다.

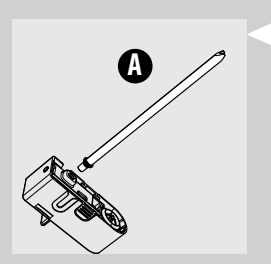

4 우유 거품기에서 흡입 튜브와 연결 피팅 (A)를 제거합니다.

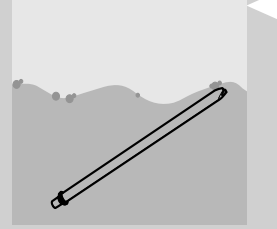

5 흡입 튜브와 피팅을 깨끗한 물로 깨끗이 세척합니다.

6 연결 피팅으로 흡입 튜브를 설치한 후 우유통 추출기를 우유통 상 단에 삽입합니다.

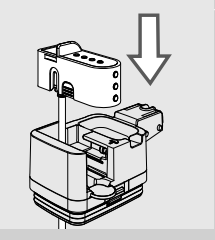

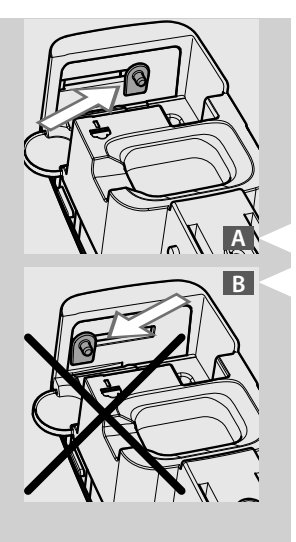

참고:

우유통 상단에 우유통 추출기를 설치할 수 없으면 핀이 잘못된 위치 (B)에 있는 것입니다. 추출기를 설치하기 전에 손으로 핀을 (A) 위치 로 밉니다.

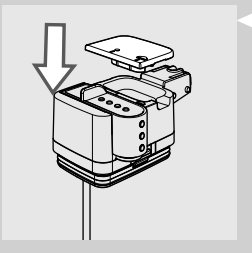

7 뚜껑을 끼웁니다.

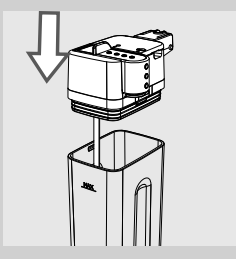

8 우유통 상단을 다시 제자리에 설치합니다.

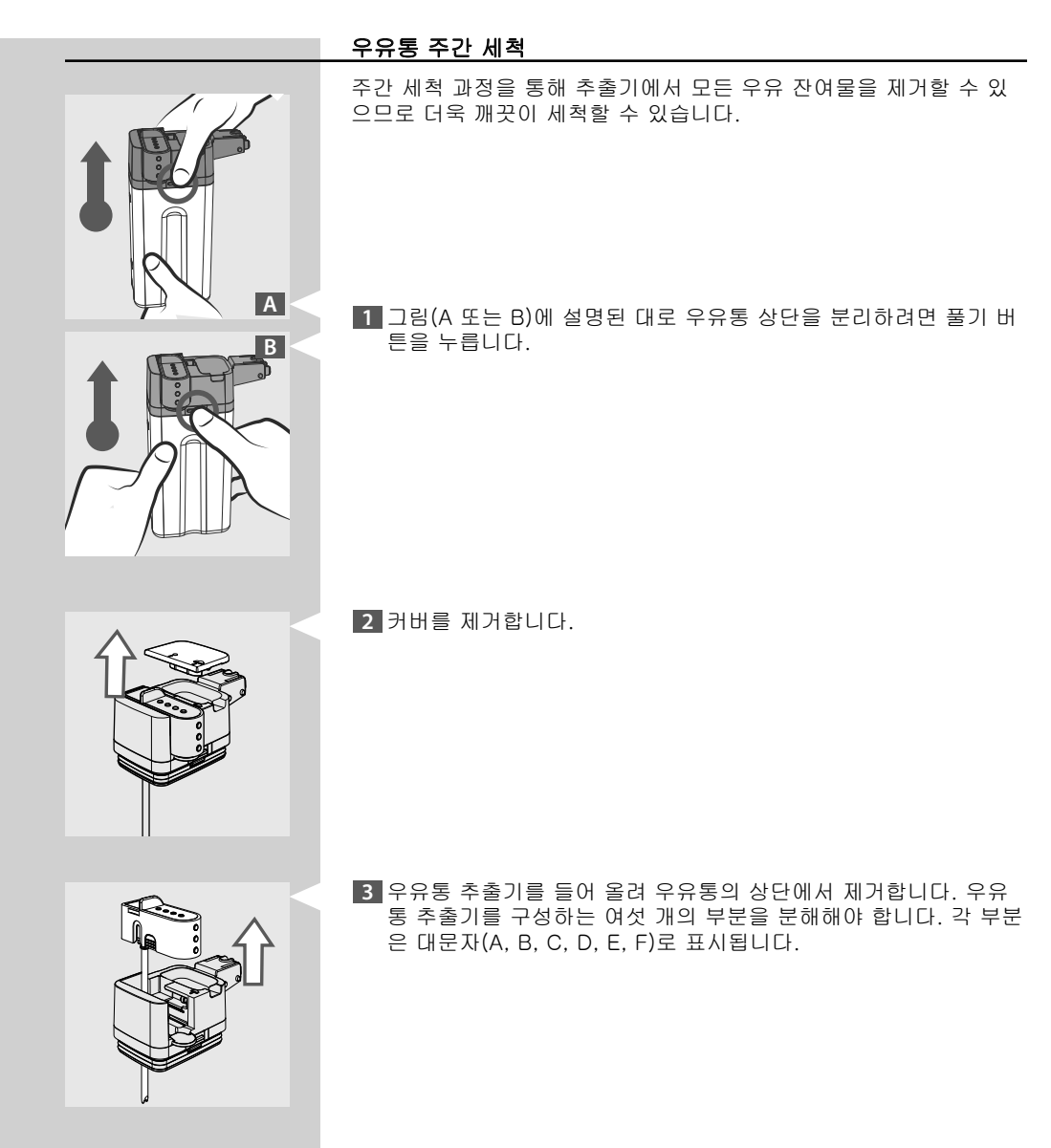

4 우유 거품기에서 흡입 튜브와 연결 피팅 (A)를 제거합니다.

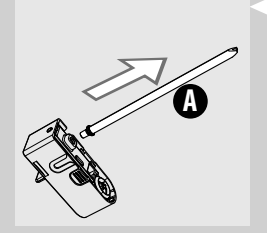

5 연결 피팅 (B)를 흡입 튜브에서 분리합니다.

6 커버 (C) 양 옆을 살짝 눌러 아래로 당겨 우유통 추출기에서 분리 합니다.

7 지지대 (E)에서 우유 거품 장치 (D)를 분리합니다.

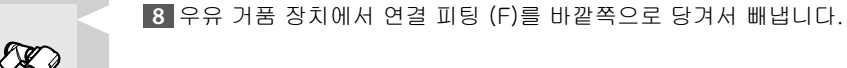

9 미지근한 물로 모든 부품을 깨끗하게 세척합니다.

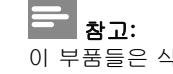

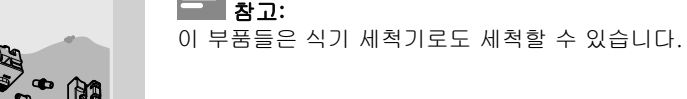

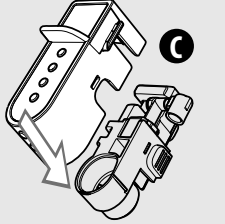

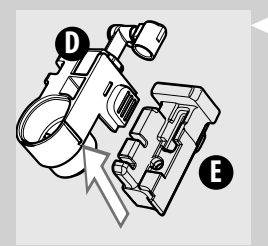

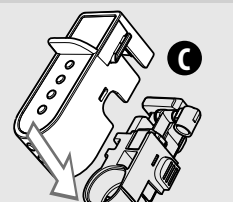

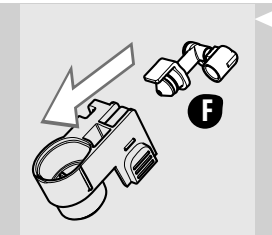

10 연결 피팅 (F)를 최대한 눌러 우유 거품 장치에 끼웁니다.

11 지지대 (E)에 우유 거품 장치 (D)를 끼웁니다.

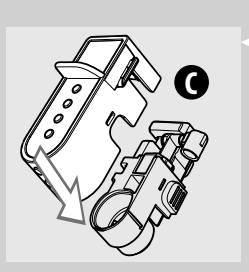

12 우유통 추출기에 상부 (C)를 부착합니다.

B

13 흡입 튜브에 연결 피팅 (B)를 끼웁니다.

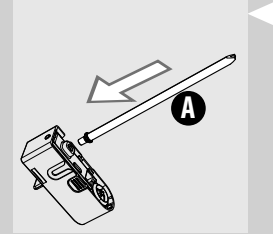

14 우유 거품기에 흡입 튜브와 연결 피팅 (A)를 끼웁니다.

15 우유통 상단에 음료 추출기를 끼웁니다.

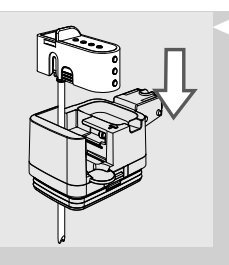

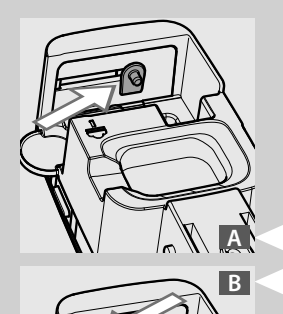

## 참고:

우유통 상단에 우유통 추출기를 설치할 수 없으면 핀이 잘못된 위치 (B)에 있는 것입니다. 추출기를 설치하기 전에 손으로 핀을 (A) 위치 로 밉니다.

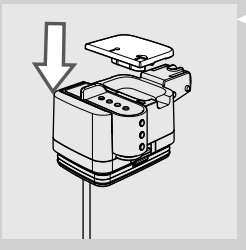

16 뚜껑을 끼웁니다.

17 우유통의 상부를 부착하고 제자리에 고정되었는지 확인합니다.

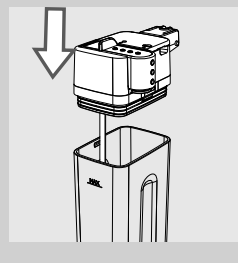

# 추출 그룹 주간 세척 추출 그룹은 커피 원두 투입구를 채울 때마다 또는 매주 한 번 이상 세 척해야 합니다. 1 "(')" 버튼을 눌러 기기를 끄고 콘센트에서 플러그를 뽑습니다. 2 분쇄 커피 칸 커버를 엽니다. 3 청소용 브러시로 분쇄 커피 칸을 깨끗이 청소하면서 덕트에 커피 찌꺼기가 남아있지 않은지 확인합니다. 4 프레임에서 버튼을 누르고 서비스 도어를 엽니다. Ť

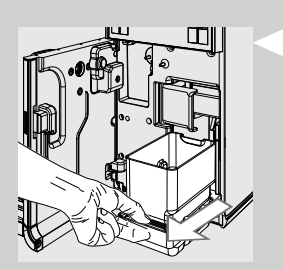

5 물받이(내부)와 커피 찌꺼기통을 분리하여 세척합니다.

6 추출 그룹 잠금 해제 레버를 풉니다.

7 추출 그룹 손잡이를 잡아 바깥쪽으로 당깁니다.

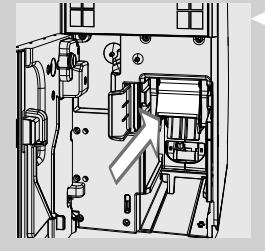

8 레버를 당기면서 추출 그룹을 제거합니다.

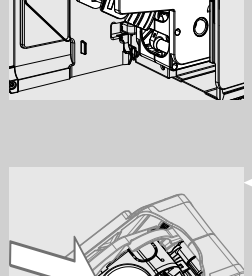

9 추출 그룹을 미지근한 물로 꼼꼼히 씻고 추출 그룹 필터를 조심해 서 세척합니다.

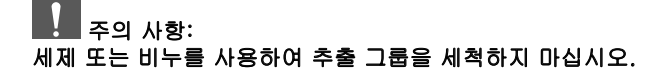

10 추출 그룹을 공기 중에서 완전히 건조시킵니다. 11 부드러운 젖은 천으로 커피 머신 안쪽을 깨끗하게 씻습니다.

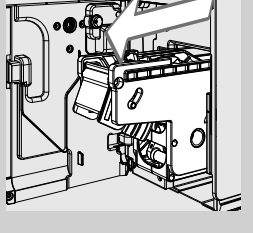

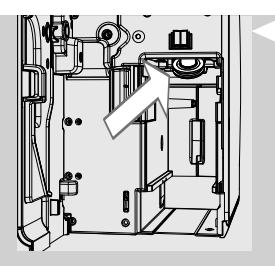

12 부드러운 천을 사용하여 위쪽 필터를 꼼꼼히 닦아 커피 찌꺼기를 제거합니다.

# 🚹 ਰੁਹ:

화상의 위험이 있습니다! 위쪽 필터는 뜨거운 부품입니다. 청소하기 전에 기기가 꺼져있고 식었는지 확인하십시오. 기기를 끄고 최소한 한 시간 후에 작업을 수행하십시오.

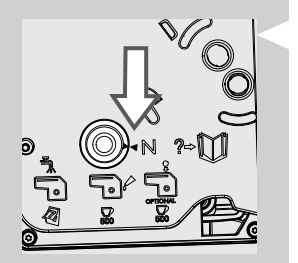

13 추출 그룹이 OFF 위치에 있는지 확인하십시오. 두 참조 표시가 서 로 맞아야 합니다. 두 참조 표시가 맞지 않으면 14 및 15단계의 설 명에 따라 진행합니다.

- 14 이 그림과 같이 바닥에서 수동으로 핀을 돌려서 추출 그룹을 다시 OFF 위치로 설정합니다. 다음 단계에서 설명된 위치에 고정 될 때 까지 돌립니다.

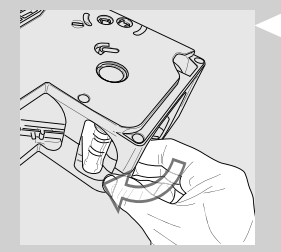

15 이 그림에 표시된 위치에 도달하면 두 개의 참조 표시가 일치하는 지 확인하고 추출 그룹이 제자리에 고정되어 있는지 확인합니다.

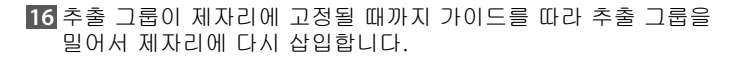

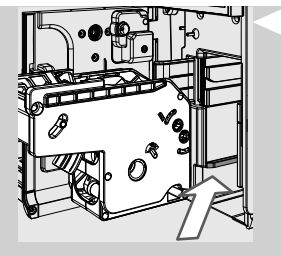

17 추출 그룹 잠금 레버를 닫아 제자리에 잠급니다.

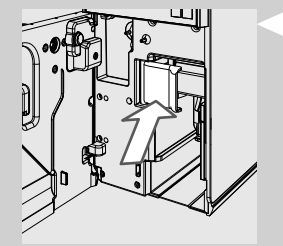

18 물받이(내부)와 커피 찌꺼기통을 끼웁니다.

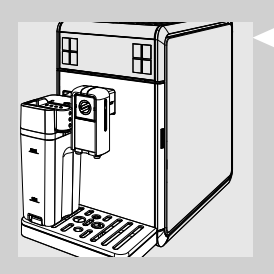

19 서비스 도어를 닫습니다.

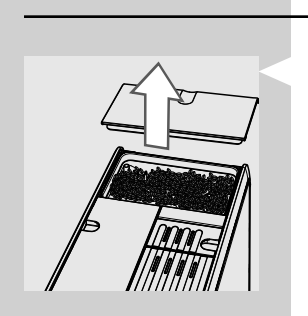

#### 원두 투입구 및 커피 받침(있는 경우) 주간 세척

 원두 투입구 커버를 제거합니다. 원두 투입구에서 모든 원두를 비 웁니다.

2 받침을 분리합니다.

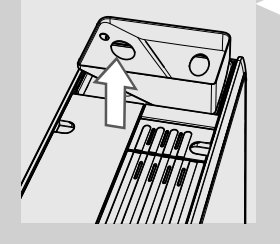

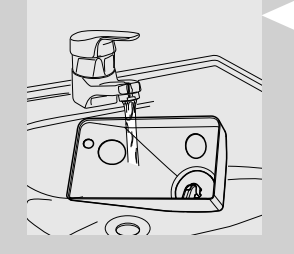

3 받침을 물로 세척합니다. 세척한 후 물기를 완전히 말린 후에 사용 합니다.

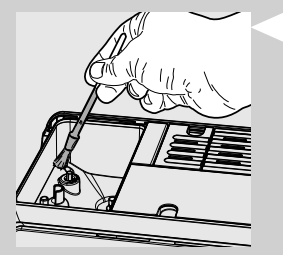

4 원두 투입구를 청소한 후 받침을 다시 제자리에 끼웁니다. 원두 투 입구에 커피 원두를 채웁니다.
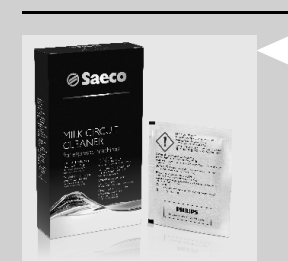

우유통 월간 세척

월간 세척 과정에서는 통로 전체에 우유 잔여물이 남아있지 않도록 세 코의 우유 통로 클리너를 사용하시기를 권장합니다. "세코 우유 통로 클리너"는 별도로 구매할 수 있습니다. 보다 자세한 내용은 유지관리 제품 페이지를 참조하십시오.

# 🚹 ਰੁਹ:

화상의 위험이 있습니다! 추출되기 전에 뜨거운 물과 스팀이 약간 분 사될 수 있습니다. 화상의 위험이 있습니다! 우유통을 분리하기 전에 먼저 과정이 완료될 때까지 기다립니다.

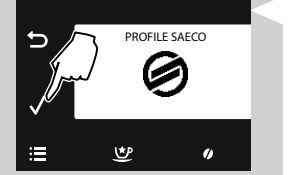

1 "물" 버튼을 눌러 기기의 기본 메뉴로 들어갑니다.

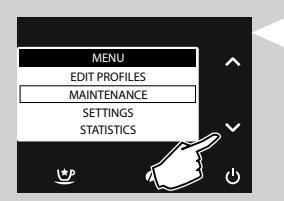

2 "♥ 버튼을 눌러 "MAINTENANCE"를 선택합니다.

\_3 "√" 버튼을 눌러 확인합니다.

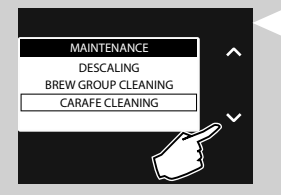

4 "✔" 버튼을 눌러 "CARAFE CLEANING"을 선택합니다.

5 "✔" 버튼을 눌러 확인합니다.

| CARAFE CLEANING   |  |
|-------------------|--|
| ON/OFF AUTO CLEAN |  |
| START FULL CLEAN  |  |
|                   |  |

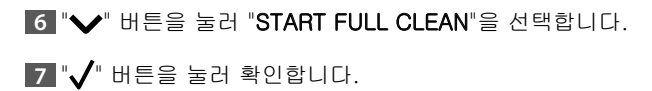

| 74 한국어                                                                |                                                                                                    |
|-----------------------------------------------------------------------|----------------------------------------------------------------------------------------------------|
| CARAFE CLEANING<br>START CARAFE<br>FULL CLEAN?<br>(~ 5 MINUTES)       | 8 "✔" 버튼을 눌러 확인하거나 "∽ " 버튼을 눌러 이전 메뉴로 돌아<br>갑니다.                                                             |
| CARAFE CLEANING<br>REFILL<br>WATER TANK                               | 9 MAX 선까지 물 탱크를 깨끗한 물로 채웁니다. "✔" 버튼을 눌러<br>확인합니다.                                                            |
| CARAFE CLEANING<br>POUR DETERGENT<br>INTO CARAFE & FILL<br>WITH WATER | 10 세코 우유 통로 클리너 백을 우유통에 붓습니다. MAX 선까지 우유<br>통에 깨끗한 식수를 채우고 완전히 용해되도록 합니다.                                    |
|                                                                       | 11 우유통을 커피 머신에 끼웁니다. " <table-cell-rows>" 아이콘까지 우유통 추출기<br/>를 오른쪽으로 밉니다. "✔" 버튼을 눌러 확인합니다.</table-cell-rows> |
| CARAFE CLEANING<br>PLACE MILK CARAFE<br>AND OPEN SPOUT                | 12 "✔" 버튼을 눌러 확인합니다.                                                                                         |

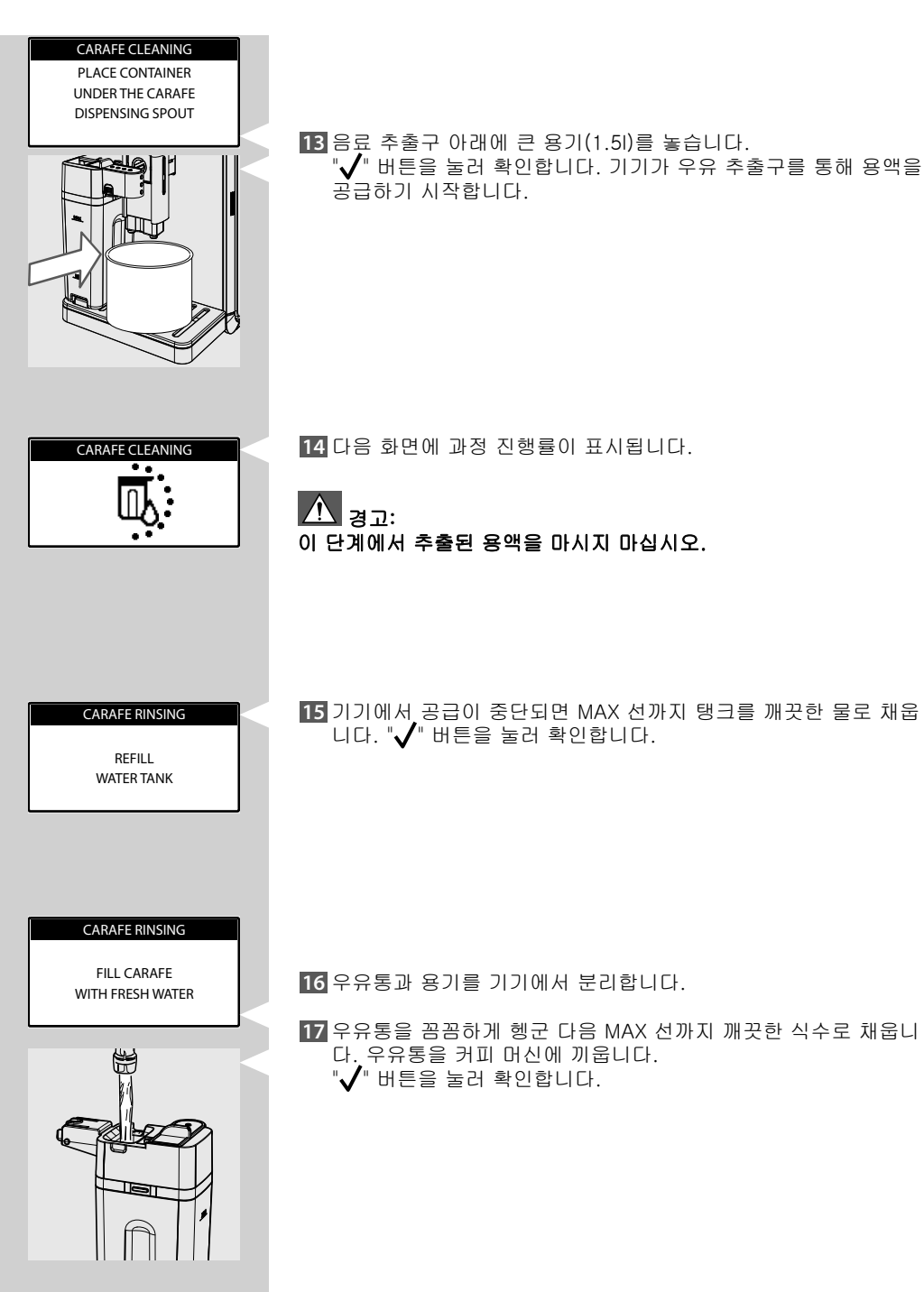

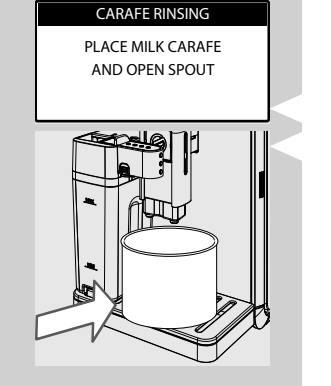

18 용기를 비우고 커피 추출구 아래에 다시 놓습니다. "√" 버튼을 눌 러 확인합니다.

CARAFE RINSING PLACE CONTAINER UNDER THE CARAFE DISPENSING SPOUT

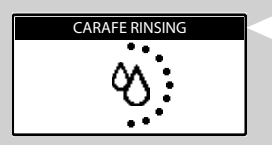

19 "✓" 버튼을 눌러 확인합니다.

- 20 커피 머신의 우유 추출구에서 물 추출이 시작됩니다. 다음과 같이 표시됩니다.
- 21 과정이 끝나면 커피 머신에서 음료를 추출할 수 있습니다.
- 22 "우유통 주간 세척" 장에 나타나 있는 바와 같이 우유통을 분해해 씻습니다.

#### 추출 그룹 월간 윤활

커피를 약 500잔 추출한 후에 또는 매달 한 번씩 추출 그룹에 윤활유 를 발라야 합니다.

추출 그룹을 위한 세코 윤활제는 별도로 구입할 수 있습니다. 보다 자 세한 내용을 보려면 이 사용 설명서의 제품 유지관리 페이지를 참조하 십시오.

### ♣록 주의 사항: 추출 그룹에 윤활유를 바르기 전에 먼저 "추출 그룹 주간 세척" 장에 설명된 대로 추출 그룹을 깨끗한 물에 세척하고 말립니다.

1 윤활유를 양쪽 가이드에 골고루 바릅니다.

2 그림에서와 같이 피스톤에도 윤활유를 바릅니다.

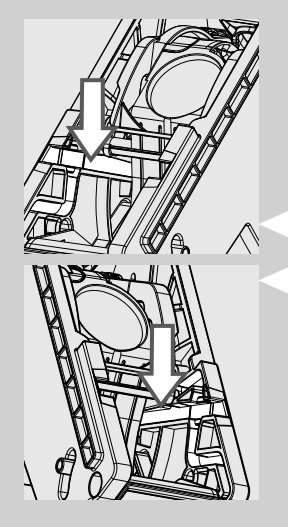

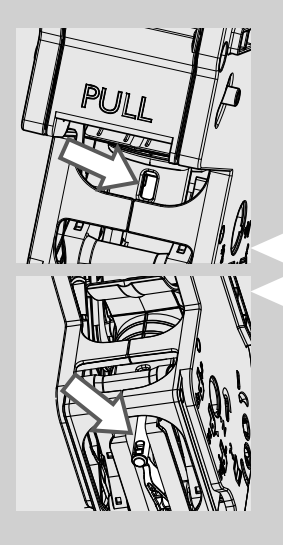

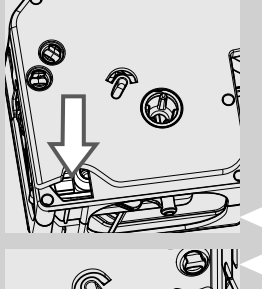

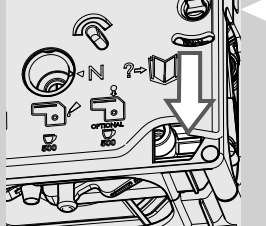

- 3 추출 그룹의 양쪽 측면에 있는 내부 가이드에도 윤활유를 바릅니 다.
- 4 추출 그룹이 제자리에 고정될 때까지 해당 자리에 장착합니다("추 출 그룹 주간 세척" 장 참조).

5 물받이(내부)와 커피 찌꺼기통을 끼우고 서비스 도어를 닫습니다.

## "커피 오일 리무버"를 사용하여 추출 그룹 월간 세척

주간 세척 외에도 커피를 약 500잔 추출한 후에 또는 매달 한 번씩은 " 커피 오일 리무버"를 사용하여 세척 과정을 실행하는 것이 좋습니다. 이 작업을 통해 추출 그룹의 유지관리 과정을 완료할 수 있습니다. "커피 오일 리무버" 및 "유지관리 키트"는 별도로 구매할 수 있습니다. 보다 자세한 내용은 유지관리 제품 페이지를 참조하십시오.

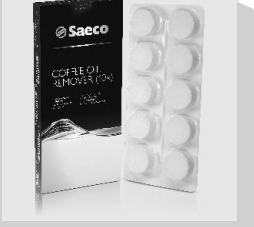

#### 주의 사항:

"커피 오일 리무버" 정제는 세척용으로만 사용해야 하며 스케일 제거 기능이 없습니다. 스케일 제거 과정에는 세코 스케일 제거 용액을 사 용하여 "스케일 제거" 장에 설명된 절차를 따르십시오.

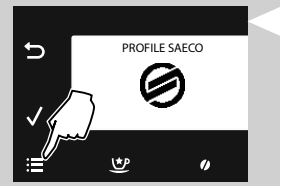

1 "글=" 버튼을 눌러 기기의 기본 메뉴로 들어갑니다.

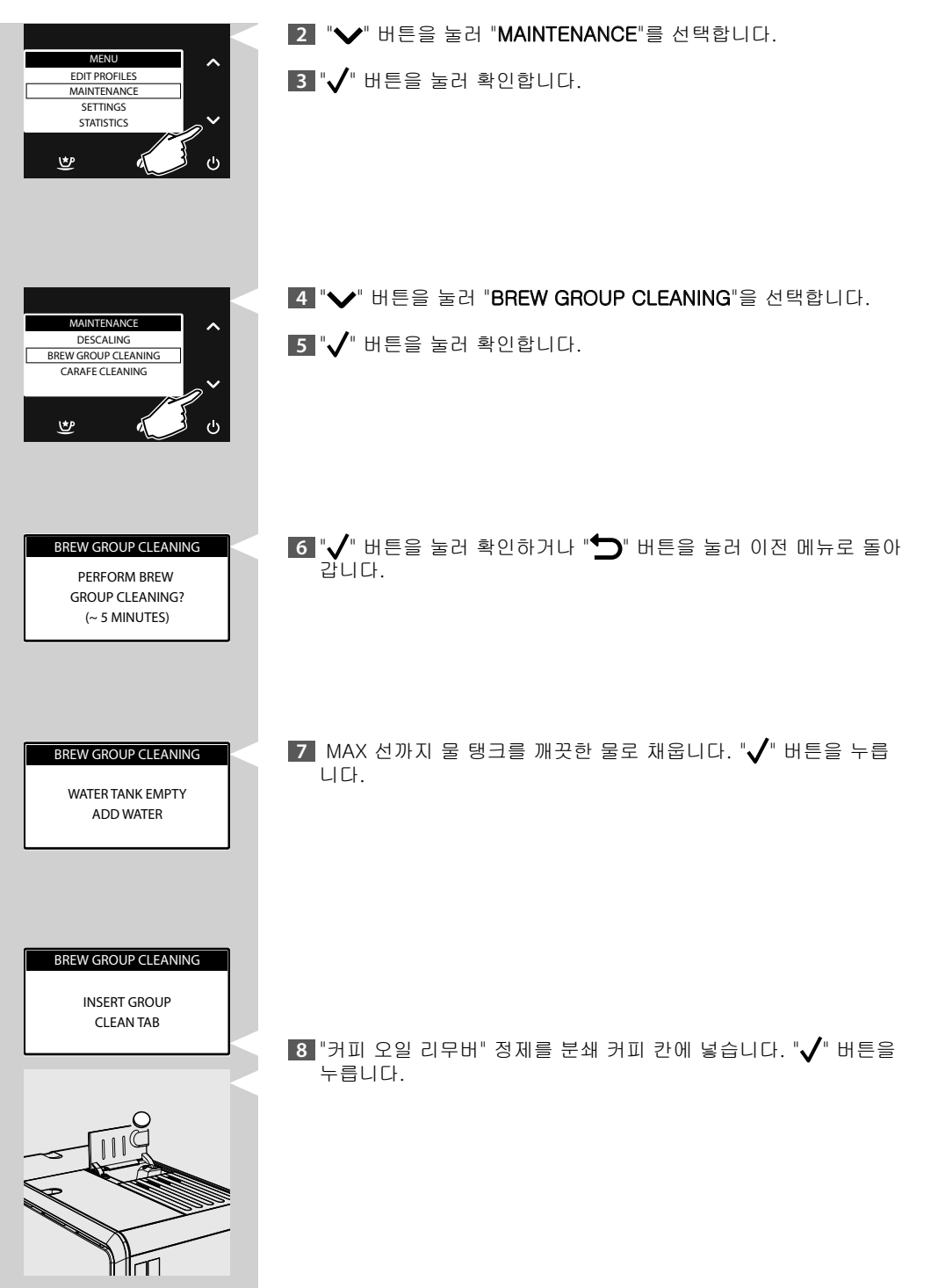

80 한국어

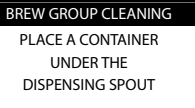

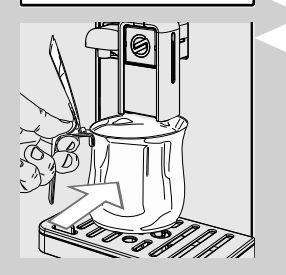

9 커피 추출구 아래에 용기(1.5L)를 놓습니다. "✔" 버튼을 눌러 세척 과정을 시작합니다.

경고: 이 단계에서 추출된 용액을 마시지 마십시오.

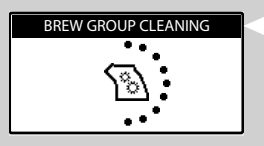

10 이 아이콘이 표시됩니다. 과정 진행률이 표시됩니다.

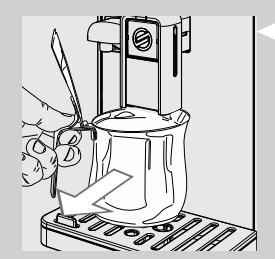

11 기기에서 물 공급이 완료되면 용기를 꺼내 비웁니다.

12 "추출 그룹 주간 세척" 장에 설명되어 있는 바와 같이 추출 그룹을 세척합니다.

## 스케일 제거

"ՀՀ" 아이콘이 표시되면 커피 머신의 스케일을 제거해야 합니다. 스케일 제거 과정은 약 30분이 소요됩니다.

#### 주의 사항:

스케일을 제거하지 않으면 커피 머신이 정상적인 작동을 멈추게 됩니 다. 이런 경우의 수리에는 보증이 적용되지 않습니다.

#### 경고:

A 세코 스케일 제거 용액만 사용하십시오. 이 제품은 커피 머신 성 능을 향상시키도록 제조되어 있습니다. 다른 제품을 사용하면 커피 머 신이 손상되고 물에 잔여물이 남을 수 있습니다.

세코 스케일 제거 용액은 별도로 구매할 수 있습니다. 보다 자세한 내 용을 보려면 이 사용 설명서의 제품 유지관리 페이지를 참조하십시오.

⚠️ 경고: 과정이 끝까지 수행될 때까지 스케일 제거 용액이나 공급된 음료 를 마시지 마십시오. 또한 식초를 스케일 제거 용액으로 사용하지 마 십시오.

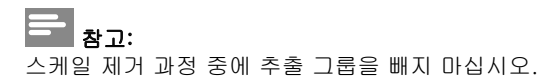

스케일 제거 과정을 수행하려면 아래와 같은 단계를 따르면 됩니다.

1 " 버튼을 눌러 기기의 기본 메뉴로 들어갑니다.

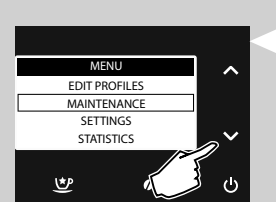

<u>&</u>

PROFILE SAECO

1

Ð

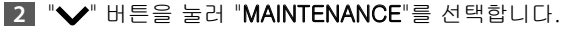

3 "✓" 버튼을 눌러 확인합니다.

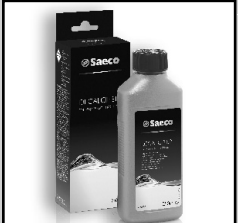

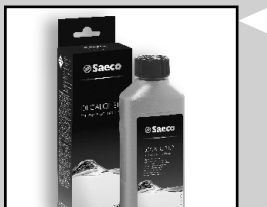

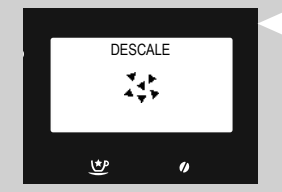

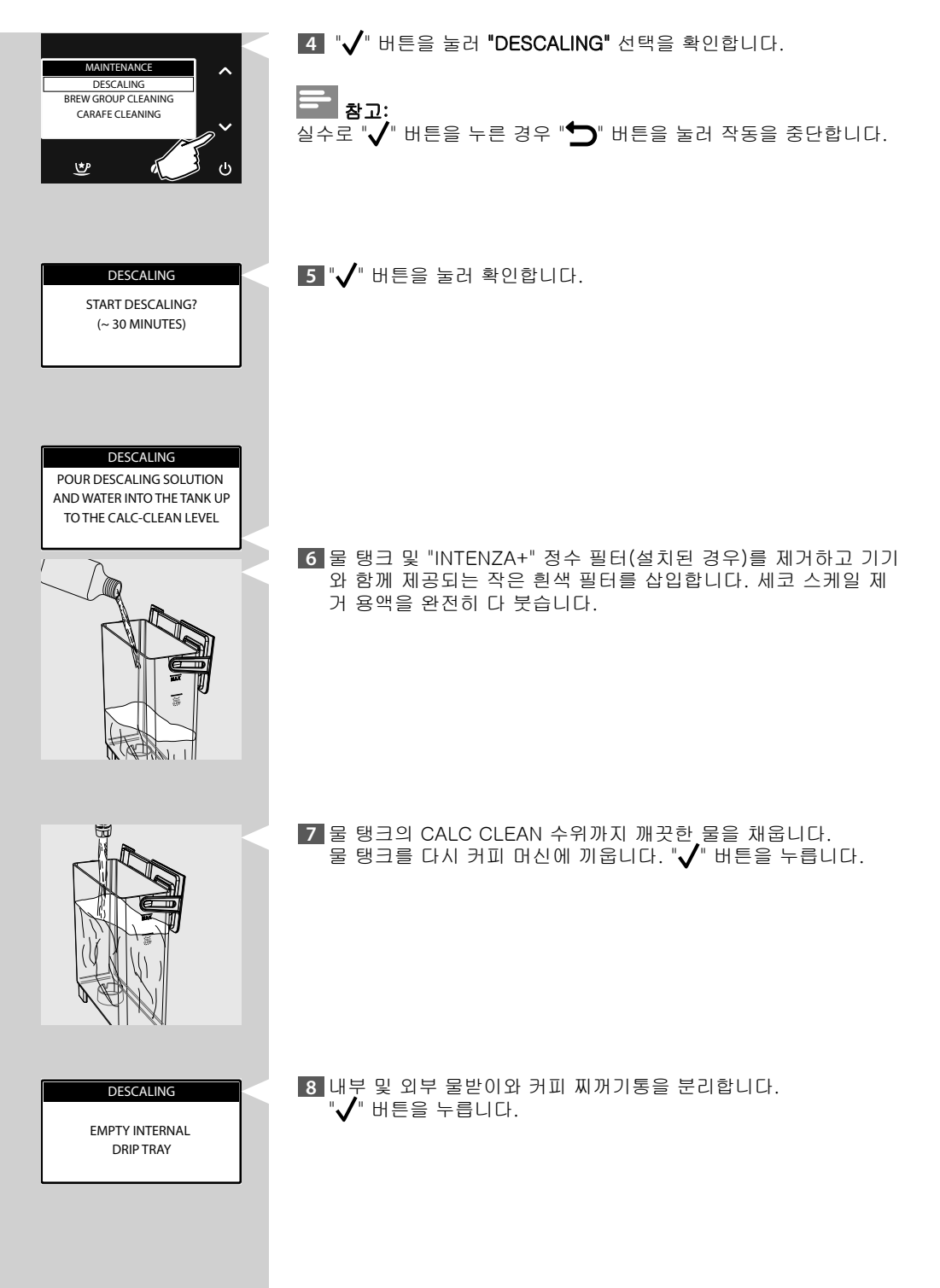

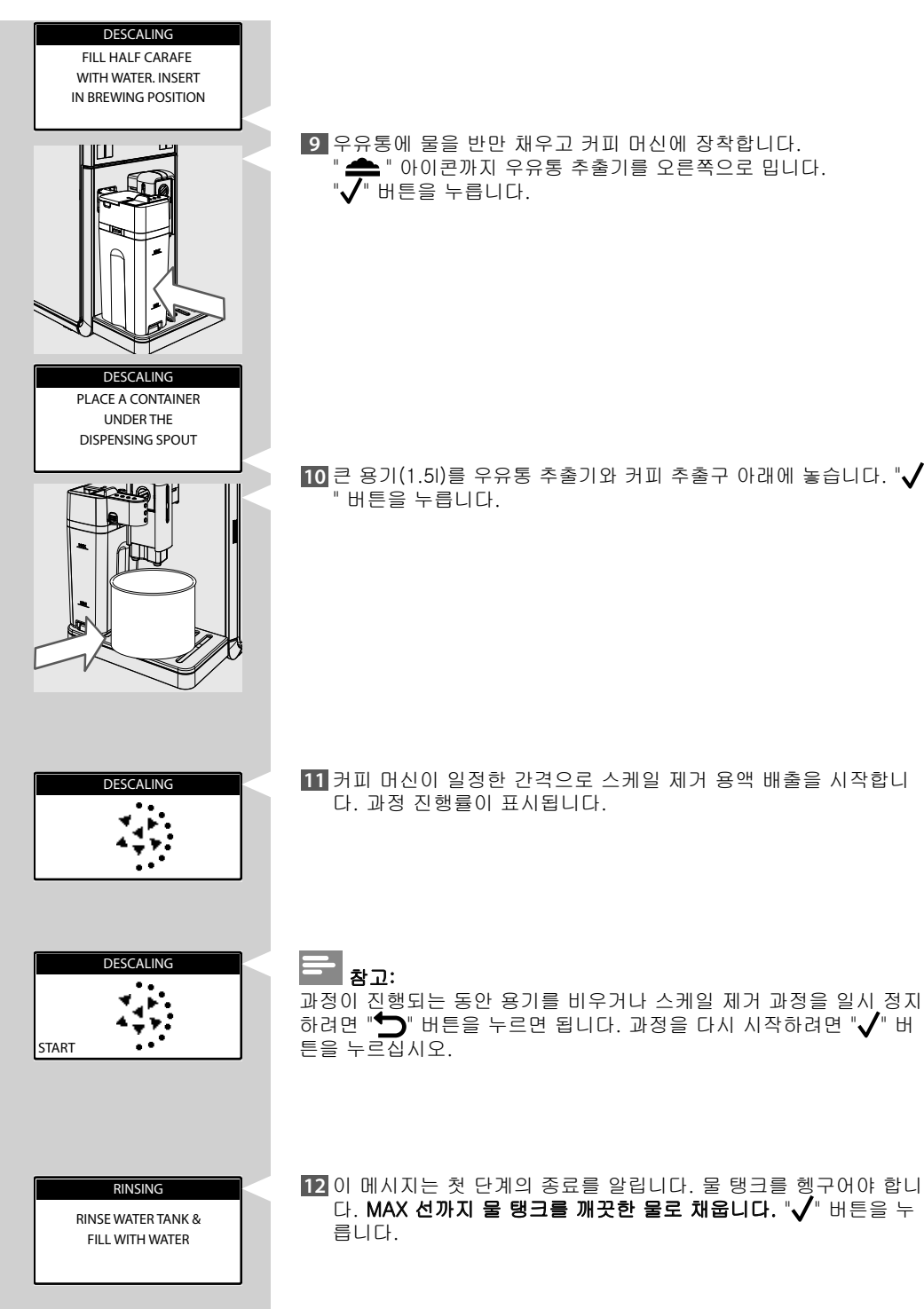

📥 " 아이콘까지 우유통 추출기를 오른쪽으로 밉니다.

10 큰 용기(1.51)를 우유통 추출기와 커피 추출구 아래에 놓습니다. "🗸

11 커피 머신이 일정한 간격으로 스케일 제거 용액 배출을 시작합니

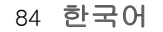

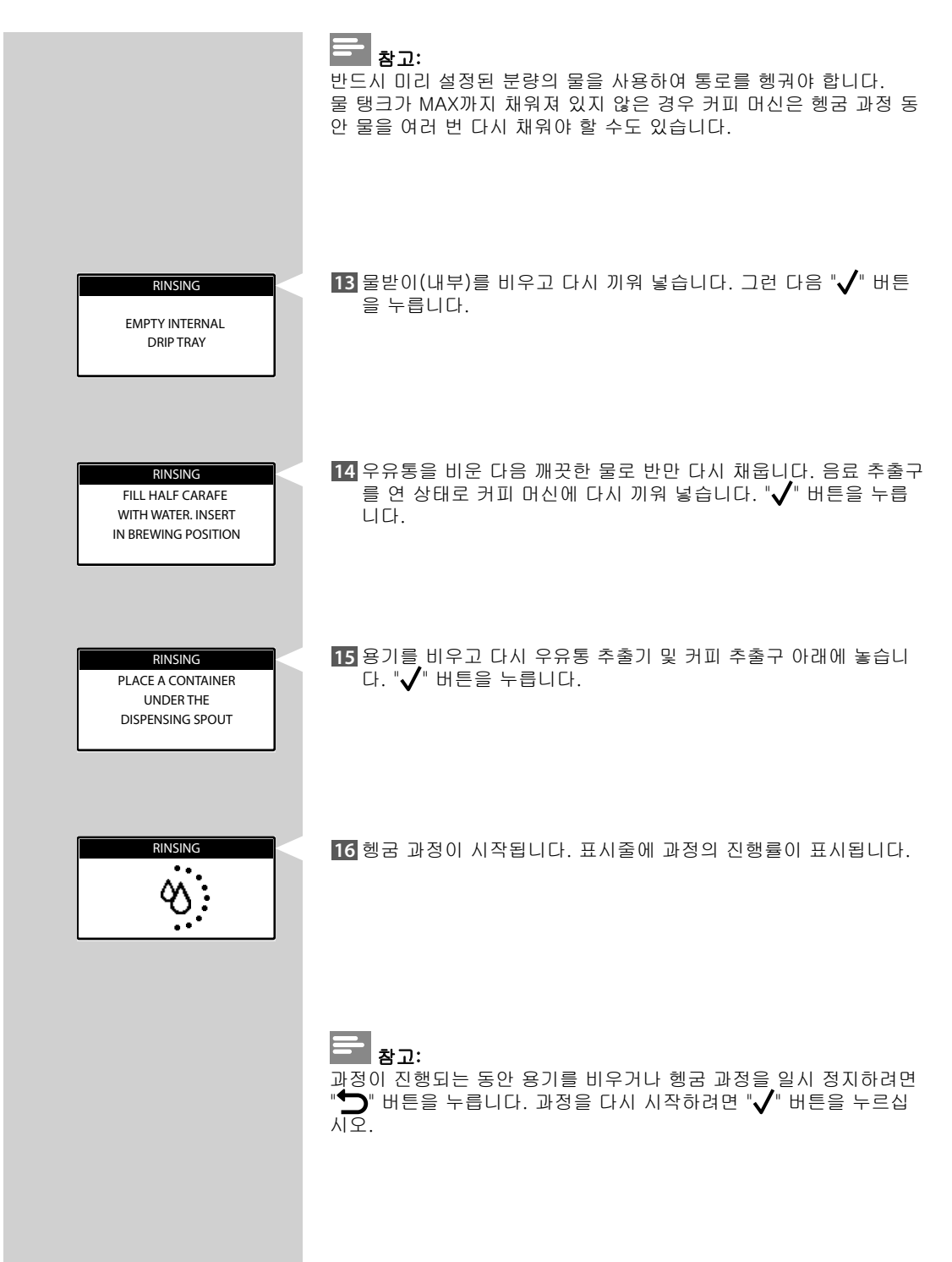

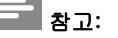

이 헹굼 과정은 일정량의 물로 커피 머신의 내부 통로를 청결히 세척 하여 제 성능을 발휘할 수 있도록 하기 위한 것입니다. 물 탱크가 MAX 선까지 채워져 있지 않은 경우 커피 머신은 헹굼 과정을 2회 이상 수 행해야 할 수도 있습니다.

- 17 헹굼 과정에 필요한 물 분량이 모두 분사되면 커피 머신이 자동으로 스케일 제거 과정을 마칩니다.
- 스케일 제거 과정이 기기가 자동으로 헹굼 과정을 수행합니다. 이 과정이 완료될 때까지 기다렸다가 용기를 제거하고 비웁니다.

"우유통 주간 세척" 장에 나타나 있는 바와 같이 우유통을 분해해 씻습니다.

- 20 물받이(내부)를 비우고 다시 끼워 넣습니다.
- 21 작은 흰색 필터를 제거하고 "INTENZA+" 정수 필터를 설치되었던 물 탱크에 다시 설치합니다.

# 

스케일 제거 과정의 마지막에 "추출 그룹 주간 세척" 장에 나타나 있는 바와 같이 추출 그룹을 세척합니다.

# 예상치 못한 스케일 제거 과정 중단

스케일 제거 과정을 시작하면 반드시 완료해야 합니다. 과정 중간에 커피 머신을 끄지 마십시오. 스케일 제거 과정이 예상치 못하게 중단되면(정전이나 전원 코드를 실 수로 뽑은 경우) 아래 단계를 따릅니다.

전원 버튼의 위치가 "I"로 설정되었는지 확인합니다.

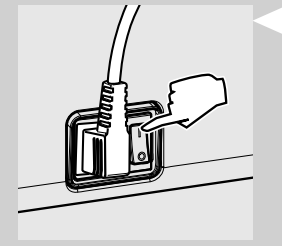

"ᢕ" 버튼을 눌러 커피 머신을 켭니다.

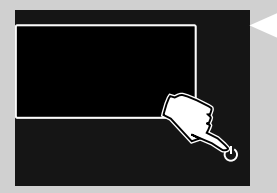

DESCALING POUR DESCALING SOLUTION AND WATER INTO THE TANK UP TO THE CALC-CLEAN LEVEL 스케일 제거 단계 중간에 과정이 중단되면 "스케일 제거" 장의 6단계 부터 다시 시작합니다. "✔" 버튼을 눌러 과정을 다시 시작합니다.

RINSING

RINSE WATER TANK & FILL WITH WATER 헹굼 단계 중간에 과정이 중단되면 "스케일 제거" 장의 12단계부터 다 시 시작합니다. "✔" 버튼을 눌러 과정을 다시 시작합니다.

|                                           | 메시지 표시                                                                                                    |
|-------------------------------------------|----------------------------------------------------------------------------------------------------|
| 표시 메시지                                    | 에시지 의미                                                                                                    |
| BEANS CONTAINER EMPTY<br>ADD COFFEE BEANS | 원두 투입구를 채웁니다.                                                                                                    |
| INSERT BREW GROUP                         | 추출 그룹을 커피 머신에 삽입해야 합니다.                                                                                                    |
| INSERT COFFEE<br>GROUNDS DRAWER           | 커피 찌꺼기통과 내부 물받이를 장착합니다.                                                                                                    |
| EMPTY COFFEE<br>GROUNDS DRAWER            | 커피 찌꺼기통을 비웁니다.<br><b>참고:</b><br>해당 메시지가 표시되는 경우에만 기기를 켠 상태로 커피 찌꺼기통<br>을 비워야 합니다. 기기의 전원이 꺼져 있는 상태에 찌꺼기통을 비<br>울 경우 기기는 비우기 작업을 인식하지 못하게 됩니다. |
| CLOSE<br>FRONT DOOR                       | 서비스 도어를 닫습니다.                                                                                                    |
| WATER TANK EMPTY<br>ADD WATER             | 물 탱크를 빼내어 채웁니다. 커버 구멍을 통해 전용 물 탱크를 채울<br>수 있습니다.                                                                                              |
| EMPTY INTERNAL<br>DRIP TRAY               | 서비스 도어를 열어 내부 물받이를 비웁니다.                                                                                                    |
| CLOSE BEAN<br>CONTAINER LID               | 원두 투입구 커버 및/또는 원두 커버를 끼워 넣습니다.                                                                                                    |

| 표시 메시지                              | 메시지 의미                                                                                                    |
|-------------------------------------|----------------------------------------------------------------------------------------------------|
| HOT WATER<br>INSERT<br>WATER SPOUT  | 물 추출구를 끼워 추출을 시작합니다. 나가려면 "ESC"를 누릅니다.                                                                                                    |
| PLACE MILK CARAFE<br>AND OPEN SPOUT | 추출을 시작하기 전에 추출구를 연 상태로 우유통을 끼워 넣습니<br>다.                                                                                                    |
| DESCALE                             | 커피 머신의 스케일을 제거해야 합니다. 이 설명서의 "스케일 제거"<br>장에 나와 있는 절차를 따릅니다.<br><u>스케일을 제거하지 않으면 커피 머신이 정상적인 작동을 멈추게 됨</u><br><u>을 유념하십시오. 이런 경우의 수리에는 보증이 적용되지 않습니다.</u>                                                               |
| CHANGE FILTER                       | 커피 머신에서 "INTENZA+" 정수 필터를 교체해야 합니다.                                                                                                    |
| WATER CIRCUIT<br>PRIMING            | 기기가 물 통로를 프라이밍합니다. 이 과정이 완료될 때까지 기다립<br>니다.                                                                                                    |
|                                     | 빨간 표시등이 깜박입니다. 아무 버튼이나 눌러 대기 모드에서 나<br>갑니다.                                                                                                    |
| RESTART TO SOLVE                    | 제어판 화면 아래쪽에 표시된 코드(E xx)를 기록해 두십시오.<br>커피 머신을 끄고 30초 후에 다시 켭니다. 2~3회 반복합니다.<br>커피 머신이 시작되지 않으면 해당 국가의 필립스 세코 직통 전화<br>로 연락하여 화면에 표시된 코드를 알려주십시오. 별도로 포장된<br>보증 책자 또는 www.philips.com/support에 자세한 연락처 정보<br>가 나와 있습니다. |

# 문제 해결

이 장에서는 커피 머신에서 발생할 수 있는 가장 일반적인 문제에 대 해 요약 설명합니다. 아래 정보로 문제를 해결할 수 없는 경우 www.saeco.com/support에 서 자주 묻는 질문 목록을 확인하거나 해당 국가의 필립스 세코 직통 전화로 문의하십시오. 별도로 포장된 보증 책자 또는 www.saeco.com/support에 자세한 연 락처 정보가 나와 있습니다.

| 증상                              | 원인                                                                                | 해결 방법                                                                                             |  |
|---------------------------------|-----------------------------------------------------------------------------------|---------------------------------------------------------------------------------------------------|--|
| 커피 머신이 켜지지 않습<br>니다.            | 커피 머신이 전기 네트워크에 연결<br>되지 않았습니다.                                                   | 커피 머신을 전기 네트워크에 연결하<br>십시오.                                                                       |  |
|                                 | 전원 버튼의 위치가 "O"입니다.                                                                | 전원 버튼의 위치가 "I"로 설정되었는지<br>확인합니다.                                                                  |  |
| 빼낸 물이 없는데도 물받<br>이가 가득 차 있습니다.  | 커피 머신의 상태를 최적으로 유지<br>하고 관을 깨끗하게 헹구기 위한<br>목적으로 커피 머신이 자동으로 물<br>을 물받이로 빼내기도 합니다. | 이는 정상적인 작동입니다.                                                                                    |  |
| 커피가 충분히 뜨겁지 않<br>습니다.           | 컵/머그잔이 차가운 상태입니다.<br>                                                             | 뜨거운 물로 컵/머그잔을 데워 두거나<br>뜨거운 물 추출구를 사용합니다.                                                         |  |
|                                 | 프로그래밍 메뉴의 음료 온도가 저<br>온으로 설정되어 있습니다.                                              | 프로그래밍 메뉴의 음료 온도가 표준<br>온도 또는 고온으로 설정되어 있는지<br>확인합니다.                                              |  |
|                                 | 커피에 찬 우유를 넣었습니다.                                                                  | 차가운 우유는 완성된 음료의 온도를<br>낮춥니다. 음료에 우유를 넣기 전에 데<br>우십시오.                                             |  |
| 뜨거운 물이 추출되지 않<br>습니다.           | 스팀/뜨거운 물 추출구가 막혀 있<br>거나 지저분합니다.                                                  | 뜨거운 물 추출구를 세척합니다.<br>스팀 추출구를 살펴보고 음료 추출구<br>가 막혀있는지 확인합니다. 핀이나 바<br>늘을 사용하여 스케일 축적 부분을 뚫<br>으십시오. |  |
|                                 | 커피 머신의 순환 통로가 스케일로<br>인해 막혀 있습니다.                                                 | 커피 머신의 스케일을 제거하십시오.                                                                               |  |
| 컵/머그잔에 원하는 만큼<br>채워지지 않았습니다.    | 커피 머신이 프로그래밍되어 있지<br>않습니다.                                                        | 음료 프로그래밍 메뉴에 들어가 음료별<br>기호에 따른 개인 취향에 따라 커피 추<br>출 시간을 조절합니다.                                     |  |
| 커피의 향이 풍부하지 않<br>습니다(참고 사항 참조). | 블렌드가 부적절하거나, 갓 로스팅<br>한 커피가 아니거나, 커피가 너무<br>굵게 분쇄되었습니다.                           | 커피 블렌드를 바꾸거나 "세라믹 커피<br>분쇄기 조절" 장의 설명에 따라 분쇄를<br>조절하십시오.                                          |  |
|                                 | 커피 원두 또는 분쇄 커피가 너무<br>오래 되었습니다.                                                   | 신선한 커피 원두 또는 분쇄 커피를 사<br>용하는지 확인하십시오.                                                             |  |

| 증상                                          | 원인                                                    | 해결 방법                                                                                                    |  |
|---------------------------------------------|-------------------------------------------------------|----------------------------------------------------------------------------------------------------|--|
| 우유 거품이 생기지 않습<br>니다.                        | 우유 추출구가 올바르게 빠지지<br>않았습니다.                            | 우유 추출구가 " 📥 " 아이콘까지 올바르<br>게 빠졌는지 확인합니다.                                                                                                    |  |
|                                             | 우유통이 올바르게 다시 조립되지<br>않았거나 구성품이 모두 조립되지<br>않았습니다.      | 튜브가 올바르게 삽입되었는지 확인하<br>십시오. "주간 우유통 세척" 섹션에 설<br>명된 대로 모든 구성품을 올바르게 다<br>시 조립해야 합니다.                                                              |  |
| 추출 그룹을 제거할 수 없<br>습니다.                      | 추출 그룹이 잘못 장착되어 있습<br>니다.<br>                          | 커피 머신을 켭니다. 서비스 도어를 닫<br>습니다. 그러면 추출 그룹이 자동으로<br>초기 위치로 돌아갑니다.                                                                                    |  |
|                                             | 커피 찌꺼기통이 삽입되어 있습<br>니다.                               | 추출 그룹을 제거하기 전에 커피 찌꺼<br>기통을 제거하십시오.                                                                                                    |  |
| 추출 그룹 밑 또는 위에 분<br>쇄된 커피가 너무 많이 있<br>습니다.   | 사용 중인 커피가 자동 커피 머신<br>에 적합하지 않을 수 있습니다.               | 커피 종류 또는 커피 분쇄기 설정을 바<br>꿔보십시오("세라믹 커피 분쇄기 조절"<br>장 참조).                                                                                          |  |
|                                             | 기기는 새로운 커피 원두 또는 분<br>쇄 커피에 맞게 커피 분쇄기를 조<br>절하고 있습니다. | 여러 잔의 커피를 추출한 후 자동으로<br>자체 조절하여 분쇄 커피의 농도에 따<br>라 커피 추출을 최적화합니다.<br>커피 분쇄기를 완전히 조절하려면 음료<br>를 두세 번 추출해야 합니다.<br>이는 기기 고장이 아닙니다.                   |  |
| 너무 습하거나 너무 건조<br>한 곳에 커피 찌꺼기가 나<br>오고 있습니다. | 커피 분쇄기를 조절하십시오.                                       | 세라믹 커피 분쇄기를 조정하면 잔여물<br>의 품질에 영향을 미칩니다.<br>잔여물에 너무 습기가 많으면 굵게 분<br>쇄로 설정하십시오.<br>잔여물이 너무 건조하면 곱게 분쇄로<br>설정하십시오.<br>"세라믹 커피 분쇄기 조절" 장을 참조<br>하십시오. |  |
| 커피가 너무 연합니다(참<br>고 사항 참조).                  | 커피 머신이 분량을 자동 조절할<br>때 가끔 제대로 작동하지 않을 수<br>도 있습니다.    | "세코 맞춤 시스템(SAS)" 장에 따라 커<br>피를 약간 추출해 보십시오.                                                                                                    |  |
|                                             | 분쇄 커피가 너무 굵습니다.                                       | 커피 블렌드를 바꾸거나 "세라믹 커피<br>분쇄기 조절" 장의 설명에 따라 분쇄를<br>조절하십시오.                                                                                          |  |
|                                             | 원두 투입구 선택기 스위치가 이동<br>했습니다.                           | 선택기 스위치를 "🗗" 위치로 옮깁니다.                                                                                                    |  |

| 증상                                                       | 원인                            | 해결 방법                                                    |
|----------------------------------------------------------|-------------------------------|----------------------------------------------------------|
| 커피가 추출되지 않거나<br>천천히 추출되거나 몇 방<br>울만 추출됩니다(참고 사<br>항 참조). | 분쇄 커피가 너무 곱습니다.               | 커피 블렌드를 바꾸거나 "세라믹 커피<br>분쇄기 조절" 장의 설명에 따라 분쇄를<br>조절하십시오. |
|                                                          | 통로가 막혀 있습니다.                  | 스케일 제거 과정을 수행합니다.                                        |
|                                                          | 통로가 프라이밍되지 않습니다.              | 통로를 프라이밍하십시오("커피 머신을<br>처음 사용할 때" 장 참조).                 |
|                                                          | 음료 추출구가 지저분합니다.               | 음료 추출구와 구멍을 세척하십시오.                                      |
|                                                          | 추출 그룹이 지저분합니다.                | 추출 그룹을 세척하십시오("추출 그룹<br>주간 세척" 장 참조).                    |
| 커피가 음료 추출구에서<br>새어 나옵니다.                                 | 음료 추출구가 막혔거나 잘못 끼워<br>져 있습니다. | 음료 추출구와 구멍을 세척하고 올바르<br>게 다시 끼워 넣으십시오.                   |
| 우유통에 추출기를 설치할<br>수 없습니다.                                 | 핀의 위치가 올바르지 않습니다.             | 손으로 핀을 올바른 위치로 밀고 우<br>유통 추출기를 끼웁니다.                     |

커피 블렌드가 바뀌었거나 커피 머신을 설치한 지 얼마 안 된 경우 위 의 문제는 정상으로 볼 수도 있습니다. 이 경우에는 "세코 맞춤 시스 템(SAS)" 장에 설명된 대로 커피 머신에서 자체 조절 작업을 수행하는 동안 기다리십시오.

92 한국어

# 에너지 절약 Stand-by(대기) 세코 전자동 에스프레소 커피 머신은 A등급 에너지 레이블로 검증된 에 너지 절약형으로 설계되어 있습니다. 사용자가 설정 가능한("커피 머신 프로그래밍" 장 참조) 특정 시간 동 안 사용하지 않으면 기기가 자동으로 꺼집니다. 커피를 추출하고 나면 커피 머신이 헹굼 과정을 시작합니다. 대기 모드에서의 에너지 소비량은 1Wh 미만입니다. 커피 머신을 켜려면 "(')" 버튼을 몇 초 간 누릅니다(기기 뒷면에 있는 전원 버튼이 "I"로 눌려져 있는 경우). 기기의 보일러가 냉각되면 헹굼 과정을 수행합니다. PROFILE SAECO STAND-BY(대기) 버튼을 3초 동안 누르면 수동으로 기기 상태를 대 기 모드로 변경할 수 있습니다. 1 참고: 1 서비스 도어를 열어 둔 상태에서는 대기 모드를 활성화할 수 없습 니다. 2 대기 모드가 활성화되면 기기가 헹굼 과정을 수행할 수 있습니다. "╋~" 버튼을 누르면 헹굼 과정을 중지할 수 있습니다. 다음을 수행하면 기기를 다시 활성화할 수 있습니다. 1 제어판에서 아무 버튼이나 누릅니다. 2 서비스 도어를 엽니다(도어를 닫으면 기기가 다시 대기 모드로 돌 아갑니다). 기기가 대기 모드이면 "ᢕ" 버튼에 있는 빨간색 표시등이 깜박거립니 다.

### 기술 사양

필립스 세코는 제품의 기술 사양을 변경할 권리를 보유합니다.

| 정격 전압 - 정격 전력 - 전력 공               | 제품에 부착된 데이터 플레이                          |
|------------------------------------|------------------------------------------|
| 급장치                                | 트 참고                                     |
| 외장재 열가소성 소재/금속                     |                                          |
| 크기(가로 x 세로 x 높이) 210 x 360 x 460mm |                                          |
| 무게                                 | 13kg                                     |
| 전원 코드 길이                           | 800~1200mm                               |
| 제어판                                | 전면 패널                                    |
| 컵 크기                               | 110mm                                    |
| 물 탱크                               | 1.7리터 - 탈착 가능                            |
| 원두 투입구 용량                          | 270g                                     |
| 커피 찌꺼기통 용량                         | 20                                       |
| 펌프 압력                              | 15bar                                    |
| 보일러                                | 스테인리스 스틸                                 |
| 안전 장치                              | 보일러 압력 안전 밸브 - 이중 안<br>전 온도 조절 장치 - 열 퓨즈 |

#### 보증 및 서비스

#### 보증

보증 및 관련 조건에 대한 자세한 내용은 별도로 제공된 보증 책자를 참조하십시오.

#### 서비스

저희는 고객님이 이 커피 머신을 사용하는 데 불만이 없으시기를 희망 합니다. 아직 제품 등록을 하지 않으셨으면 구매한 제품을 www.saeco.com/welcome에 등록하십시오. 등록하시면 저희가 귀하 에게 연락을 할 수 있고 세척 및 스케일 제거 알림 메시지를 보내드릴 수 있습니다.

서비스 또는 지원이 필요한 경우 필립스 웹 사이트 www.saeco. com/support를 방문하거나 해당 국가의 필립스 세코 직통 전화 로 문의하십시오. 별도로 포장된 보증 책자 또는 www.saeco.com/support에 자세 한 연락처 정보가 나와 있습니다.

## 유지관리 제품 주문

세척 및 스케일 제거 시에는 세코 유지관리 제품만 사용하십시오. 이 러한 제품은(귀하의 국가에서 이용할 수 있는 경우) 필립스 온라인 상점 www.shop.philips.com/service 또는 현지 딜러 또는 공식 서비스 센터 에서 구입하실 수 있습니다.

커피 머신 유지관리 제품을 구입하기 어려운 경우 해당 국가의 필립스 세코 직통 전화로 문의하십시오.

별도로 포장된 보증 책자 또는 www.saeco.com/support에 자세한 연 락처 정보가 나와 있습니다.

유지관리 제품 개요

- 스케일 제거 용액 CA6700

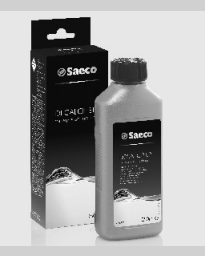

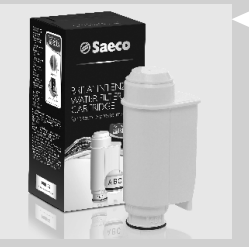

- INTENZA+ 정수 필터 CA6702

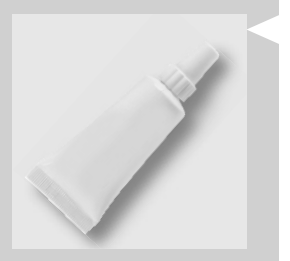

· 윤활제 HD5061

- 커피 오일 리무버 CA6704

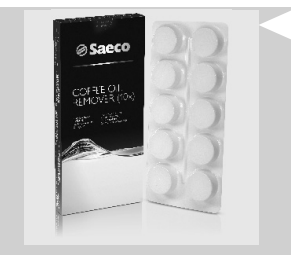

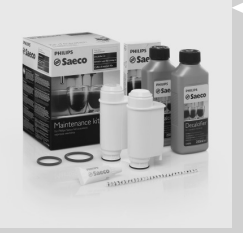

- 우유 통로 클리너 CA6705

- 유지관리 키트 CA 6706

| 96 | 한국어 |
|----|-----|
|----|-----|

|                    | 제품 설정        |                                           |                        |
|--------------------|--------------|-------------------------------------------|------------------------|
| 이름                 | 표시 아이콘       | 대략적인 커피 추출<br>시간                          | 대략적인 우유 추출<br>시간       |
| Espresso           | Ľ₽°          | ITA: 40 ml<br>DAC:50ml<br>범위: 30~70ml     |                        |
| Espresso Lungo     | Ľ            | 기본값: 70 ml<br>범위: 40~110ml                |                        |
| Coffee             | <del>ل</del> | 기본값: 110ml<br>범위: 70~140ml                |                        |
| American Coffee    | Ŀ            | 기본값: 170 ml<br>범위: 110~320ml              |                        |
| Espresso Macchiato | ٩            | ITA: 40 ml<br>DAC:50ml<br>범위: 30~70ml     | 기본값: 5초<br>범위: 5~30초   |
| Cappuccino         | Ĵ            | ITA: 40 ml<br>DAC: 70 ml<br>범위: 30~170ml  | 기본값: 20초<br>범위: 10~50초 |
| Latte Macchiato    | Ĵ            | ITA: 70 ml<br>DAC: 110 ml<br>범위: 30~170ml | 기본값: 25초<br>범위: 10~75초 |
| Frothed milk       | Û            |                                           | 기본값: 30초<br>범위: 10~75초 |

| 이름                           | 표시 아이콘   | 대략적인 커피 추출<br>시간                         | 대략적인 우유 추출<br>시간       |
|------------------------------|----------|------------------------------------------|------------------------|
| Ristretto                    | <u>A</u> | 기본값: 30ml<br>범위: 20~40ml                 |                        |
| Espresso Intense             | Ē        | 기본값: 70 ml<br>범위: 40~110ml               |                        |
| Espresso Mild                | <u>a</u> | ITA: 40 ml<br>DAC:50ml<br>범위: 30~70ml    |                        |
| Energy Coffee                | Ľ        | 기본값: 170 ml<br>범위: 110~320ml             |                        |
| Flat White<br>(Café au lait) | Ū        | ITA: 70 ml<br>DAC:110 ml<br>범위: 30~260ml | 기본값: 20초<br>범위: 10~50초 |
| Hot Water                    | <u>۳</u> | 기본값: 300 ml<br>범위: 50~450ml              |                        |

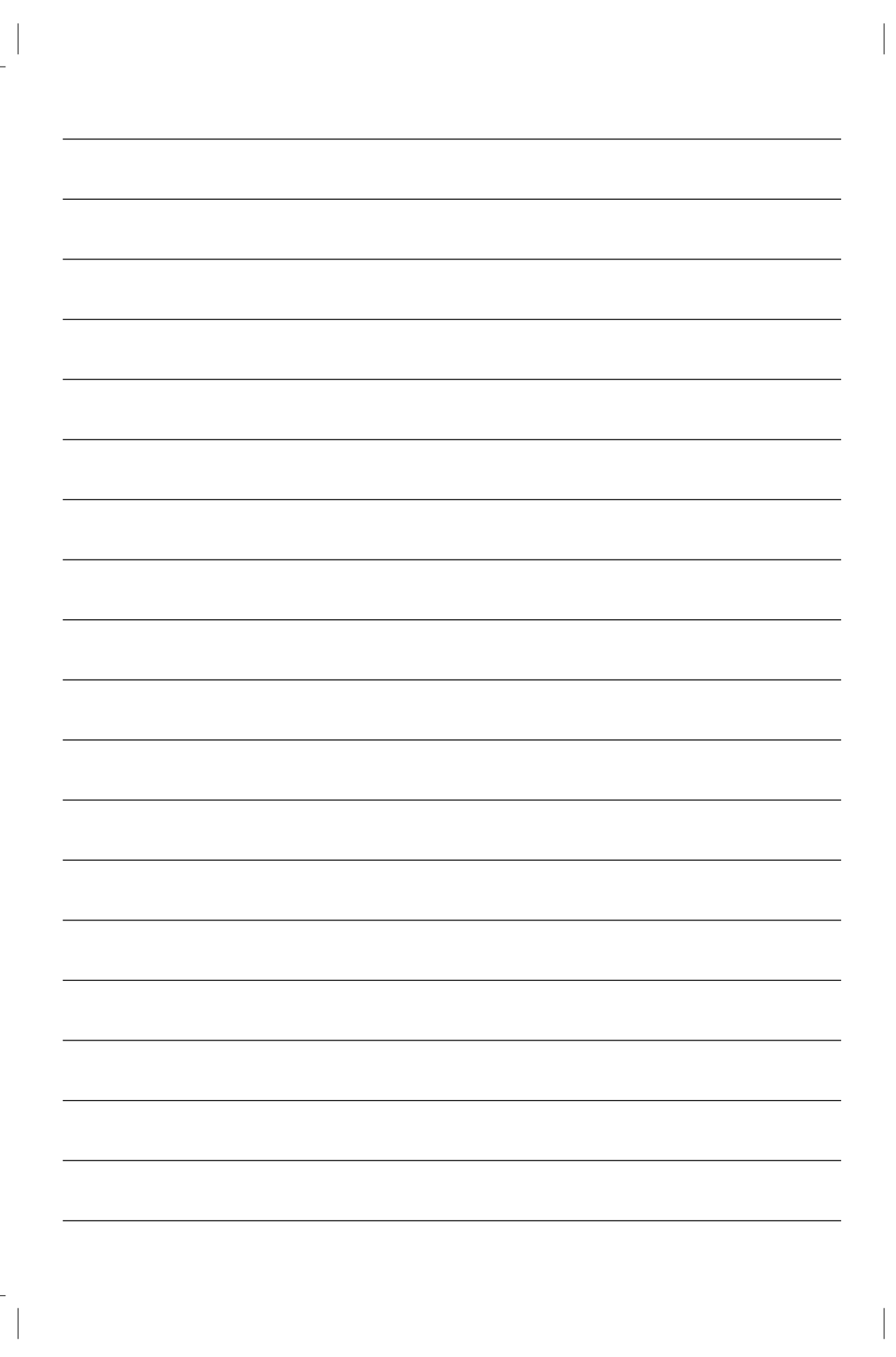

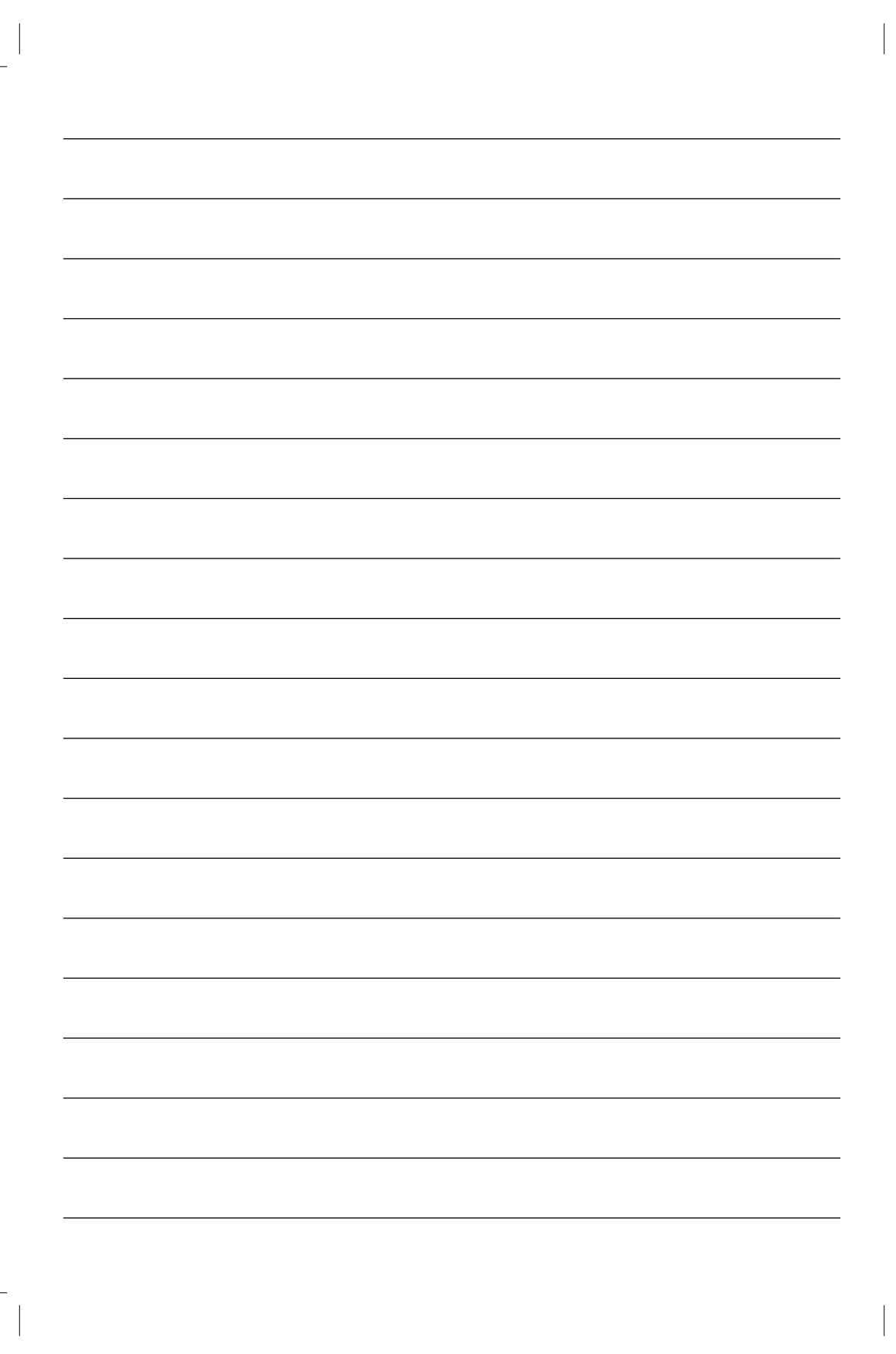

25

Rev.01 del 15-04-15

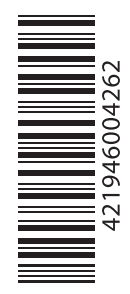

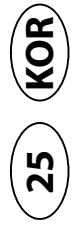

제조사는 사전 통지 없이 설명서를 변경할 수 있습니다.

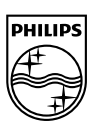

www.philips.com/saeco